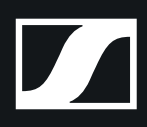

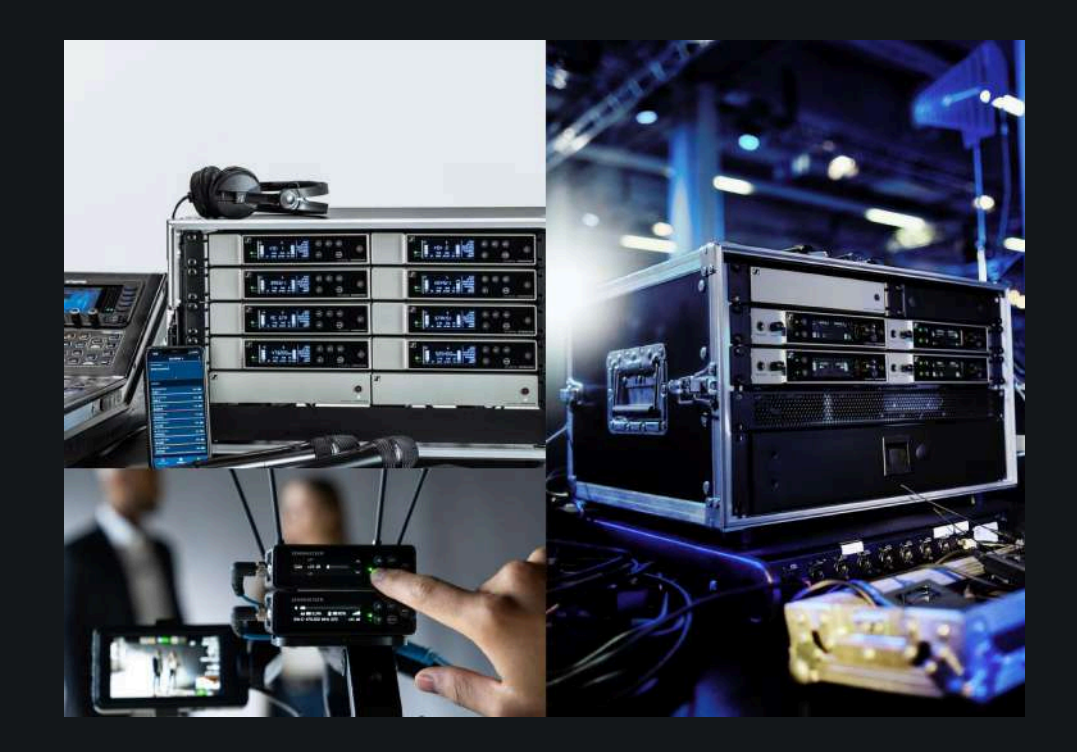

# **Evolution Wireless Digital**

PDF export of the original HTML instructions

### Contents

| 1. Preface                                     | 10 |
|------------------------------------------------|----|
| 2. Product information                         | 11 |
| Products of the EW-D series                    | 11 |
| EW-D EM rack receiver                          | 12 |
| EW-D SKM-S handheld transmitter                | 13 |
| EW-D SK bodypack transmitter                   | 14 |
| Sets available for the EW-D series             | 16 |
| EW-D ME2 SET   Lavalier Set                    | 16 |
| EW-D ME3 SET   Headmic Set                     | 18 |
| EW-D ME4 SET   Lavalier Set                    | 20 |
| EW-D Cl1 SET   Instrument Set                  | 21 |
| EW-D SK BASE SET   Base Set                    | 22 |
| EW-D 835-S SET   Handheld Set                  |    |
| EW-D SKM-S BASE SET   Base Set                 |    |
| EW-D ME2/835-S SET   Combo Set                 |    |
| Products of the EW-DX series                   | 30 |
| EW-DX EM 2 rack receiver                       |    |
| EW-DX EM 2 Dante rack receiver                 | 32 |
| EW-DX EM 4 Dante rack receiver                 |    |
| EW-DX SKM   EW-DX SKM-S handheld transmitter   |    |
| EW-DX SK   EW-DX SK 3-PIN bodypack transmitter |    |
| Table stand EW-DX TS 3-pin   EW-DX TS 5-pin    |    |
| Sets available for the EW-DX series            | 40 |
| EW-DX 835-S SET   Handheld Set                 | 40 |
| EW-DX MKE 2 SET   Lavalier Set                 |    |
| EW-DX MKE 2-835-S SET   Combo Set              | 44 |
| EW-DX SK-SKM-S BASE SET   Base Set             | 46 |
| Products of the EW-DP series                   | 48 |
| EW-DP EK portable receiver                     |    |
| EW-DP SKP plug-on transmitter                  | 50 |
| Sets available for the EW-DP series            | 51 |
| EW-DP ME-2   Lavalier Set                      | 51 |
| EW-DP ME-4   Lavalier Set                      | 53 |
| EW-DP 835   Handheld Set                       | 55 |
| Smart Assist app                               |    |

# 

| Accessories                                                         | 58     |
|---------------------------------------------------------------------|--------|
| BA 70 rechargeable battery and L 70 USB charger                     | 58     |
| CHG 70N-C network-enabled charger                                   | 60     |
| EW-D ASA antenna splitter                                           | 62     |
| EW-D AB antenna splitter                                            | 63     |
| Antennas                                                            | 64     |
| Accessories for rack mounting                                       | 68     |
| Mounting accessories for EW-DP EK                                   | 69     |
| Cables for EW-DP EK                                                 | 70     |
| Color Coding Sets                                                   | 71     |
| Frequency ranges                                                    | 72     |
| 3. Instruction manual                                               | 75     |
| EW-D EM rack receiver                                               | 76     |
| Product overview                                                    | 76     |
| Connecting/disconnecting the receiver to/from the power supply syst | tem 79 |
| Connecting antennas                                                 | 81     |
| Outputting audio signals                                            | 83     |
| Installing receivers in a rack                                      | 84     |
| Switching the receiver on and off                                   | 87     |
| Lock-off function                                                   |        |
| Meaning of the LEDs                                                 | 89     |
| Displays on the receiver's display panel                            | 91     |
| Buttons for navigating the menu                                     | 93     |
| Opening the menu and navigating the menu items                      | 94     |
| Using EW-D Color Coding Sets to label transmission paths            | 102    |
| EW-D SKM-S handheld transmitter                                     |        |
| Product overview                                                    | 103    |
| Inserting and removing the batteries/rechargeable batteries         | 105    |
| Replacing the microphone module                                     | 107    |
| Using EW-D Color Coding Sets to label transmission paths            | 109    |
| Switching the handheld transmitter on and off                       | 110    |
| Checking the battery status of the transmitter (Check function)     | 111    |
| Identifying the paired receiver (Identify function)                 | 112    |
| Meaning of the LEDs                                                 |        |
| Establishing a connection to the receiver                           | 116    |
| Muting the handheld transmitter                                     | 117    |
| EW-D SK bodypack transmitter                                        | 118    |

| Product overview                                                       | 118 |
|------------------------------------------------------------------------|-----|
| Inserting and removing the batteries/rechargeable batteries            | 120 |
| Connecting a microphone to the bodypack transmitter                    | 122 |
| Connecting an instrument or line source to the bodypack transmitter    | 124 |
| Using EW-D Color Coding Sets to label transmission paths               | 125 |
| Changing the belt clip                                                 | 126 |
| Switching the bodypack transmitter on and off                          | 127 |
| Checking the battery status of the transmitter (Check function)        | 128 |
| Identifying the paired receiver (Identify function)                    | 129 |
| Meaning of the LEDs                                                    | 130 |
| Establishing a connection to the receiver                              | 133 |
| Muting the bodypack transmitter                                        | 134 |
| EW-DX EM 2 rack receiver                                               | 135 |
| Product overview                                                       | 136 |
| Connecting/disconnecting the receiver to/from the power supply system. | 139 |
| Connecting receivers in a network                                      | 142 |
| Connecting antennas                                                    | 143 |
| Outputting audio signals                                               | 145 |
| Installing receivers in a rack                                         | 147 |
| Switching the receiver on and off                                      | 150 |
| Lock-off function                                                      | 151 |
| Using the headphone output                                             | 152 |
| Meaning of the LEDs                                                    | 153 |
| Displays on the receiver's display panel                               | 155 |
| Buttons for navigating the menu                                        | 163 |
| Opening the menu and navigating the menu items                         | 164 |
| Menu structure                                                         | 165 |
| Setting options in the menu                                            | 166 |
| System menu item                                                       | 192 |
| Updating the firmware of the receiver                                  | 204 |
| EW-DX EM 2 Dante rack receiver                                         | 205 |
| Product overview                                                       | 206 |
| Connecting/disconnecting the receiver to/from the power supply system. |     |
| Connecting receivers in a network                                      | 212 |
| Connecting receivers in a Dante® network                               | 213 |
| Connecting antennas                                                    | 219 |
| Outputting audio signals                                               | 221 |

| Installing receivers in a rack                                        | 223 |
|-----------------------------------------------------------------------|-----|
| Switching the receiver on and off                                     | 226 |
| Lock-off function                                                     | 227 |
| Using the headphone output                                            | 228 |
| Meaning of the LEDs                                                   | 229 |
| Displays on the receiver's display panel                              | 231 |
| Buttons for navigating the menu                                       | 239 |
| Opening the menu and navigating the menu items                        | 240 |
| Menu structure                                                        | 241 |
| Setting options in the menu                                           | 242 |
| System menu item                                                      |     |
| Updating the firmware of the receiver                                 | 281 |
| EW-DX EM 4 Dante rack receiver                                        |     |
| Product overview                                                      | 283 |
| Connecting/disconnecting the receiver to/from the power supply system | 287 |
| Connecting receivers in a network                                     | 288 |
| Connecting receivers in a Dante® network                              |     |
| Connecting antennas                                                   | 294 |
| Outputting audio signals                                              | 297 |
| Installing receivers in a rack                                        |     |
| Switching the receiver on and off                                     | 301 |
| Lock-off function                                                     |     |
| Using the headphone output                                            | 303 |
| Meaning of the LEDs                                                   | 304 |
| Displays on the receiver's display panel                              |     |
| Buttons for navigating the menu                                       | 313 |
| Opening the menu and navigating the menu items                        | 314 |
| Menu structure                                                        | 315 |
| Setting options in the menu                                           | 316 |
| System menu item                                                      | 342 |
| Updating the firmware of the receiver                                 | 355 |
| EW-DX SKM   EW-DX SKM-S handheld transmitter                          | 356 |
| Product overview                                                      | 356 |
| Inserting and removing the batteries/rechargeable batteries           | 358 |
| Replacing the microphone module                                       | 360 |
| Switching the handheld transmitter on and off                         | 362 |
| Checking the battery status of the transmitter (Check function)       |     |

| Identifying the paired receiver (Identify function)                        | 364        |
|----------------------------------------------------------------------------|------------|
| Meaning of the LEDs                                                        | 365        |
| Establishing a connection to the receiver                                  | 368        |
| Information on the handheld transmitter's display                          |            |
| Buttons for navigating the menu                                            | 371        |
| Opening the menu and navigating the menu items                             | 372        |
| Lock-off function                                                          |            |
| Configuring mute mode and muting the handheld transmitter (EW-DX SKM only) | И-S<br>385 |
| Updating the firmware of the transmitter                                   |            |
| EW-DX SK   EW-DX SK 3-PIN bodypack transmitter                             |            |
| Product overview                                                           |            |
| Inserting and removing the batteries/rechargeable batteries                |            |
| Connecting a microphone to the bodypack transmitter                        |            |
| Connecting an instrument or line source to the bodypack transmitter        |            |
| Changing the belt clip                                                     |            |
| Switching the bodypack transmitter on and off                              | 400        |
| Checking the battery status of the transmitter (Check function)            | 401        |
| Identifying the paired receiver (Identify function)                        | 402        |
| Meaning of the LEDs                                                        | 403        |
| Establishing a connection to the receiver                                  | 406        |
| Information on the bodypack transmitter's display                          | 407        |
| Buttons for navigating the menu                                            | 409        |
| Opening the menu and navigating the menu items                             | 410        |
| Lock-off function                                                          |            |
| Configuring mute mode and muting the bodypack transmitter                  | 424        |
| Updating the firmware of the transmitter                                   | 425        |
| Table stand EW-DX TS 3-pin   EW-DX TS 5-pin                                | 426        |
| Product overview                                                           | 426        |
| Inserting and removing the BA 40 rechargeable battery                      |            |
| Charging the table stand                                                   |            |
| Meaning of the LEDs                                                        | 431        |
| Connecting a gooseneck microphone                                          | 433        |
| Switching the table stand on/off                                           | 434        |
| Establishing a connection to the receiver                                  | 435        |
| Muting the table stand                                                     | 436        |
| EW-DP EK portable receiver                                                 | 437        |

|      | Product overview                                                      | .437  |
|------|-----------------------------------------------------------------------|-------|
|      | Power supply                                                          | 440   |
|      | Outputting audio signals                                              | 442   |
|      | Mounting the receiver / mounting options                              | 443   |
|      | Switching the receiver on and off                                     | 452   |
|      | Meaning of the LEDs                                                   | 453   |
|      | Displays on the receiver's display panel                              | 455   |
|      | Buttons for navigating the menu                                       | 457   |
|      | Opening the menu and navigating the menu items                        | 458   |
| EW-  | -DP SKP plug-on transmitter                                           | 468   |
|      | Product overview                                                      | 468   |
|      | Power supply                                                          | . 471 |
|      | Using a microSD card                                                  | 473   |
|      | Attaching an XLR microphone                                           | 475   |
|      | Connecting a lavalier microphone                                      | 476   |
|      | Switching the plug-on transmitter on and off                          | .477  |
|      | Starting/stopping recording                                           | 478   |
|      | MUTE mode                                                             | 479   |
|      | Meaning of the LEDs                                                   | 480   |
| Esta | ablishing a radio link   Synchronizing the receiver and transmitter   | 484   |
|      | Connecting to the EW-D EM receiver / synchronizing the EW-D EM        | 485   |
|      | Connecting to the EW-DX EM receivers / synchronizing the EW-DX EM     | 487   |
|      | Connecting to the EW-DP EK receiver / synchronizing the EW-DP EK      | 489   |
| L 70 | ) USB charger                                                         | .491  |
|      | Connecting/disconnecting the charger to/from the power supply system  | 491   |
|      | Charging the rechargeable battery                                     | 492   |
| СНС  | G 70N-C charger                                                       | 494   |
|      | Product overview                                                      | 494   |
|      | Connecting/disconnecting the charger to/from the power supply system  | 496   |
|      | Connecting a charger in a network                                     | 498   |
|      | Cascading chargers                                                    | 500   |
|      | Charging the rechargeable battery                                     | 502   |
|      | Power saving mode                                                     | 504   |
| EW-  | -D ASA antenna splitter                                               | 505   |
|      | Product overview                                                      | 505   |
|      | Connecting/disconnecting the EW-D ASA to/from the power supply system | .507  |
|      | Connecting receivers to the EW-D ASA                                  | 508   |

|      | Connecting antennas                                  | 509 |
|------|------------------------------------------------------|-----|
|      | Information on antenna amplifiers and cable lengths  | 510 |
|      | Configuring multi-channel systems                    | 511 |
|      | Installing the EW-D ASA in a rack                    | 513 |
|      | Switching the EW-D ASA on and off                    | 514 |
|      | AWM active directional antenna                       | 515 |
|      | Product overview                                     | 515 |
|      | Antenna setup                                        | 518 |
|      | Connecting the cable to the antenna                  | 519 |
|      | Recommended cable lengths                            | 521 |
|      | Installing and mounting the antenna                  | 522 |
|      | Setting the gain                                     | 529 |
|      | GAIN LED                                             | 530 |
|      | Cleaning and maintenance                             |     |
| 4. F | requently asked questions                            | 533 |
|      | Radio and frequencies                                | 533 |
|      | Audio                                                | 535 |
|      | Usability                                            | 537 |
|      | Accessories                                          | 541 |
|      | Smart Assist app                                     | 543 |
| 5. S | Specifications                                       | 545 |
|      | System                                               | 545 |
|      | EW-D EM rack receiver                                | 547 |
|      | EW-DX EM 2 rack receiver                             | 548 |
|      | EW-DX EM 2 Dante rack receiver                       | 549 |
|      | EW-DX EM 4 Dante rack receiver                       | 550 |
|      | EW-D SKM-S handheld transmitter                      | 551 |
|      | EW-DX SKM   EW-DX SKM-S handheld transmitter         | 552 |
|      | EW-D SK bodypack transmitter                         | 553 |
|      | EW-DX SK   EW-DX SK 3-PIN bodypack transmitter       | 554 |
|      | Table stand EW-DX TS 3-pin   EW-DX TS 5-pin          | 555 |
|      | EW-DP EK portable receiver                           | 556 |
|      | EW-DP SKP plug-on transmitter receiver               | 557 |
|      | EW-D ASA antenna splitter                            | 558 |
|      | EW-D AB antenna booster                              | 561 |
|      | AWM active directional antenna                       |     |
|      | ADP UHF passive directional antenna (470 – 1075 MHz) |     |

# 

|      | BA 70 rechargeable battery | .571 |
|------|----------------------------|------|
|      | L 70 USB charger           | .572 |
|      | CHG 70N-C charger          | 573  |
| 6. ( | Contact                    | 575  |
|      |                            |      |

## 1. Preface

#### PDF export of the original HTML instructions

This PDF document is an automated export of an interactive set of HTML instructions. It may be the case that not all contents and interactive elements are contained in the PDF as they cannot be presented in this format. Furthermore, automatically generated page breaks may cause coherent contents to be moved slightly. We can therefore only guarantee the completeness of the information in the HTML instructions, and recommend that you use these. You can find these in the download section of the website under www.sennheiser.com/download.

## 2. Product information

All information about the product and available accessories at a glance.

Products of the EW-D series Sets available for the EW-D series Products of the EW-DX series Sets available for the EW-DX series Products of the EW-DP series Sets available for the EW-DP series Smart Assist app Accessories Frequency ranges

### Products of the EW-D series

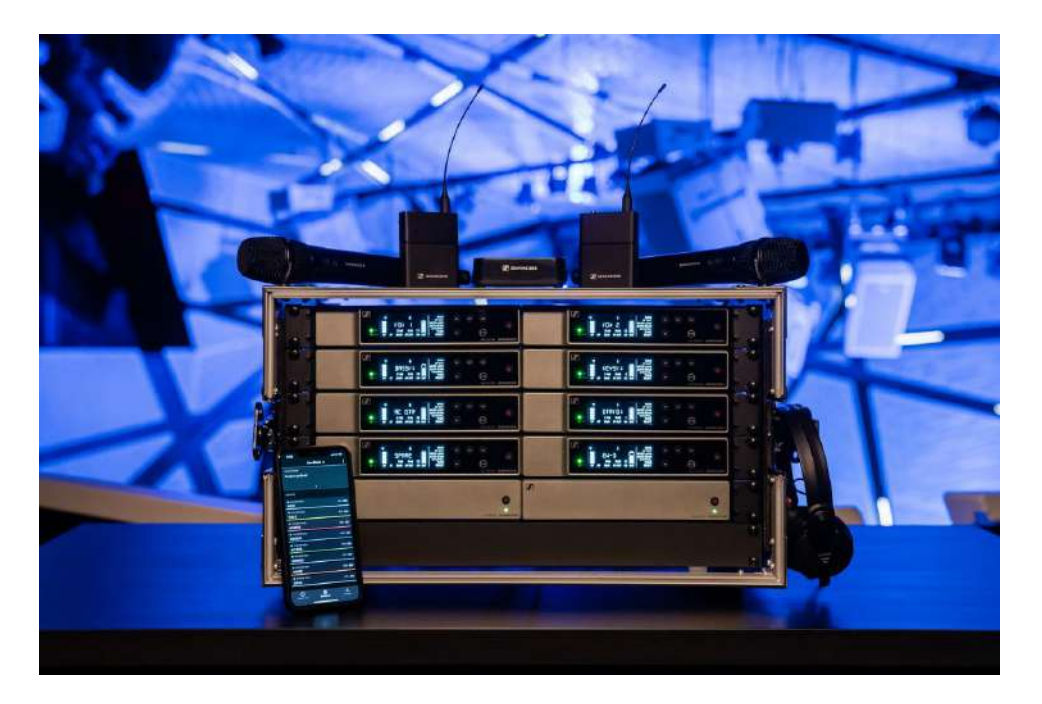

For information about the available **accessories**, see Accessories.

For information about the available sets, see Sets available for the EW-D series.

For information about the **frequency ranges**, see Frequency ranges.

You can find technical **specifications** for the series and the individual products under **Specifications**.

You can find information about **starting up** and **operating** the products under Instruction manual.

### EW-D EM rack receiver

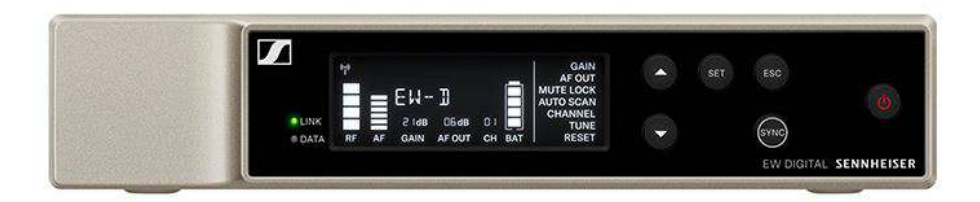

The **EW-D EM** rack receiver is available in the following versions:

EW-D EM (Q1-6) | 470.2 - 526 MHz | Art. no. 508800

EW-D EM (R1-6) | 520 - 576 MHz | Art. no. 508801

EW-D EM (R4-9) | 552 - 607.8 MHz | Art. no. 508802

EW-D EM (S1-7) | 606.2 - 662 MHz | Art. no. 508803

EW-D EM (S4-7) | 630 - 662 MHz | Art. no. 508804

EW-D EM (S7-10) | 662 - 693.8 MHz | Art. no. 508805

EW-D EM (U1/5) | 823.2 - 831.8 MHz & 863.2 - 864.8 MHz | Art. no. 508806

EW-D EM (V3-4) | 925.2 - 937.3 MHz | Art. no. 508808

EW-D EM (Y1-3) | 1785.2 - 1799.8 MHz | Art. no. 508809

i

- Startup and operation: EW-D EM rack receiver
- Specifications: EW-D EM rack receiver

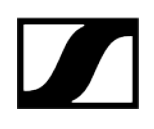

#### EW-D SKM-S handheld transmitter

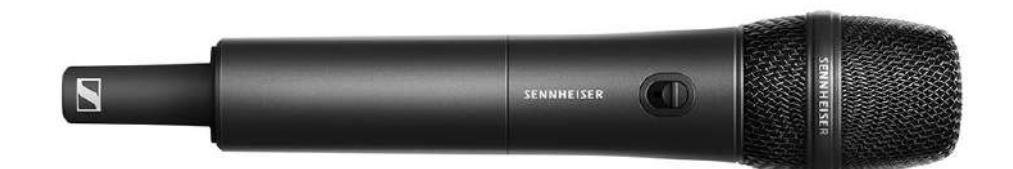

The EW-D SKM-S handheld transmitter is available in the following versions:

EW-D SKM-S (Q1-6) | 470.2 - 526 MHz | Art. no. 508790

**EW-D SKM-S (R1–6)** | 520 – 576 MHz | Art. no. 508791

EW-D SKM-S (R4-9) | 552 - 607.8 MHz | Art. no. 508792

EW-D SKM-S (S1-7) | 606.2 - 662 MHz | Art. no. 508793

EW-D SKM-S (S4-7) | 630 - 662 MHz | Art. no. 508794

EW-D SKM-S (S7-10) | 662 - 693.8 MHz | Art. no. 508795

EW-D SKM-S (U1/5) | 823.2 - 831.8 MHz & 863.2 - 864.8 MHz | Art. no. 508796

EW-D SKM-S (V3-4) | 925.2 - 937.3 MHz | Art. no. 508798

EW-D SKM-S (Y1-3) | 1785.2 - 1799.8 MHz | Art. no. 508799

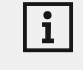

- Startup and operation: EW-D SKM-S handheld transmitter
- Specifications: EW-D SKM-S handheld transmitter
- Compatible microphone modules: Replacing the microphone module

### EW-D SK bodypack transmitter

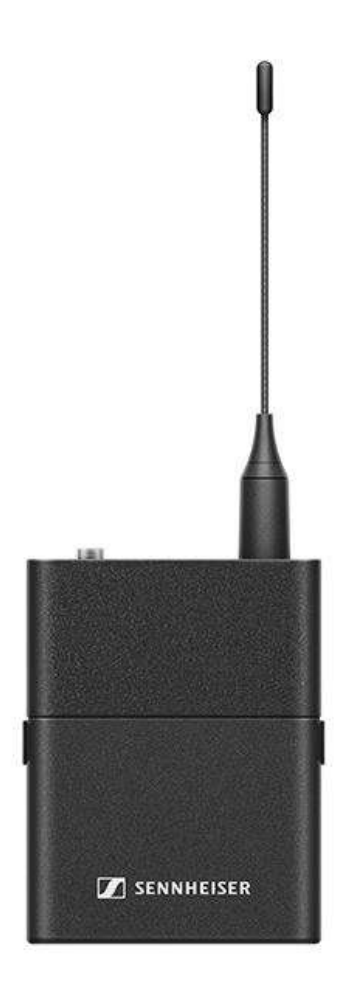

The EW-D SK bodypack transmitter is available in the following versions: EW-D SK (Q1-6) | 470.2 - 526 MHz | Art. no. 508780 EW-D SK (R1-6) | 520 - 576 MHz | Art. no. 508781 EW-D SK (R4-9) | 552 - 607.8 MHz | Art. no. 508782 EW-D SK (S1-7) | 606.2 - 662 MHz | Art. no. 508783 EW-D SK (S4-7) | 630 - 662 MHz | Art. no. 508784 EW-D SK (S7-10) | 662 - 693.8 MHz | Art. no. 508785 EW-D SK (U1/5) | 823.2 - 831.8 MHz & 863.2 - 864.8 MHz | Art. no. 508786 EW-D SK (V3-4) | 925.2 - 937.3 MHz | Art. no. 508788 EW-D SK (Y1-3) | 1785.2 - 1799.8 MHz | Art. no. 508789

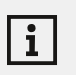

- Startup and operation: EW-D SK bodypack transmitter
- Specifications: EW-D SK bodypack transmitter
- **Compatible microphones:** Connecting a microphone to the bodypack transmitter

### Sets available for the EW-D series

Related information EW-D ME2 SET | Lavalier Set EW-D ME3 SET | Headmic Set EW-D ME4 SET | Lavalier Set EW-D Cl1 SET | Instrument Set EW-D SK BASE SET | Base Set EW-D 835-S SET | Handheld Set EW-D SKM-S BASE SET | Base Set EW-D ME2/835-S SET | Combo Set

### EW-D ME2 SET | Lavalier Set

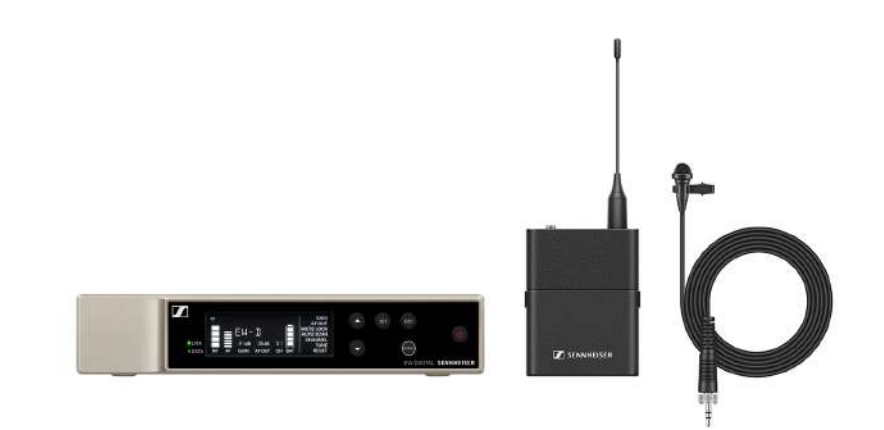

The set consists of the following components:

- EW-D EM rack receiver
- EW-D SK bodypack transmitter
- ME 2 lavalier microphone

The set is available in the following versions:

EW-D ME2 SET (Q1-6) | 470.2 - 526 MHz | Art. no. 508700
EW-D ME2 SET (R1-6) | 520 - 576 MHz | Art. no. 508701
EW-D ME2 SET (R4-9) | 552 - 607.8 MHz | Art. no. 508702
EW-D ME2 SET (S1-7) | 606.2 - 662 MHz | Art. no. 508703
EW-D ME2 SET (S4-7) | 630 - 662 MHz | Art. no. 508704
EW-D ME2 SET (S7-10) | 662 - 693.8 MHz | Art. no. 508705

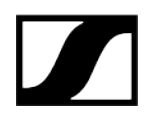

EW-D ME2 SET (U1/5) | 823.2 - 831.8 MHz & 863.2 - 864.8 MHz | Art. no. 508706
EW-D ME2 SET (V3-4) | 925.2 - 937.3 MHz | Art. no. 508708
EW-D ME2 SET (Y1-3) | 1785.2 - 1799.8 MHz | Art. no. 508709

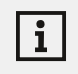

- Startup and operation: Instruction manual
- Specifications: Specifications

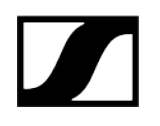

#### EW-D ME3 SET | Headmic Set

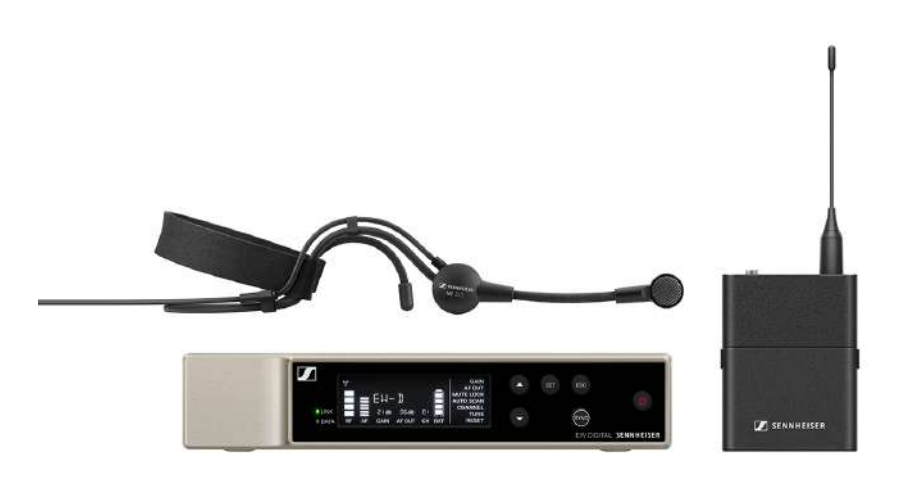

The set consists of the following components:

- EW-D EM rack receiver
- EW-D SK bodypack transmitter
- ME 3 lavalier microphone

The set is available in the following versions:

EW-D ME3 SET (Q1-6) | 470.2 - 526 MHz | Art. no. 508710
EW-D ME3 SET (R1-6) | 520 - 576 MHz | Art. no. 508711
EW-D ME3 SET (R4-9) | 552 - 607.8 MHz | Art. no. 508712
EW-D ME3 SET (S1-7) | 606.2 - 662 MHz | Art. no. 508713
EW-D ME3 SET (S4-7) | 630 - 662 MHz | Art. no. 508714
EW-D ME3 SET (S7-10) | 662 - 693.8 MHz | Art. no. 508715
EW-D ME3 SET (U1/5) | 823.2 - 831.8 MHz & 863.2 - 864.8 MHz | Art. no. 508716
EW-D ME3 SET (V3-4) | 925.2 - 937.3 MHz | Art. no. 508718
EW-D ME3 SET (Y1-3) | 1785.2 - 1799.8 MHz | Art. no. 508719

#### | 2 - Product information

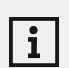

- Startup and operation: Instruction manual
- Specifications: Specifications

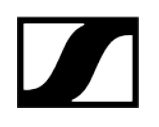

#### EW-D ME4 SET | Lavalier Set

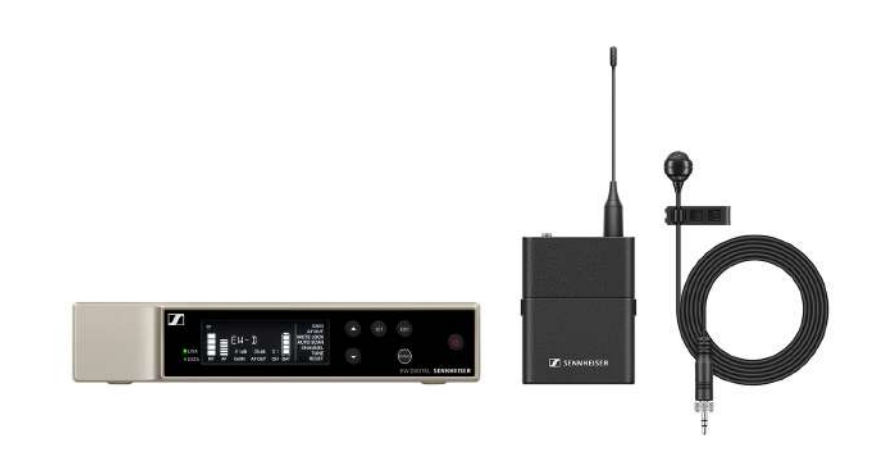

The set consists of the following components:

- EW-D EM rack receiver
- EW-D SK bodypack transmitter
- ME 4 lavalier microphone

The set is available in the following versions:

EW-D ME4 SET (Q1-6) | 470.2 - 526 MHz | Art. no. 508720
EW-D ME4 SET (R1-6) | 520 - 576 MHz | Art. no. 508721
EW-D ME4 SET (R4-9) | 552 - 607.8 MHz | Art. no. 508722
EW-D ME4 SET (S1-7) | 606.2 - 662 MHz | Art. no. 508723
EW-D ME4 SET (S4-7) | 630 - 662 MHz | Art. no. 508724
EW-D ME4 SET (S7-10) | 662 - 693.8 MHz | Art. no. 508725
EW-D ME4 SET (U1/5) | 823.2 - 831.8 MHz & 863.2 - 864.8 MHz | Art. no. 508726
EW-D ME4 SET (V3-4) | 925.2 - 937.3 MHz | Art. no. 508728
EW-D ME4 SET (Y1-3) | 1785.2 - 1799.8 MHz | Art. no. 508729

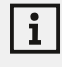

- Startup and operation: Instruction manual
- Specifications: Specifications

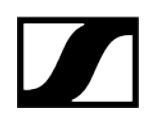

### EW-D Cl1 SET | Instrument Set

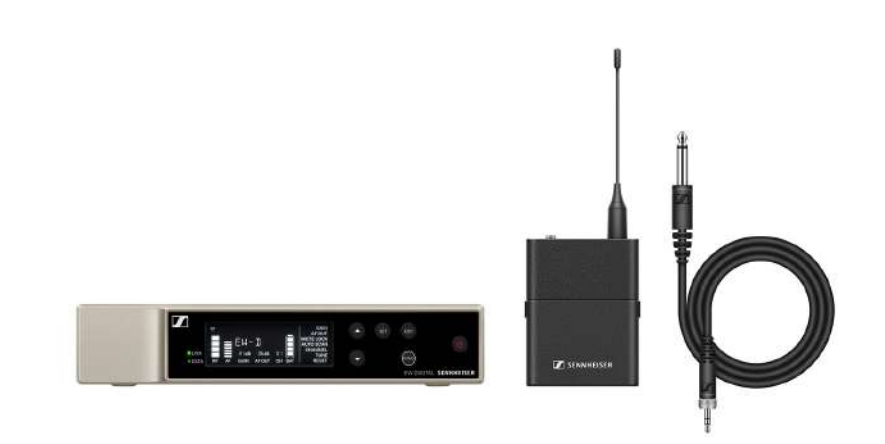

The set consists of the following components:

- EW-D EM rack receiver
- EW-D SK bodypack transmitter
- Cl 1 lavalier microphone

The set is available in the following versions:

EW-D Cl1 SET (Q1-6) | 470.2 - 526 MHz | Art. no. 508730
EW-D Cl1 SET (R1-6) | 520 - 576 MHz | Art. no. 508731
EW-D Cl1 SET (R4-9) | 552 - 607.8 MHz | Art. no. 508732
EW-D Cl1 SET (S1-7) | 606.2 - 662 MHz | Art. no. 508733
EW-D Cl1 SET (S4-7) | 630 - 662 MHz | Art. no. 508734
EW-D Cl1 SET (S7-10) | 662 - 693.8 MHz | Art. no. 508735
EW-D Cl1 SET (U1/5) | 823.2 - 831.8 MHz & 863.2 - 864.8 MHz | Art. no. 508736
EW-D Cl1 SET (V3-4) | 925.2 - 937.3 MHz | Art. no. 508738
EW-D Cl1 SET (Y1-3) | 1785.2 - 1799.8 MHz | Art. no. 508739

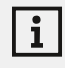

- Startup and operation: Instruction manual
- Specifications: Specifications

### EW-D SK BASE SET | Base Set

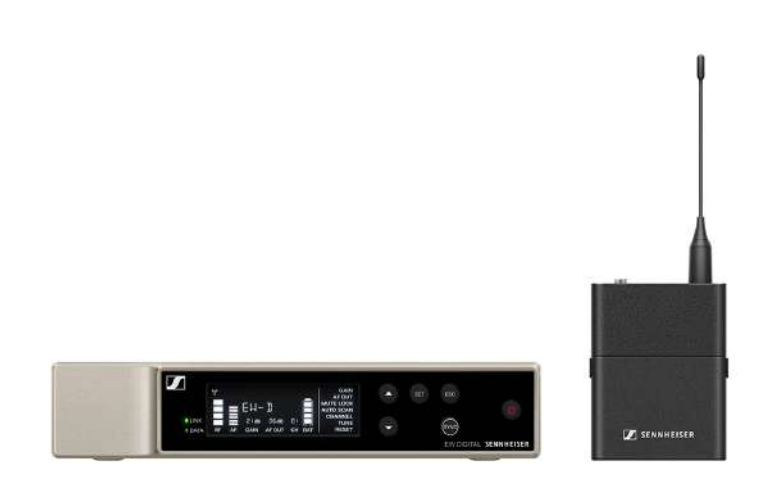

The set consists of the following components:

- EW-D EM rack receiver
- EW-D SK bodypack transmitter

The set is available in the following versions:

EW-D SK BASE SET (Q1-6) | 470.2 - 526 MHz | Art. no. 508740
EW-D SK BASE SET (R1-6) | 520 - 576 MHz | Art. no. 508741
EW-D SK BASE SET (R4-9) | 552 - 607.8 MHz | Art. no. 508742
EW-D SK BASE SET (S1-7) | 606.2 - 662 MHz | Art. no. 508743
EW-D SK BASE SET (S4-7) | 630 - 662 MHz | Art. no. 508744
EW-D SK BASE SET (S7-10) | 662 - 693.8 MHz | Art. no. 508745
EW-D SK BASE SET (U1/5) | 823.2 - 831.8 MHz & 863.2 - 864.8 MHz | Art. no. 508746
EW-D SK BASE SET (V3-4) | 925.2 - 937.3 MHz | Art. no. 508748
EW-D SK BASE SET (Y1-3) | 1785.2 - 1799.8 MHz | Art. no. 508749

#### | 2 - Product information

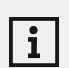

- Startup and operation: Instruction manual
- Specifications: Specifications

### EW-D 835-S SET | Handheld Set

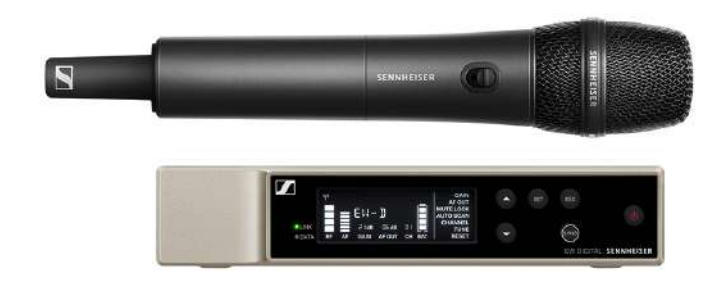

The set consists of the following components:

- EW-D EM rack receiver
- EW-D SKM-S handheld transmitter
- MMD 835 microphone module

The set is available in the following versions:

EW-D 835-S SET (Q1-6) | 470.2 - 526 MHz | Art. no. 508750 EW-D 835-S SET (R1-6) | 520 - 576 MHz | Art. no. 508751 EW-D 835-S SET (R4-9) | 552 - 607.8 MHz | Art. no. 508752 EW-D 835-S SET (S1-7) | 606.2 - 662 MHz | Art. no. 508753 EW-D 835-S SET (S4-7) | 630 - 662 MHz | Art. no. 508754 EW-D 835-S SET (S7-10) | 662 - 693.8 MHz | Art. no. 508755 EW-D 835-S SET (U1/5) | 823.2 - 831.8 MHz & 863.2 - 864.8 MHz | Art. no. 508756 EW-D 835-S SET (V3-4) | 925.2 - 937.3 MHz | Art. no. 508759

#### | 2 - Product information

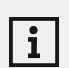

- Startup and operation: Instruction manual
- Specifications: Specifications

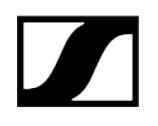

#### EW-D SKM-S BASE SET | Base Set

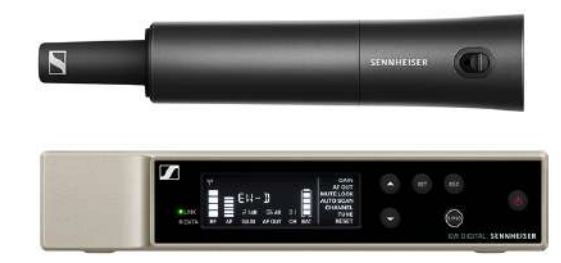

The set consists of the following components:

- EW-D EM rack receiver
- EW-D SKM-S handheld transmitter

The set is available in the following versions:

EW-D SKM-S BASE SET (Q1-6) | 470.2 - 526 MHz | Art. no. 508740
EW-D SKM-S BASE SET (R1-6) | 520 - 576 MHz | Art. no. 508741
EW-D SKM-S BASE SET (R4-9) | 552 - 607.8 MHz | Art. no. 508742
EW-D SKM-S BASE SET (S1-7) | 606.2 - 662 MHz | Art. no. 508743
EW-D SKM-S BASE SET (S4-7) | 630 - 662 MHz | Art. no. 508744
EW-D SKM-S BASE SET (S7-10) | 662 - 693.8 MHz | Art. no. 508745
EW-D SKM-S BASE SET (U1/5) | 823.2 - 831.8 MHz & 863.2 - 864.8 MHz | Art. no. 508746
EW-D SKM-S BASE SET (V3-4) | 925.2 - 937.3 MHz | Art. no. 508748
EW-D SKM-S BASE SET (Y1-3) | 1785.2 - 1799.8 MHz | Art. no. 508749

#### | 2 - Product information

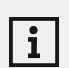

- Startup and operation: Instruction manual
- Specifications: Specifications

### EW-D ME2/835-S SET | Combo Set

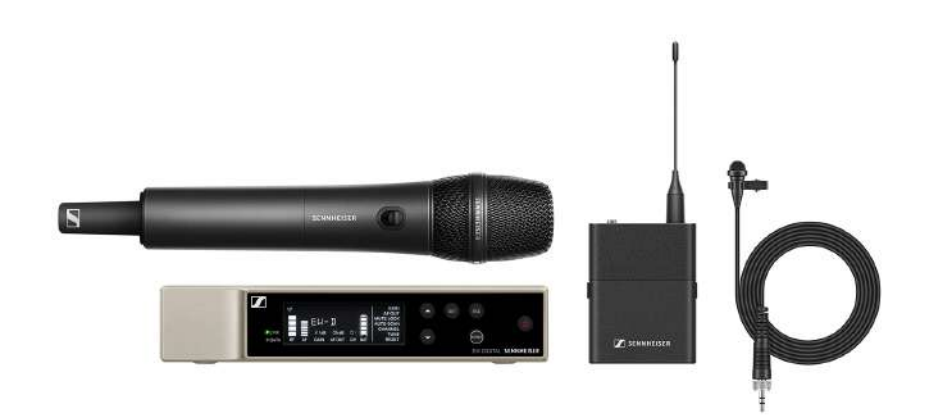

The set consists of the following components:

- EW-D EM rack receiver
- EW-D SK bodypack transmitter
- EW-D SKM-S handheld transmitter
- ME 2 lavalier microphone
- MMD 835 microphone module

The set is available in the following versions:

EW-D ME2/835-S SET (Q1-6) | 470.2 - 526 MHz | Art. no. 508770
EW-D ME2/835-S SET (R1-6) | 520 - 576 MHz | Art. no. 508771
EW-D ME2/835-S SET (R4-9) | 552 - 607.8 MHz | Art. no. 508772
EW-D ME2/835-S SET (S1-7) | 606.2 - 662 MHz | Art. no. 508773
EW-D ME2/835-S SET (S4-7) | 630 - 662 MHz | Art. no. 508774
EW-D ME2/835-S SET (S7-10) | 662 - 693.8 MHz | Art. no. 508775
EW-D ME2/835-S SET (U1/5) | 823.2 - 831.8 MHz & 863.2 - 864.8 MHz | Art. no. 508776
EW-D ME2/835-S SET (V3-4) | 925.2 - 937.3 MHz | Art. no. 508778
EW-D ME2/835-S SET (Y1-3) | 1785.2 - 1799.8 MHz | Art. no. 508779

#### | 2 - Product information

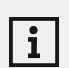

- Startup and operation: Instruction manual
- Specifications: Specifications

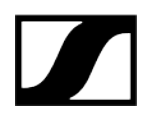

EW-DP 835 SET (U1/5) | 823.2 - 831.8 MHz & 863.2 - 864.8 MHz | Art. no. 508736
EW-DP 835 SET (V3-4) | 925.2 - 937.3 MHz | Art. no. 508738
EW-DP 835 SET (Y1-3) | 1785.2 - 1799.8 MHz | Art. no. 508739

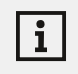

- Startup and operation: Instruction manual
- Specifications: Specifications

### Smart Assist app

You can operate your products easily and intuitively using the **Smart Assist** app for iOS and Android.

You can make all device settings in the app and access other functions that are not available on the devices themselves.

| 1934                | InterConte<br>Iow battery<br>This ward |             |                       |
|---------------------|----------------------------------------|-------------|-----------------------|
| Yes are almost a    |                                        | say i       | cen N                 |
| State Spice Spice 1 | BLICKI                                 | 🖉 🕬 🎟       | and the second second |
|                     | BARAH                                  | 🗄 🕫 🕬 🖝     |                       |
| ILCK                | MARCEL                                 | 6           |                       |
| Sync transmitte     | BENNY                                  | ( Ani 🗰     | 1                     |
| TM                  | e tationi viii<br>TM                   | 🛞 +=== 📼    | IĨ.                   |
| $\sim 1$            | A DECORATE                             | Baatteras & | - /                   |
| 1                   | YANNICK                                | st 100 🖬    |                       |
|                     | SASJEGENIN     ANDRE                   | Vanturys X  |                       |
|                     | 0                                      |             |                       |
|                     |                                        |             | 2                     |

The app offers you the following benefits:

- Use all products easily and intuitively
- Update the firmware of all devices
- Easily configure multi-channel systems with automatic frequency setup
- Assign names and color labels to wireless links
- Get tips and support

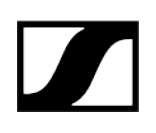

### Accessories

Related information BA 70 rechargeable battery and L 70 USB charger CHG 70N-C network-enabled charger EW-D ASA antenna splitter EW-D AB antenna splitter Antennas Accessories for rack mounting Mounting accessories for EW-DP EK Cables for EW-DP EK Color Coding Sets

#### BA 70 rechargeable battery and L 70 USB charger

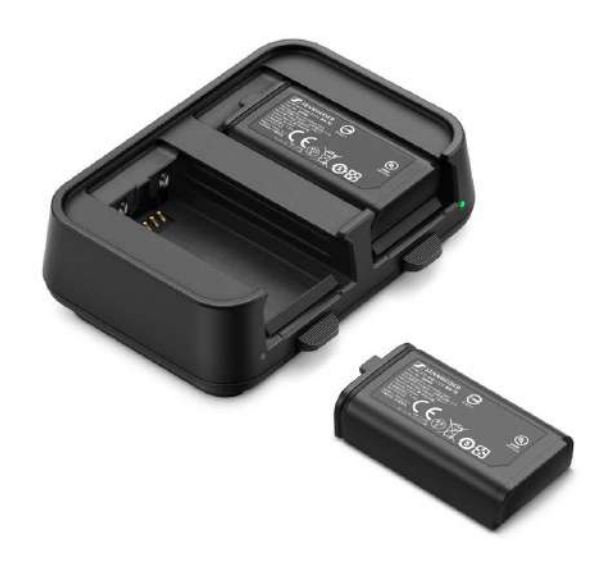

BA 70 | Rechargeable battery | Art. no. 508860

L 70 USB | Charger | Art. no. 508861

**EW-D CHARGING SET** | L 70 USB charger with two BA 70 rechargeable batteries | Art. no. 508862

|--|

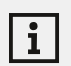

You can find more detailed information about the BA 70 rechargeable battery and the L 70 USB charger in the following sections:

- Startup and operation: L 70 USB charger
- Specifications: BA 70 rechargeable battery | L 70 USB charger

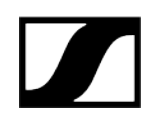

### CHG 70N-C network-enabled charger

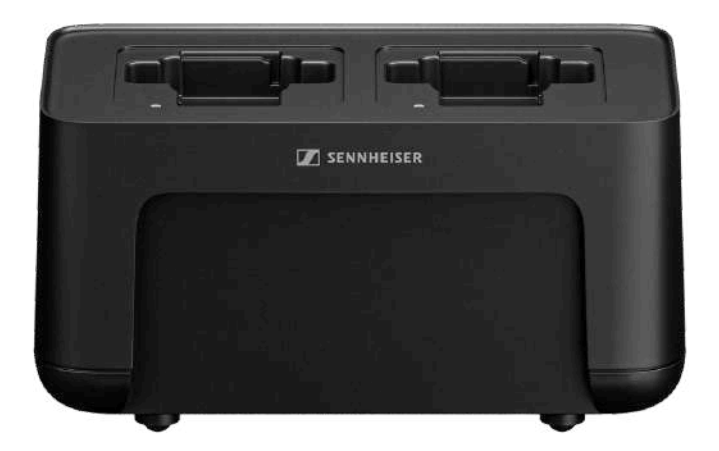

CHG 70N-C | Charger | Art. no. 700332

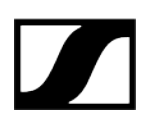

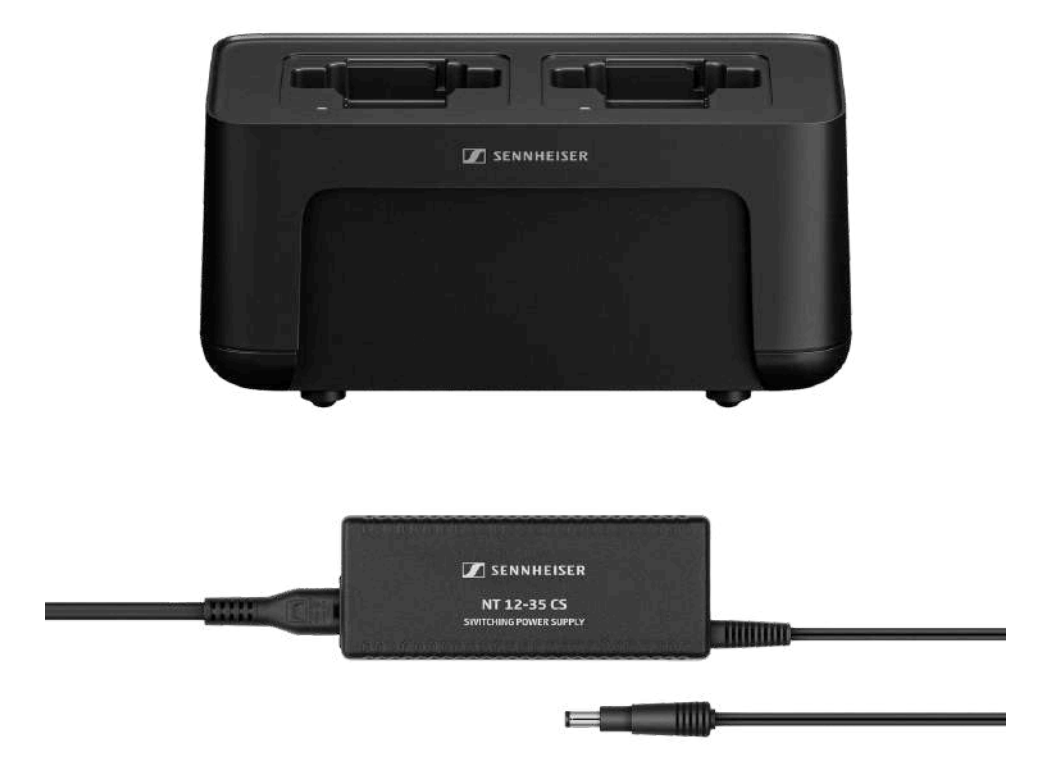

CHG 70N-C + PSU KIT | CHG 70N-C charger with NT 12-35 CS power supply unit | Art. no. 700333

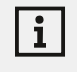

- Startup and operation: CHG 70N-C charger
- Specifications: BA 70 rechargeable battery | CHG 70N-C charger

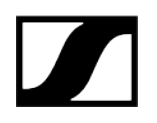

#### EW-D ASA antenna splitter

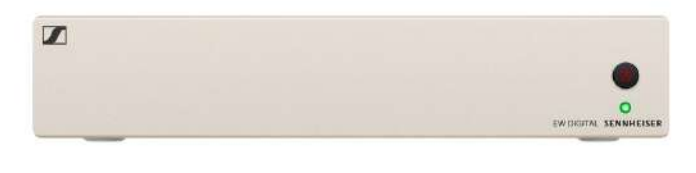

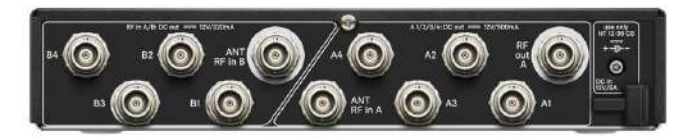

EW-D ASA active antenna splitter

Product versions:

EW-D ASA (Q-R-S) | 470 - 694 MHz | Art. no. 508879

EW-D ASA CN/ANZ (Q-R-S) | 470 - 694 MHz | Art. no. 508998

EW-D ASA (T-U-V-W) | 694 - 1075 MHz | Art. no. 508880

EW-D ASA (X-Y) | 1350 - 1805 MHz | Art. no. 508881

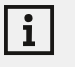

- Startup and operation: EW-D ASA antenna splitter
- Specifications: EW-D ASA antenna splitter
# EW-D AB antenna splitter

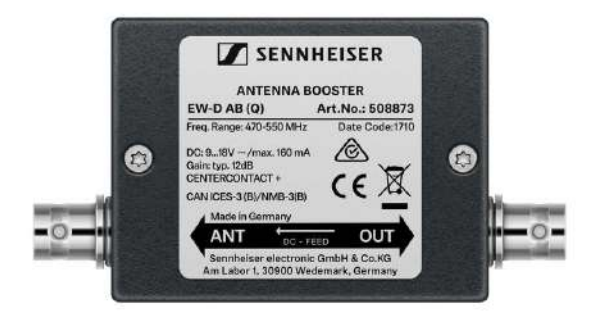

EW-D ASA active antenna splitter

Product versions:

EW-D AB (Q) | 470 - 550 MHz | Art. no. 508873

EW-D AB (R) | 520 - 608 MHz | Art. no. 508874

EW-D AB (S) | 606 - 694 MHz | Art. no. 508875

EW-D AB (U) | 823 - 865 MHz | Art. no. 508876

EW-D AB (V) | 902 - 960 MHz | Art. no. 508877

EW-D AB (Y) | 1785 - 1805 MHz | Art. no. 508878

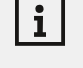

You can find more detailed information about the EW-D AB in the following sections:

- Use: Information on antenna amplifiers and cable lengths
- Specifications: EW-D AB antenna booster

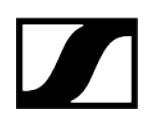

### Antennas

Rod antennas

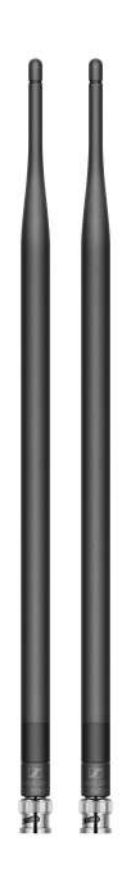

#### Product versions:

| Half Wave Dipole (Q)   470 - 550 MHz   Art. no. 508868   |
|----------------------------------------------------------|
| Half Wave Dipole (R)   520 - 608 MHz   Art. no. 508869   |
| Half Wave Dipole (S)   606 - 694 MHz   Art. no. 508870   |
| Half Wave Dipole (U)   823 - 865 MHz   Art. no. 508871   |
| Half Wave Dipole (V)   902 - 960 MHz   Art. no. 508966   |
| Half Wave Dipole (Y)   1785 - 1805 MHz   Art. no. 508872 |

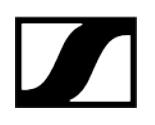

#### AWM active directional antenna

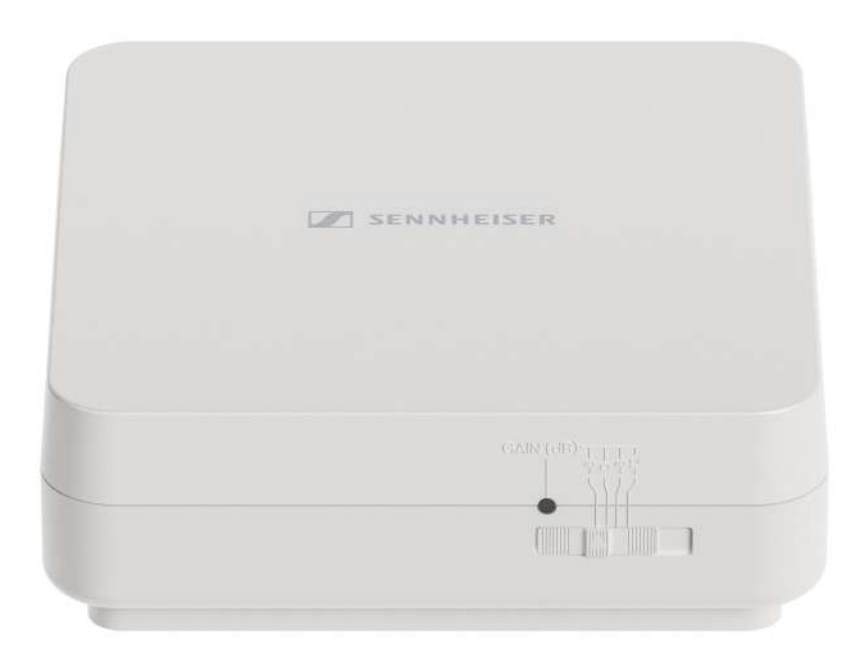

Product versions:

AWM UHF I | 470 - 694 MHz | Art. no. 508865

AWM UHF II | 823 - 1075 MHz | Art. no. 508866

AWM 1G8 | 1785 - 1805 MHz | Art. no. 508867

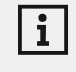

You can find more detailed information about the AWM antenna in the following sections:

- Startup and operation: AWM active directional antenna
- Specifications: AWM active directional antenna

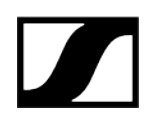

### ADP UHF passive directional antenna (470 - 1075 MHz)

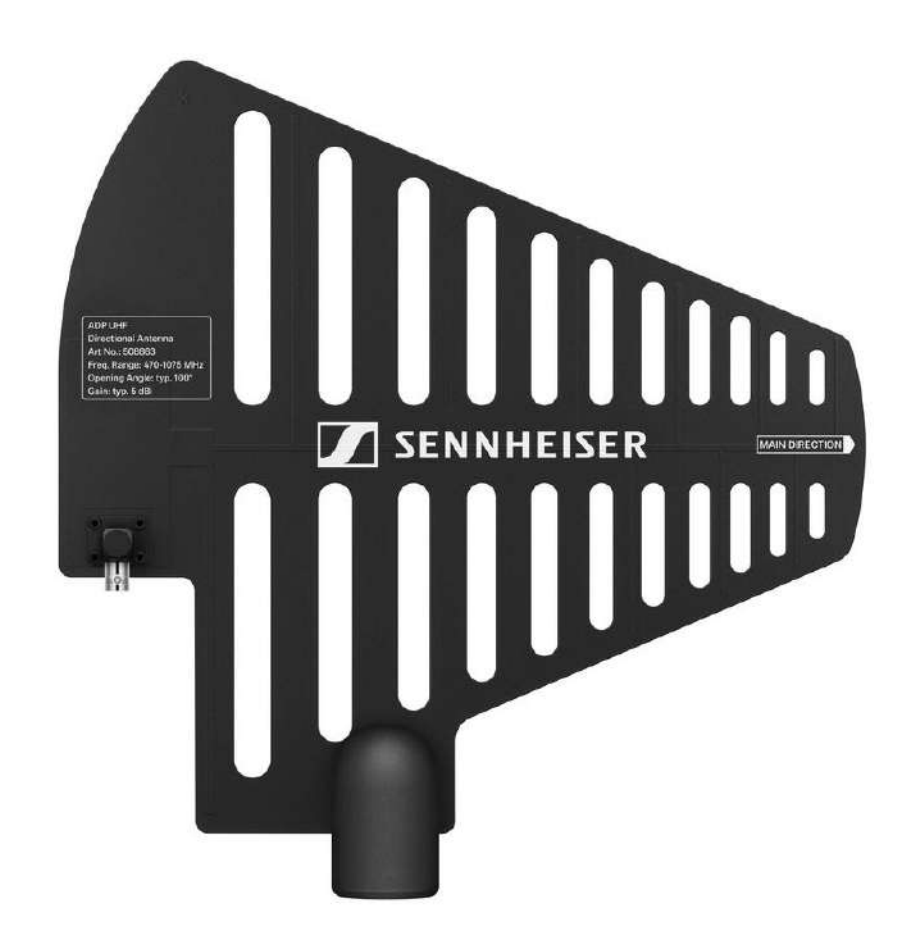

ADP UHF | 470 - 1075 MHz | Art. no. 508863

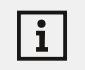

Specifications: ADP UHF passive directional antenna (470 - 1075 MHz)

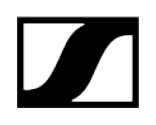

### AD 1800 passive directional antenna

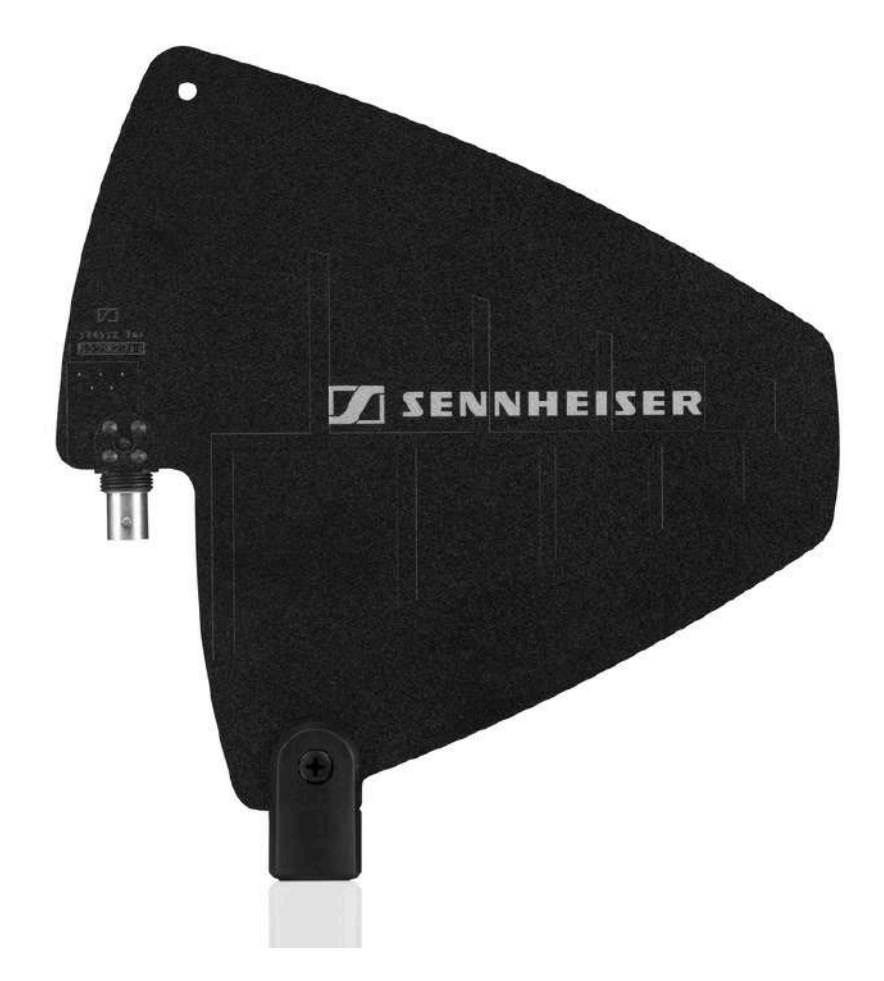

AD 1800 | 1400 - 2400 MHz | Art. no. 504916

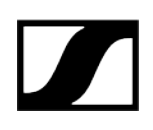

# Accessories for rack mounting

### GA 3 rack mount kit

19" rack adapter for mounting the EW-D EM, EW-DX EM 2 or EW-D ASA in a 19" rack.

Art. no. 503167

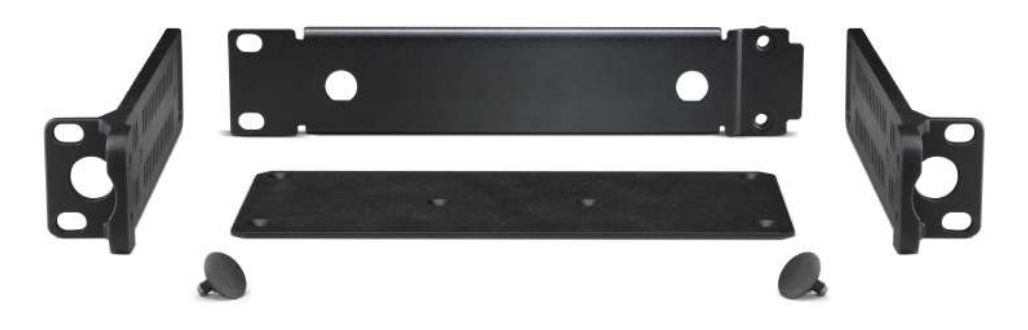

### AM 2 antenna front mount kit

Antenna front mount kit for installing antenna connections on the front of the rack when using the EW-D EM, EW-DX EM 2 or EW-D ASA together with the GA 3 rack mount kit.

Art. no. 009912

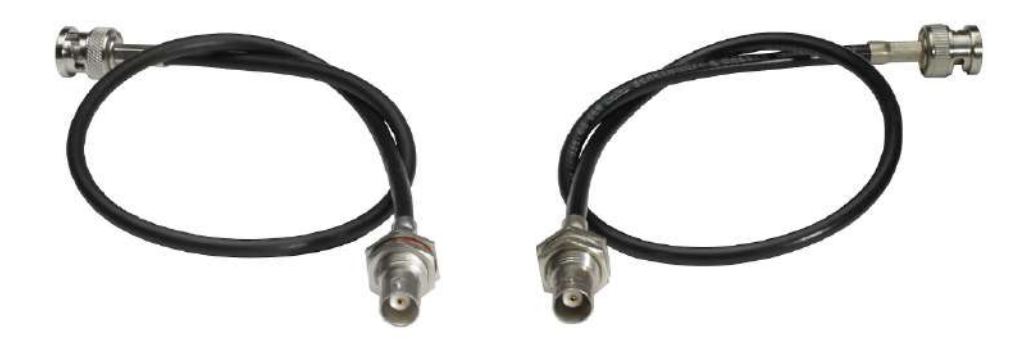

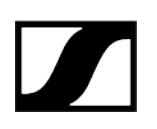

# Mounting accessories for EW-DP EK

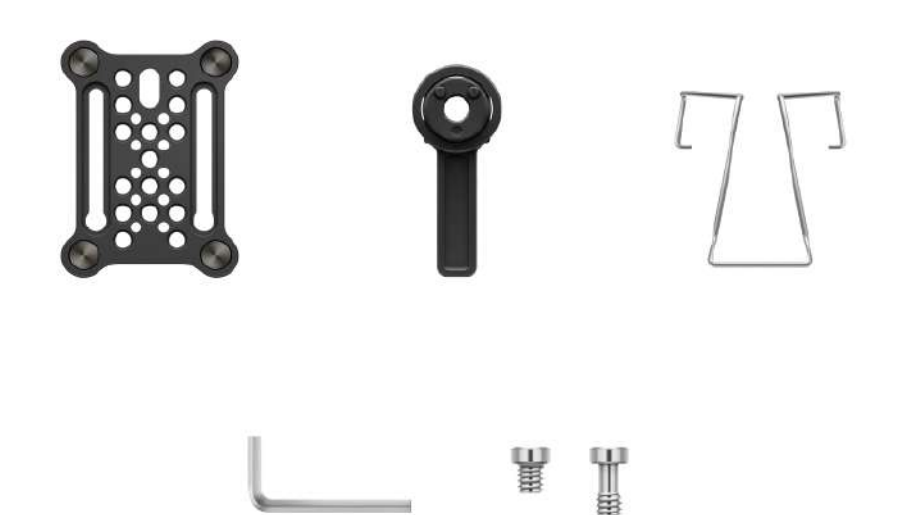

Product versions:

Mounting plate (single) | Art. no. 588188

Mounting plate set | Art. no. 700005

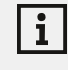

Mounting kit for attaching the EW-DP EK portable receiver to cameras, cages or sound bags.

• Startup and operation: EW-DP EK portable receiver

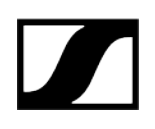

# Cables for EW-DP EK

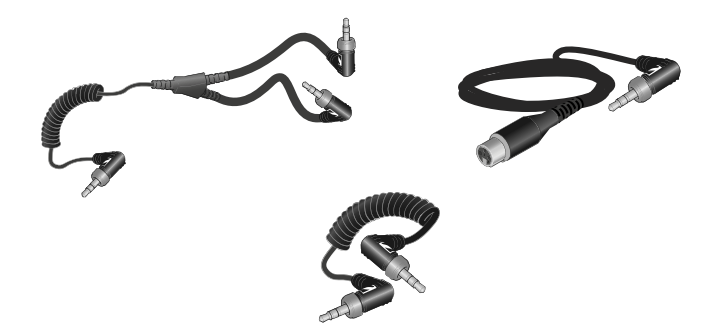

CL 35 | 3.5 mm jack cable | Art no. 586365

CL 35-Y | 3.5 mm Y-cable | Art. no. 700061

CL 35 XLR | 3.5 mm XLR cable | Art. no. 700062

i

3.5 mm jack cable, 3.5 mm Y-cable and 3.5 mm XLR cable for connecting one or more EW-DP EK units to a camera.

• Startup and operation: EW-DP EK portable receiver

# **Color Coding Sets**

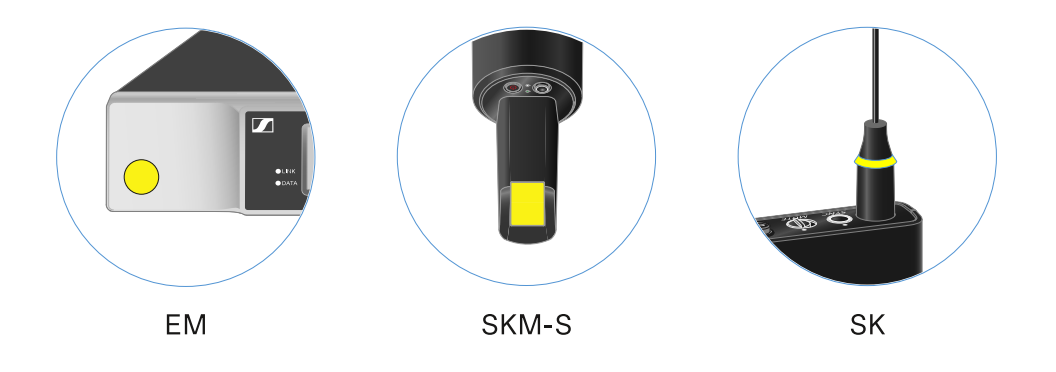

EW-D COLOR CODING SET | For EM, SKM-S, SK | Art. no. 508989
EW-D SK COLOR CODING | For SK | Art. no. 508990
EW-D SKM COLOR CODING | For SKM-S | Art. no. 508991
EW-D EM COLOR CODING | For EM | Art. no. 508992

Using EW-D Color Coding Sets to label transmission paths

# Frequency ranges

Frequency tables with the factory presets for all available frequency ranges can be found in the download area of the Sennheiser website at:

sennheiser.com/download

• Enter EW-D, EW-DX or EW-DP in the search bar to show the frequency tables.

### EW-D | EW-DP

i

The products **EW-D EM**, **EW-D SKM-S**, **EW-D SK** and **EW-DP EK** are available in the following frequency ranges:

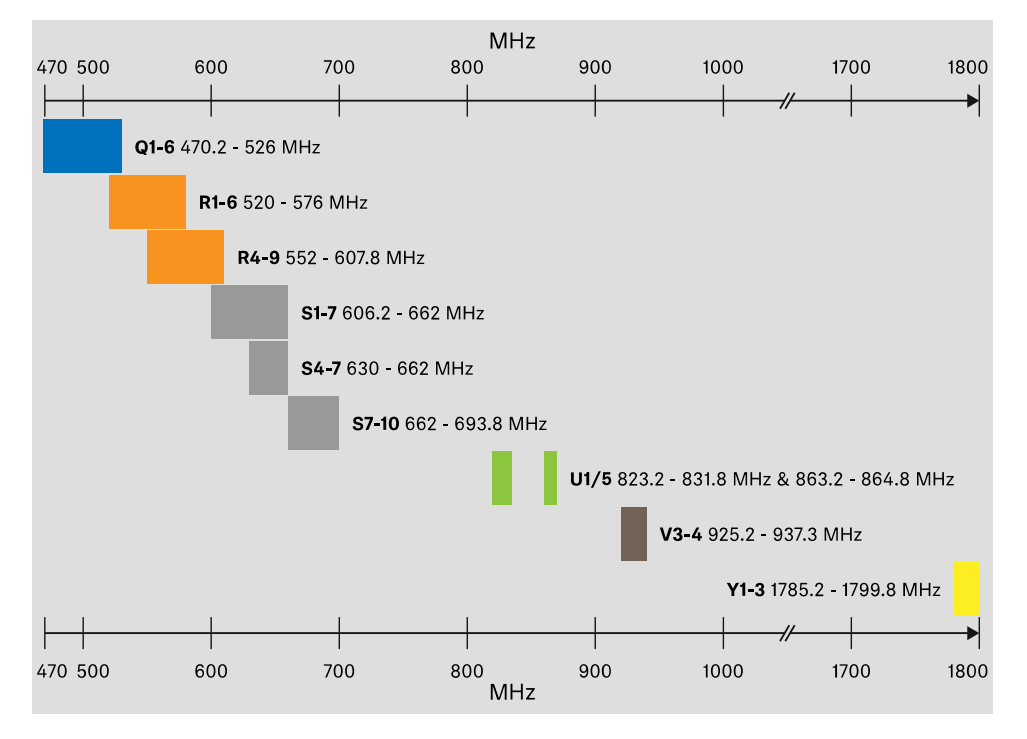

#### EW-DX

The products **EW-DX EM 2**, **EW-DX SKM**, **EW-DX SKM-S**, **EW-DX SK** and **EW-D SK 3-PIN** are available in the following frequency ranges:

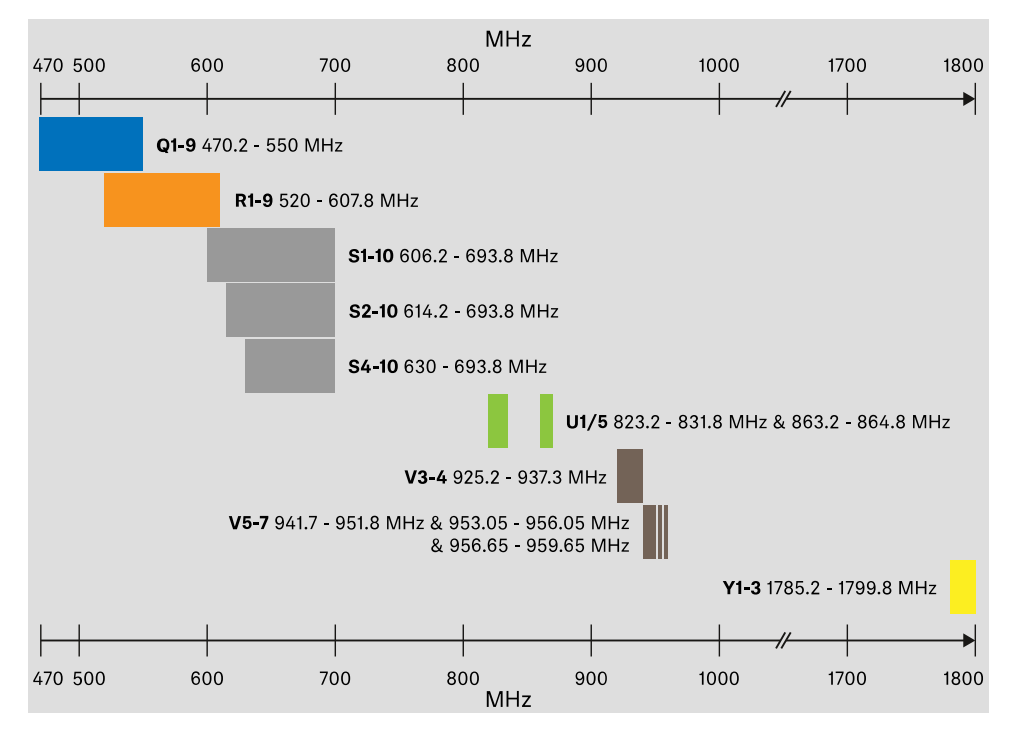

#### Accessories

The **EW-D AB** antenna booster and the **Half Wave Dipole** rod antennas are available in the following frequency ranges:

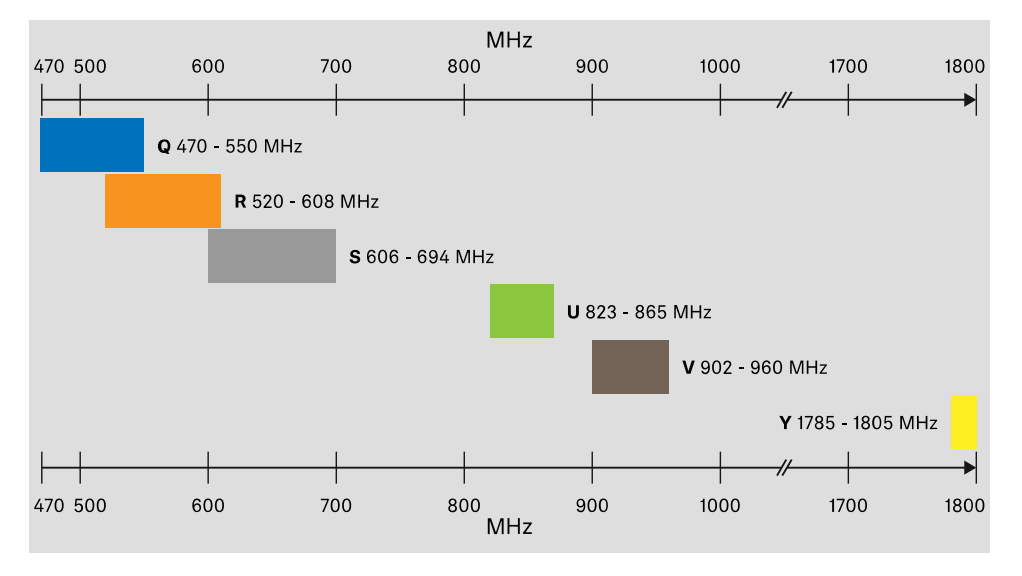

# | 2 - Product information

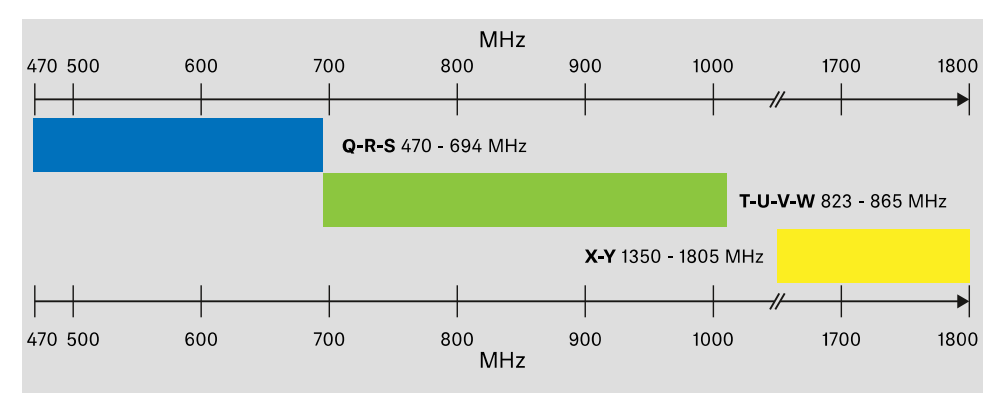

#### The **EW-D ASA** antenna splitter is available in the following frequency ranges:

# 3. Instruction manual

Starting up and operating devices of the Evolution Wireless Digital series.

Products of the EW-D series EW-D EM rack receiver EW-D SKM-S handheld transmitter EW-D SK bodypack transmitter Products of the EW-DX series EW-DX EM 2 rack receiver EW-DX EM 2 Dante rack receiver EW-DX EM 4 Dante rack receiver EW-DX SKM | EW-DX SKM-S handheld transmitter EW-DX SK | EW-DX SK 3-PIN bodypack transmitter Table stand EW-DX TS 3-pin | EW-DX TS 5-pin Products of the EW-DP series EW-DP EK portable receiver EW-DP SKP plug-on transmitter Establishing a radio link and synchronizing devices / Compatibility between EW-D, EW-DX and EW-DP Establishing a radio link | Synchronizing the receiver and transmitter Accessories L 70 USB charger CHG 70N-C charger EW-D ASA antenna splitter AWM active directional antenna Cleaning and maintenance Cleaning and maintenance

# EW-D EM rack receiver

Product overview Connecting/disconnecting the receiver to/from the power supply system Connecting antennas Outputting audio signals Installing receivers in a rack Switching the receiver on and off Lock-off function Meaning of the LEDs Displays on the receiver's display panel Buttons for navigating the menu Opening the menu and navigating the menu items GAIN menu item AF OUT menu item MUTE LOCK menu item AUTO SCAN menu item CHANNEL menu item TUNE menu item **RESET** menu item Using EW-D Color Coding Sets to label transmission paths

# Product overview

### Front

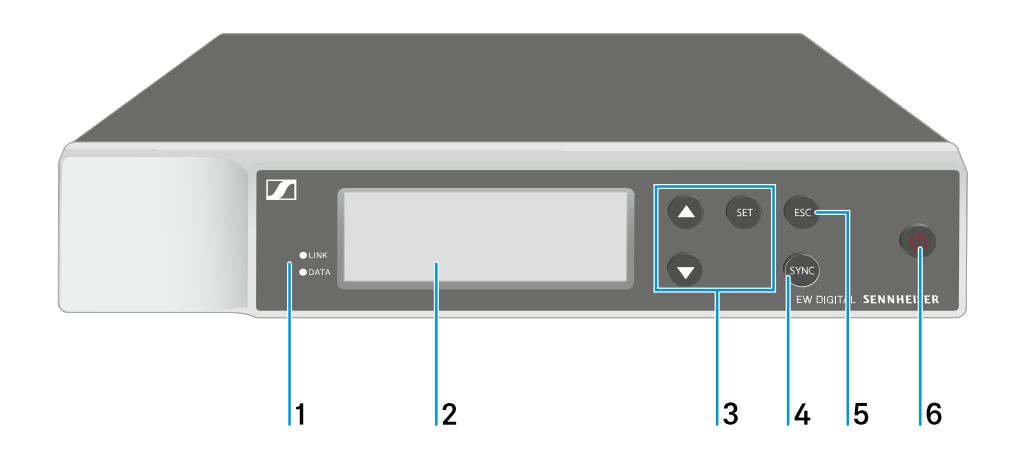

- 1 LINK and DATA LEDs to indicate connection status and Bluetooth status
  - See Meaning of the LEDs

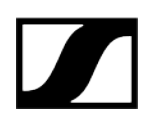

- 2 Display for status information and operating menu
  - See Displays on the receiver's display panel
- 3 UP/DOWN/SET menu buttons for navigating the operating menu
  - See Buttons for navigating the menu
- 4 SYNC button
  - See Establishing a radio link | Synchronizing the receiver and transmitter
- 5 ESC button for canceling an action in the menu
  - See Buttons for navigating the menu
- 6 ON/OFF button for switching the device on and off
  - See Switching the receiver on and off

#### Back

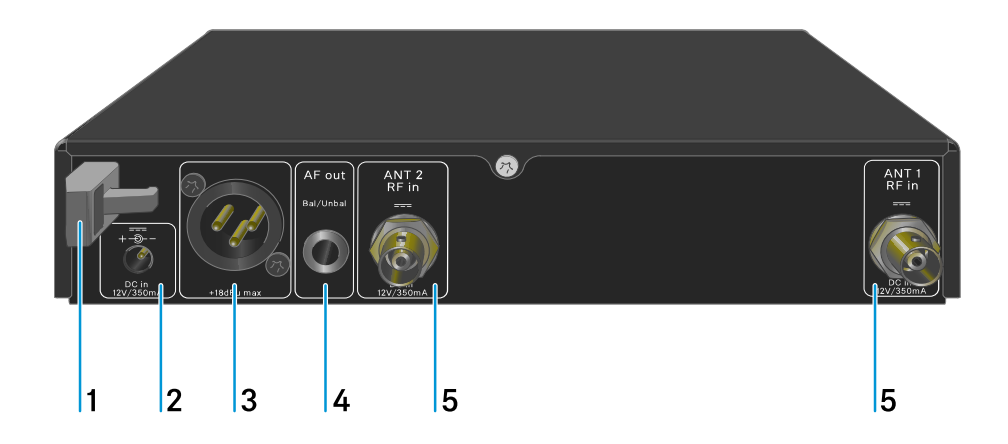

- 1 Strain relief for the connection cable of the power supply unit
  - See Connecting/disconnecting the receiver to/from the power supply system

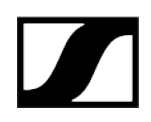

- 2 DC in connection socket for the power supply unit
  - See Connecting/disconnecting the receiver to/from the power supply system
- 3 XLR-3 socket AF out Bal for audio output
  - See "Outputting audio signals"
- 4 6.3 mm jack socket AF out Unbal for audio output
  - See Outputting audio signals
- 5 BNC sockets ANT 1 RF in and ANT 2 RF in for antenna inputs
  - See Connecting antennas

# Connecting/disconnecting the receiver to/from the power supply system

Use only the supplied power supply unit. It is designed for your receiver and ensures safe operation.

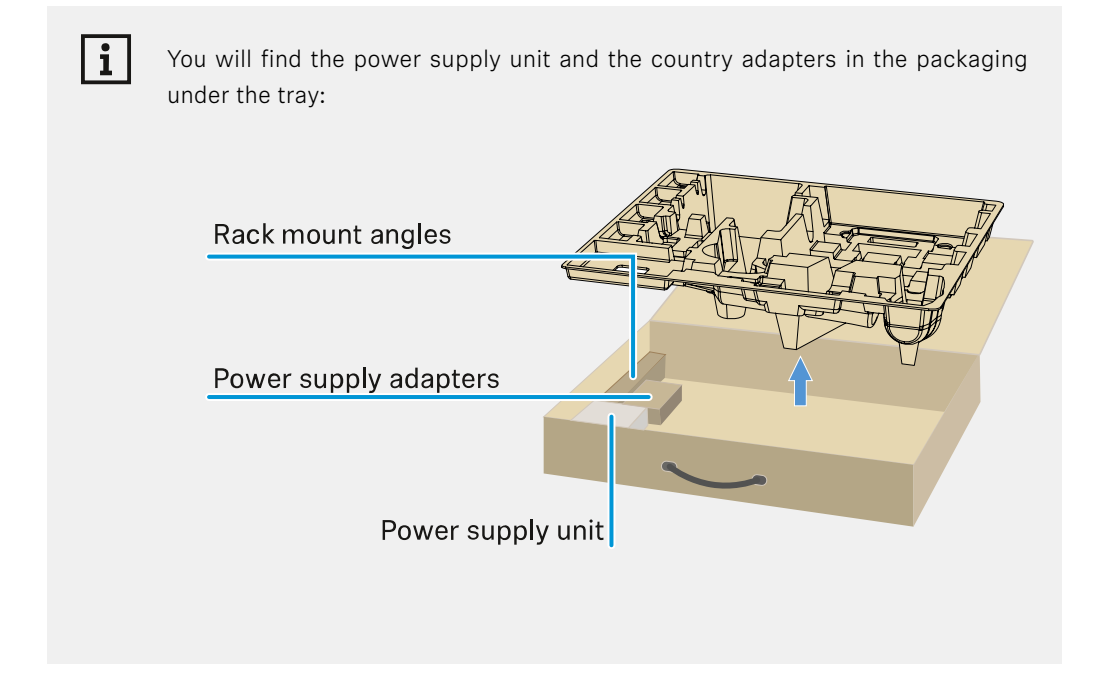

#### To connect the receiver to the power supply system:

- $\vartriangleright$  Insert the plug of the power supply unit into the DC in socket on the receiver.
- $\triangleright$  Pass the cable of the power supply unit through the strain relief.

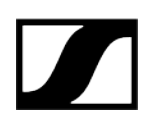

 $\triangleright\,$  Slide the supplied country adapter onto the power supply unit.

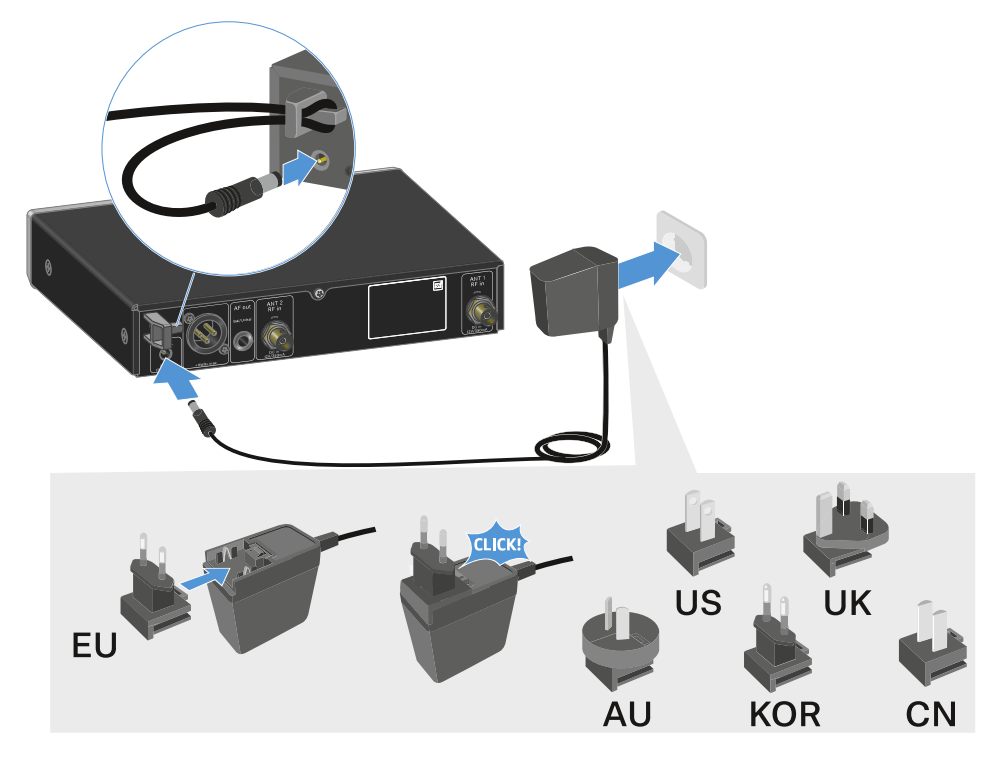

 $\triangleright$  Plug the power supply unit into the wall socket.

#### To completely disconnect the receiver from the power supply system:

- ▷ Unplug the power supply unit from the wall socket.
- $\triangleright$  Unplug the power supply unit from the **DC in** socket on the receiver.

# Connecting antennas

#### To connect the supplied rod antennas:

- ▷ Connect the antennas to the two antenna inputs on the receiver as shown in the figure.
- ▷ Slightly angle the antennas to the left and right as shown in the figure.

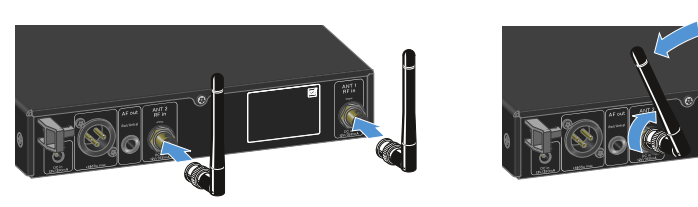

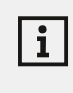

If you are using more than one receiver, we recommend using remote antennas and possibly the EW-D ASA antenna splitter (EW-D ASA antenna splitter).

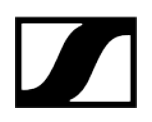

#### To connect remote antennas:

▷ Connect the antennas to the two antenna inputs on the receiver as shown in the figure.

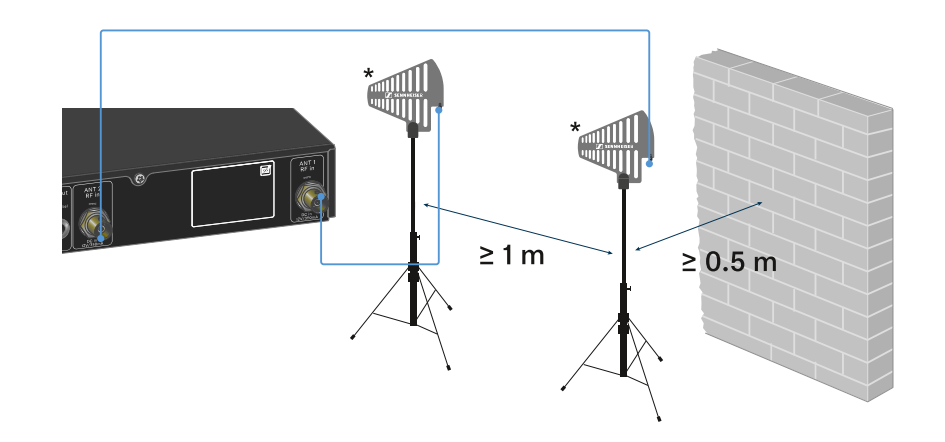

- $\triangleright$  Observe the specified minimum spacing.
- ▷ Observe the specified minimum spacing to the transmitters.

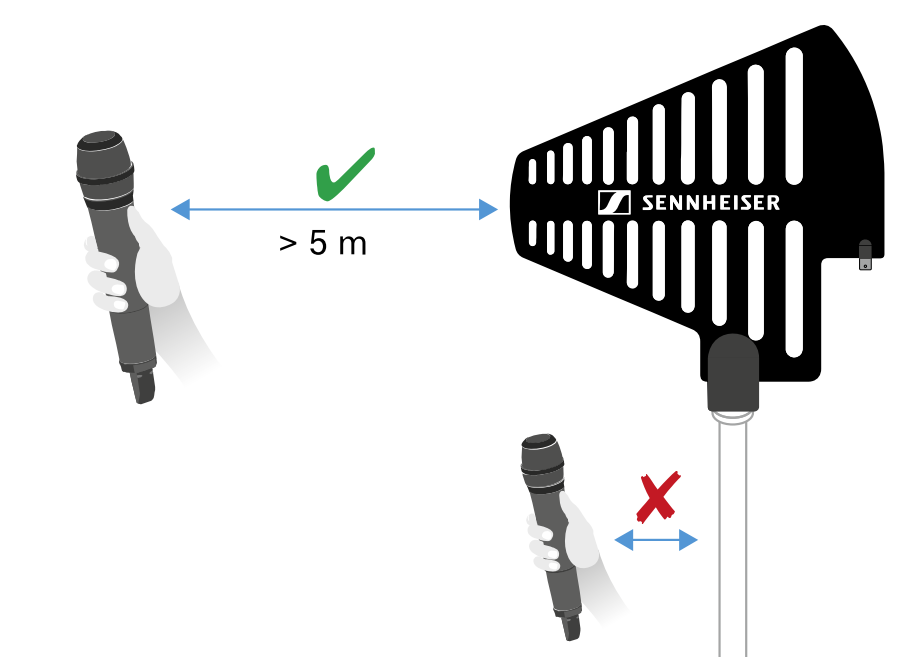

#### \*Recommended antennas:

- ADP UHF | 470 1075 MHz
- AD 1800 | 1400 2400 MHz

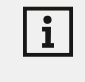

If you are using more than one receiver, we recommend using remote antennas and possibly the EW-D ASA antenna splitter (EW-D ASA antenna splitter).

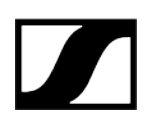

# Outputting audio signals

The EW-D EM has a balanced XLR-3M output socket and an unbalanced 6.3 mm jack output socket.

▷ Always use only one of the two output sockets.

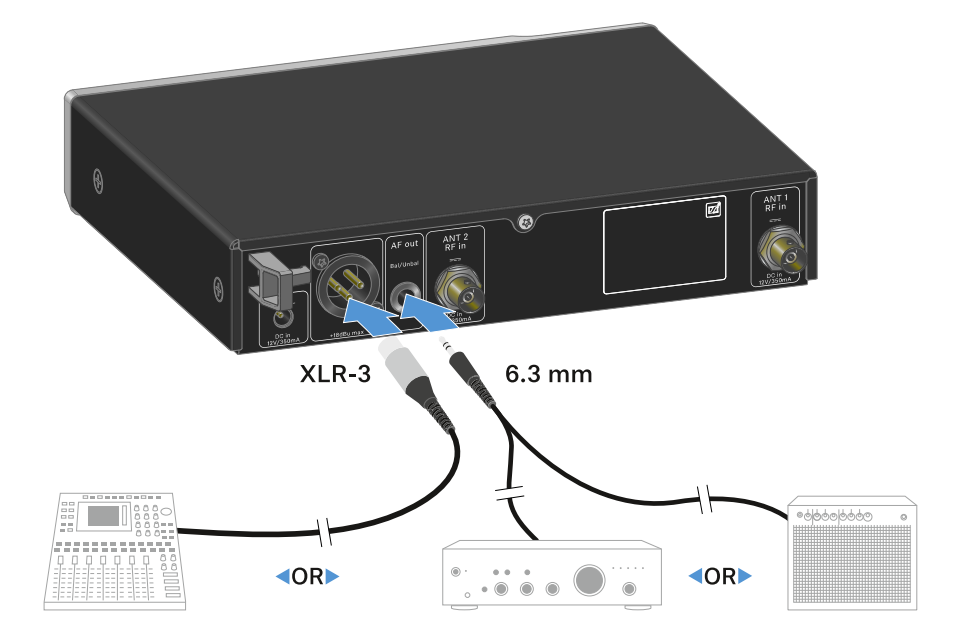

#### To connect an XLR cable:

▷ Plug the XLR cable into the **AF out Bal** socket on the EW-D EM.

#### To connect a jack cable:

▷ Plug the jack cable into the **AF out Unbal** socket on the EW-D EM.

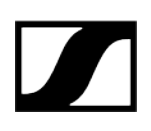

# Installing receivers in a rack

Observe the following instructions when mounting the receiver in a rack.

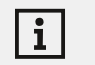

The mounting brackets for installing the receiver in the rack can be found in the packaging under the tray:

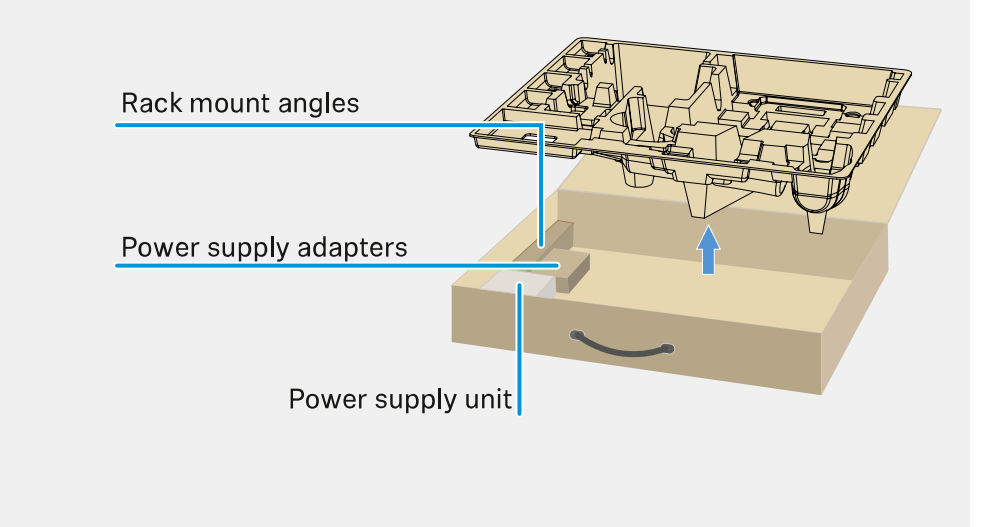

# NOTICE

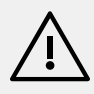

#### Rack mounting poses risks!

When installing the device in a closed 19" rack or multi-rack assembly, please consider that, during operation, the ambient temperature, the mechanical load and the electrical potentials will be different from those of devices which are not mounted into a rack.

- Make sure that the ambient temperature within the rack does not exceed the permissible temperature limit stated in the specifications. See (Specifications).
- Ensure sufficient ventilation; if necessary, provide additional ventilation.
- $\,\triangleright\,$  Make sure that the mechanical load of the rack is even.
- When connecting to the power supply system, observe the information indicated on the type plate. Avoid overloading the circuits. If necessary, provide overcurrent protection.
- When mounting in a rack, please note that intrinsically harmless leakage currents of the individual power supply units may accumulate, thereby exceeding the permissible limit value. As a remedy, ground the rack via an additional ground connection.

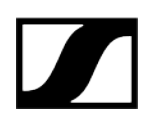

#### Mounting a single receiver in a rack:

- ▷ Connect the mounting brackets to the sides of the receiver as shown.

- $\triangleright$  Attach the front panel as shown.
- ▷ If desired, attach the antennas to the front panel as shown. This requires the optional AM 2 antenna front mount kit (see Accessories for rack mounting).

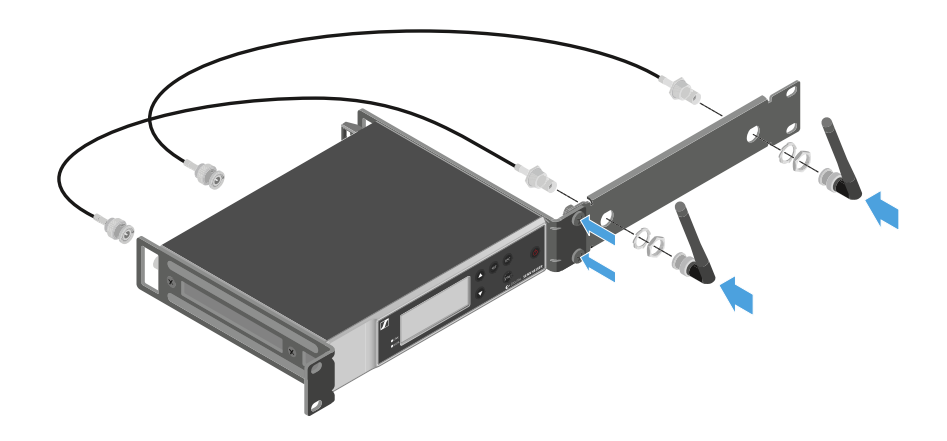

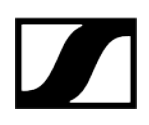

#### Mounting two receivers side by side in a rack

- $\vartriangleright$  Place both receivers upside down and side by side on an even surface.
- ▷ Tighten the jointing plate as shown.
- ▷ Attach the mounting brackets as shown.

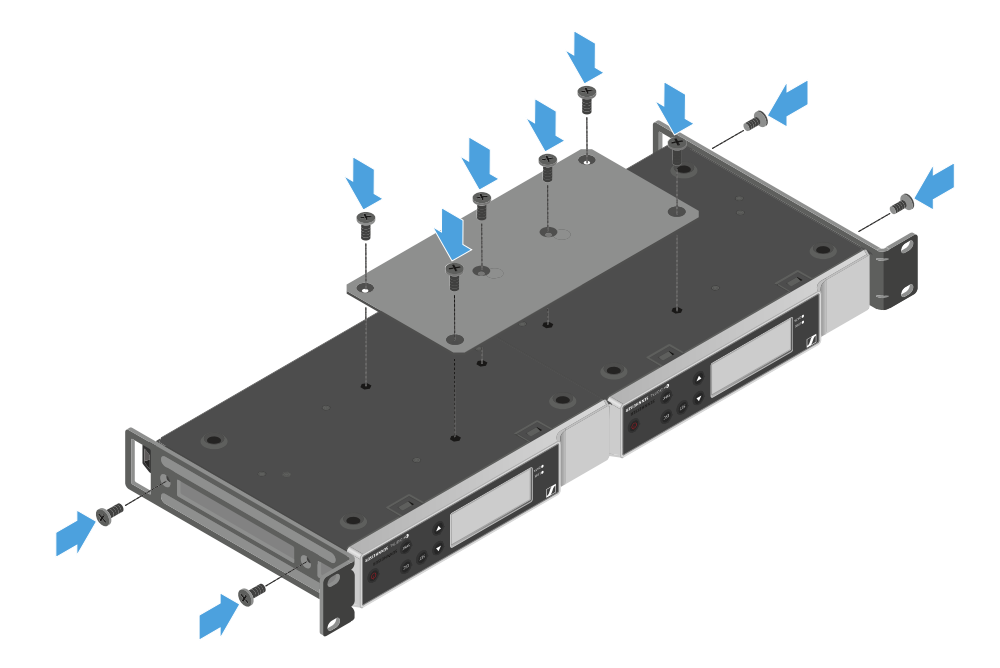

# Switching the receiver on and off

#### To switch the receiver on:

- ▷ Short-press the **ON/OFF** button.
  - ➡ The receiver switches on.

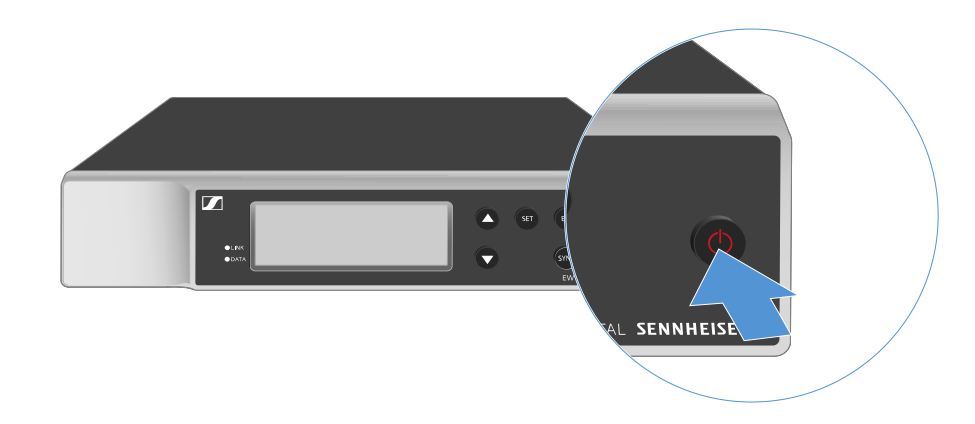

#### To switch the receiver to standby mode:

- ▷ If necessary, deactivate the lock-off function (see Lock-off function).
- $\triangleright\,$  Hold down the **ON/OFF** button until the display switches off.

#### To switch the receiver off completely:

▷ Disconnect the receiver from the power supply system by unplugging the power supply unit from the wall socket.

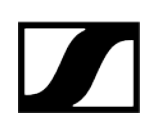

# Lock-off function

#### To activate the key lock:

- ▷ Press the **UP** and **DOWN** buttons simultaneously.
  - ➡ Key lock is activated and the lock icon is shown on the display.

#### To deactivate the key lock:

- $\,\triangleright\,$  Simultaneously press the  ${\bf UP}$  and  ${\bf DOWN}$  buttons again.
  - ➡ Key lock is deactivated and the lock icon disappears from the display.

# Meaning of the LEDs

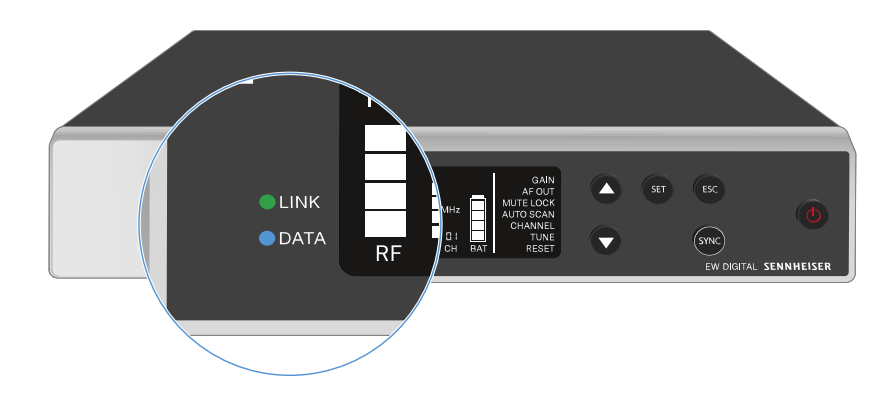

The LINK and DATA LEDs on the front of the receiver can indicate the following information.

### LINK LED

The **LINK** LED provides information about the status of the radio link between the transmitter and receiver, as well as status information for the paired transmitter.

The LED is green:

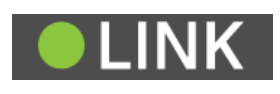

- The link between the transmitter and receiver is established.
- The audio signal is active.

The LED is yellow:

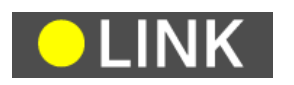

- The link between the transmitter and receiver is established.
- The audio signal is muted.

or

• No microphone module is mounted on the SKM-S handheld transmitter.

The LED is flashing yellow:

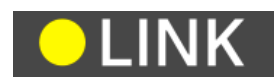

- The link between the transmitter and receiver is established.
- The audio signal is overdriven (clipping).

The LED is continuously red:

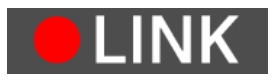

• No link between the transmitter and receiver.

The LED is flashing red:

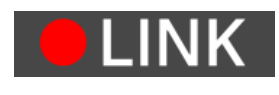

• The battery/rechargeable battery in the paired transmitter is low.

# DATA LED

The **DATA** LED provides information on the receiver's **Bluetooth Low Energy** link to the **Smart Assist** app and on the synchronization of transmitters and receivers.

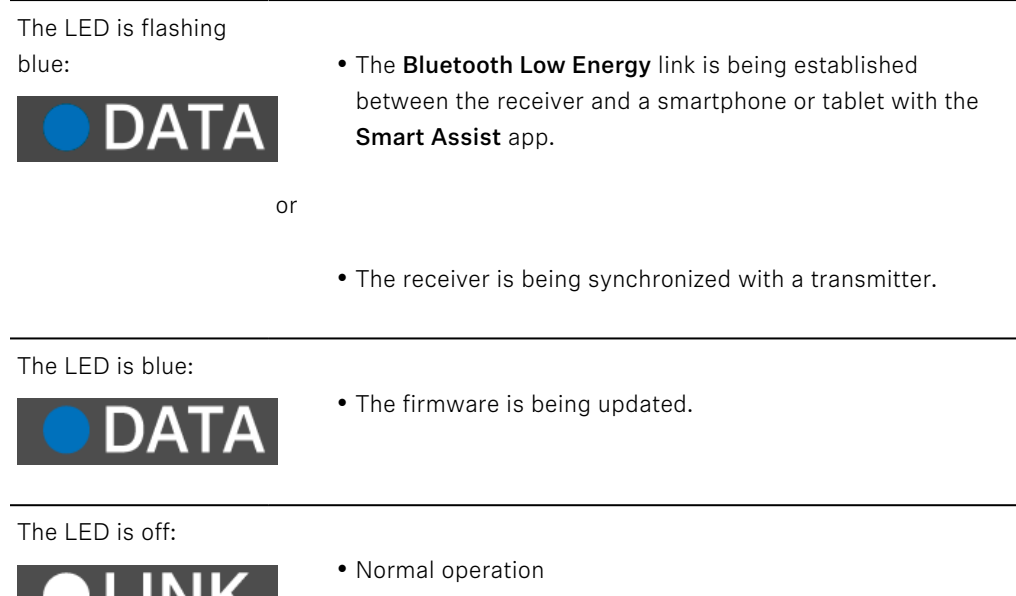

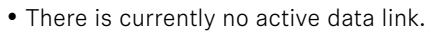

# Displays on the receiver's display panel

Status information such as frequency, reception quality, battery status and audio level is shown on the display.

The display also shows the operating menu, which you can use to configure all of the settings (see Buttons for navigating the menu).

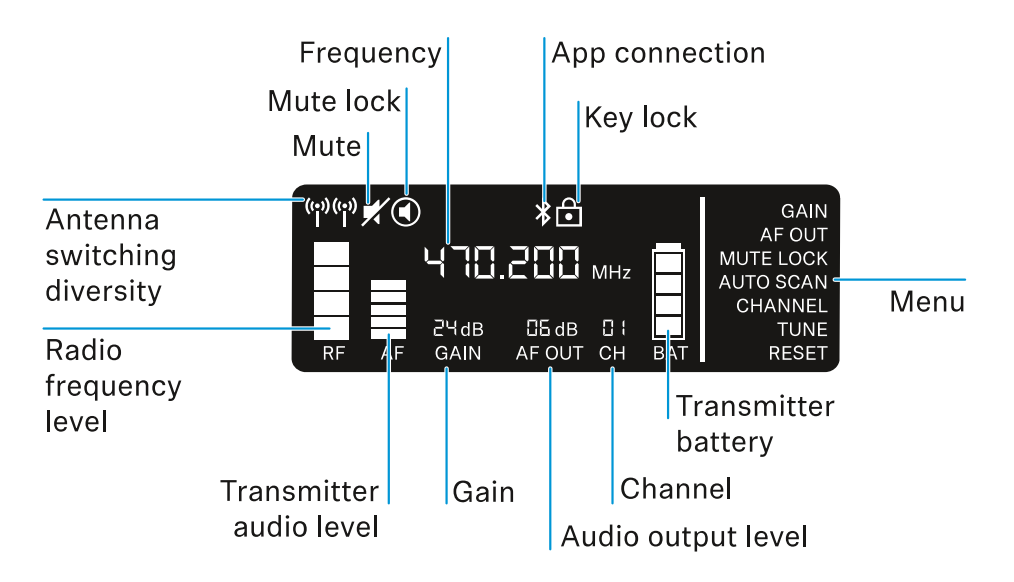

#### **Further information**

Antenna switching diversity / radio level:

• Establishing a radio link | Synchronizing the receiver and transmitter

Mute / mute lock:

• MUTE LOCK menu item | Muting the handheld transmitter | Muting the bodypack transmitter

Frequency:

• AUTO SCAN menu item | CHANNEL menu item | TUNE menu item

Connecting to the app:

• Smart Assist app

Lock-off function:

Lock-off function

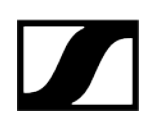

Menu:

• Buttons for navigating the menu

Transmitter battery

• SKM-S: Inserting and removing the batteries/rechargeable batteries | SK: Inserting and removing the batteries/rechargeable batteries

#### Channel:

• CHANNEL menu item

Audio output level:

• AF OUT menu item

Gain:

• GAIN menu item

Transmitter audio level:

• GAIN menu item

# Buttons for navigating the menu

Use the following buttons to navigate through the receiver's operating menu.

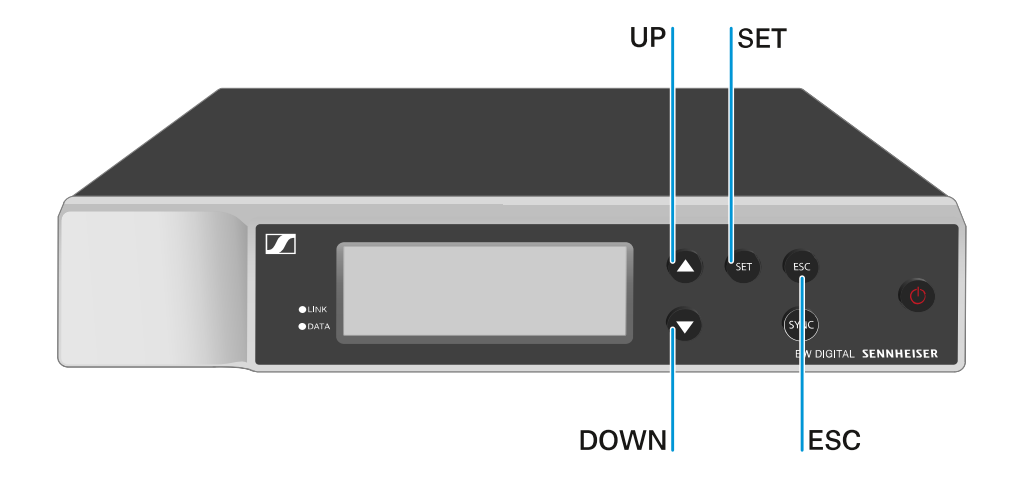

Press the **SET** button

- Open the menu
- Save settings in a menu item

Press the  $\boldsymbol{\mathsf{UP}}$  or  $\boldsymbol{\mathsf{DOWN}}$  button

- Changes to the previous or next menu item
- Changes the setting of a menu item

Press the **ESC** button

• Cancel input

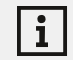

Opening the menu and navigating the menu items

# Opening the menu and navigating the menu items

#### To open the menu:

- ▷ Press the **SET** button.
  - ➡ The first menu item GAIN flashes.

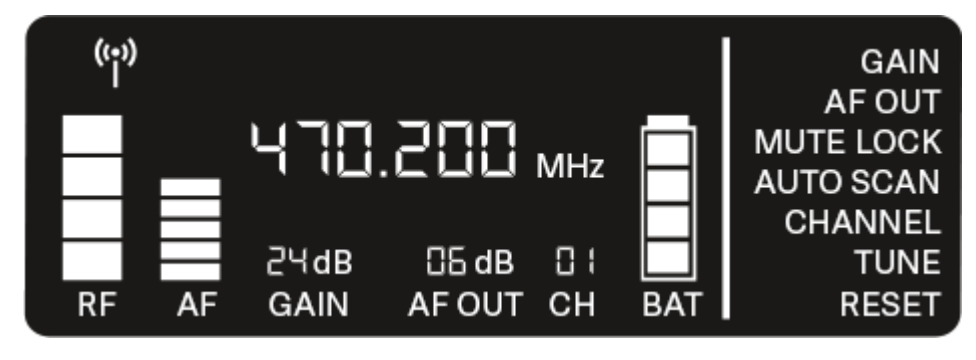

### To navigate the menu items:

- ▷ Press the **UP** and **DOWN** buttons.
  - ➡ The currently active menu item flashes.

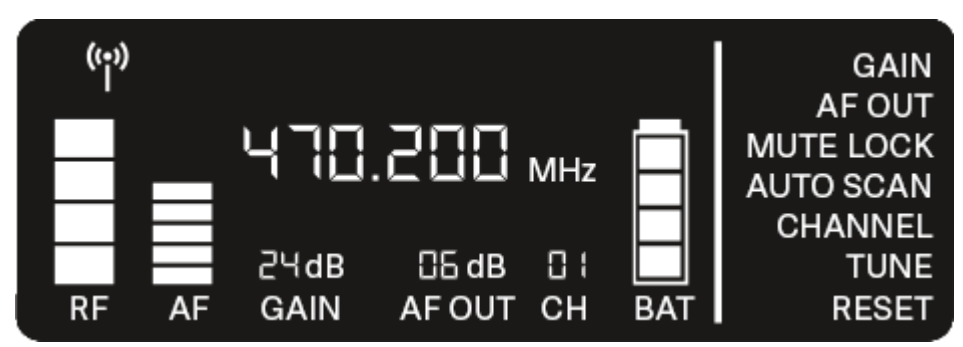

#### To open a menu item:

- ▷ Navigate to the desired menu item until it flashes.
- $\triangleright\,$  Press the **SET** button to open the selected menu item.

Related information GAIN menu item AF OUT menu item MUTE LOCK menu item AUTO SCAN menu item CHANNEL menu item TUNE menu item RESET menu item

## GAIN menu item

Under the **GAIN** menu item, you can set the level of the audio signal coming from the coupled transmitter (e.g. vocals via EW-D SKM-S or guitar via EW-D SK).

- ▷ Open the **GAIN** menu item.
  - ➡ The item flashes on the display as follows.

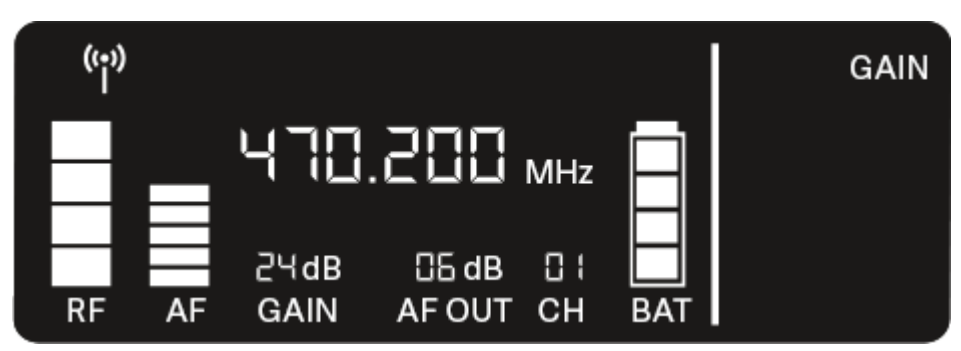

- ▷ Press the UP or DOWN button to adjust the value. Make sure that the level indicator AF on the display is not too high.
  - ➡ The LINK LED flashes yellow when the signal is overdriven.
- $\triangleright\,$  Press the **SET** button to save the set value.

i

#### Recommended settings for a unity gain link:

**Unity gain** refers to the configuration where the audio signal arriving at a device leaves the device with the same level.

**Example:** If you are using an EW-D wireless link instead of a guitar cable, with **unity gain** settings, the volume of the guitar in the guitar amplifier will be as high as it would be if using a guitar cable.

Possible unity gain settings:

- AF Out 18 dB | Gain 27 dB
- AF Out 12 dB | Gain 33 dB
- AF Out 6 dB | Gain 39 dB

# AF OUT menu item

Under the **AF OUT** menu item, you can set the level of the audio signal coming from the receiver's audio outputs (**AF out Bal/Unbal**). This audio signal can be output to a mixing console or an amplifier, for example.

- ▷ Open the **AF OUT** menu item.
  - ➡ The item flashes on the display as follows.

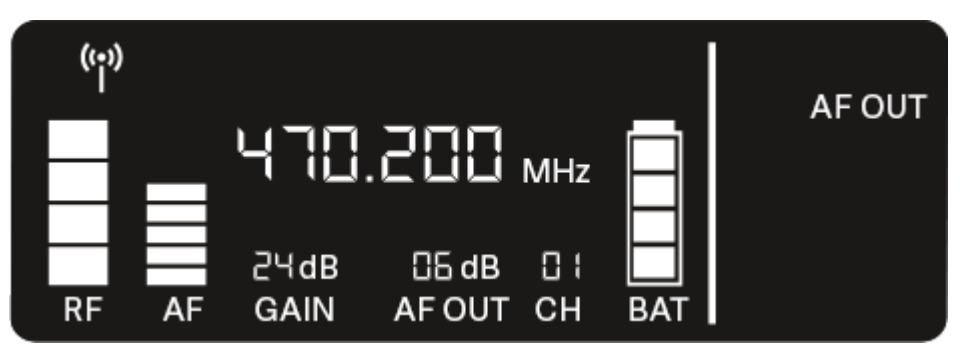

- ▷ Press the UP or DOWN button to adjust the value. Make sure that the signal in the next device in the signal chain (e.g. mixing console, power amplifier, guitar amplifier, etc.) is not overdriven.
- ▷ Press the **SET** button to save the set value.

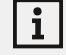

#### Recommended settings for a unity gain link:

**Unity gain** refers to the configuration where the audio signal arriving at a device leaves the device with the same level.

**Example:** If you are using an EW-D wireless link instead of a guitar cable, with **unity gain** settings, the volume of the guitar in the guitar amplifier will be as high as it would be if using a guitar cable.

Possible unity gain settings:

- AF Out 18 dB | Gain 27 dB
- AF Out 12 dB | Gain 33 dB
- AF Out 6 dB | Gain 39 dB

# MUTE LOCK menu item

Under the **MUTE LOCK** menu item, you can disable the mute switch on the paired transmitter.

The transmitter can then no longer be muted.

- ▷ Open the **MUTE LOCK** menu item.
  - ➡ The item flashes on the display as follows.

| (;;)) |    |              |                 |     |           |           |
|-------|----|--------------|-----------------|-----|-----------|-----------|
| Η     |    | 470          | 882.            | MHz | $\square$ | MUTE LOCK |
| RF    | AF | 근닉dB<br>GAIN | CG dB<br>AF OUT | CH  | BAT       |           |

- ▷ Press the **UP** or **DOWN** button to enable or disable the function.
  - If the following icon appears on the display, the transmitter's mute switch is disabled.

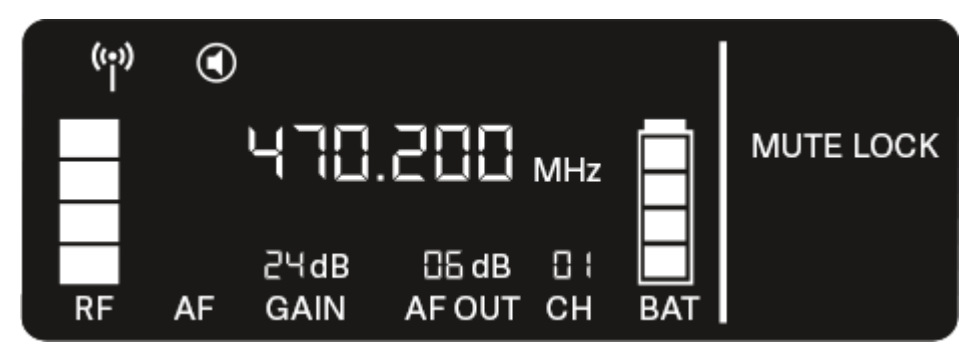

 $\triangleright\,$  Press the **SET** button to save the set value.

# AUTO SCAN menu item

Under the **AUTO SCAN** menu item, you can perform an automatic frequency scan of your area. This enables you to easily find and assign free radio frequencies.

The scan starts at the lowest frequency in the device's frequency range.

- $\triangleright\,$  Open the AUTO SCAN menu item.
  - ➡ The scan starts automatically. The next free frequency is shown on the display.

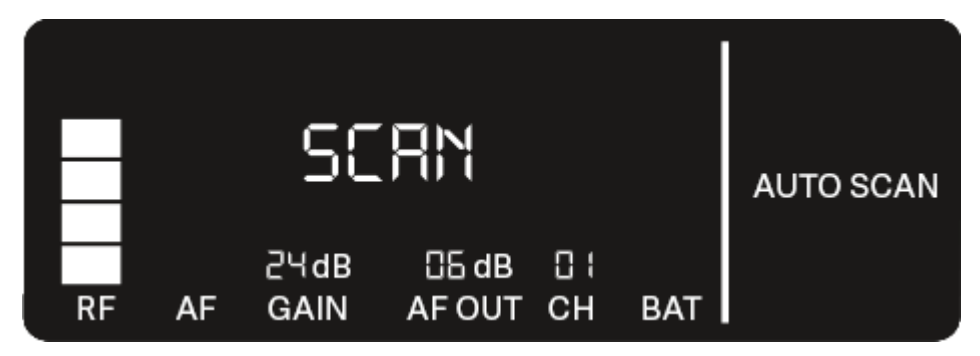

- Press the SET button to accept the displayed frequency. Or
- Press the UP or DOWN button to display the next free frequency. Or
- ▷ Press the **ESC** button to cancel the scan.

| i |

➡ The previous frequency remains unchanged.

If you have set a new frequency, you must still **synchronize the receiver with the transmitter** to establish the radio link (see Establishing a radio link | Synchronizing the receiver and transmitter).
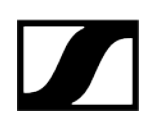

# CHANNEL menu item

Under the CHANNEL menu item, you can set the radio frequency by selecting a preset channel.

|   | i |
|---|---|
| ļ |   |

If you are not sure whether the selected frequency is free, we recommend performing a scan to detect all free frequencies: AUTO SCAN menu item.

- ▷ Open the **CHANNEL** menu item.
  - ➡ The item flashes on the display as follows.

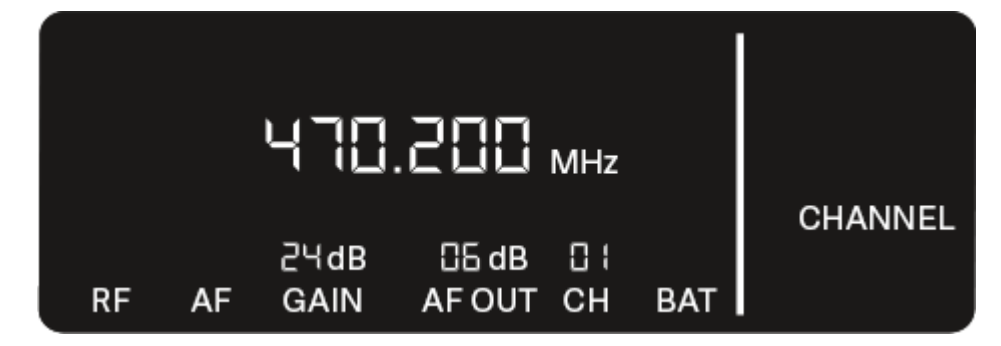

- ▷ Press the **UP** or **DOWN** button to select a preset channel.
- $\,\vartriangleright\,$  Press the SET button to accept the displayed frequency.
  - Or
- $\triangleright$  Press the **ESC** button to cancel the scan.
  - ➡ The previous frequency remains unchanged.

i

If you have set a new frequency, you must still **synchronize the receiver with the transmitter** to establish the radio link (see Establishing a radio link | Synchronizing the receiver and transmitter).

# TUNE menu item

Under the **TUNE** menu item, you can manually set the radio frequency independently of the preset channels.

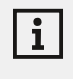

If you are not sure whether the selected frequency is free, we recommend performing a scan to detect all free frequencies: AUTO SCAN menu item.

- ▷ Open the **TUNE** menu item.
  - ➡ The item flashes on the display as follows.

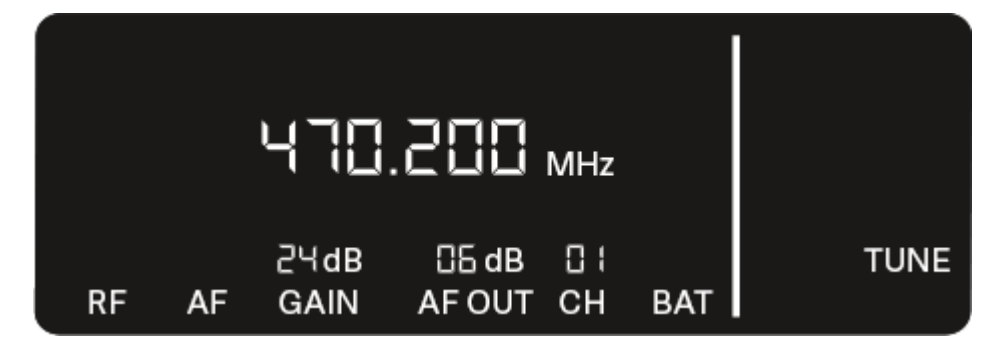

▷ Press the **UP** or **DOWN** button to set the frequency in the megahertz range.

- ▷ Press the **SET** button to save the set value.
  - ➡ The item flashes on the display as follows.

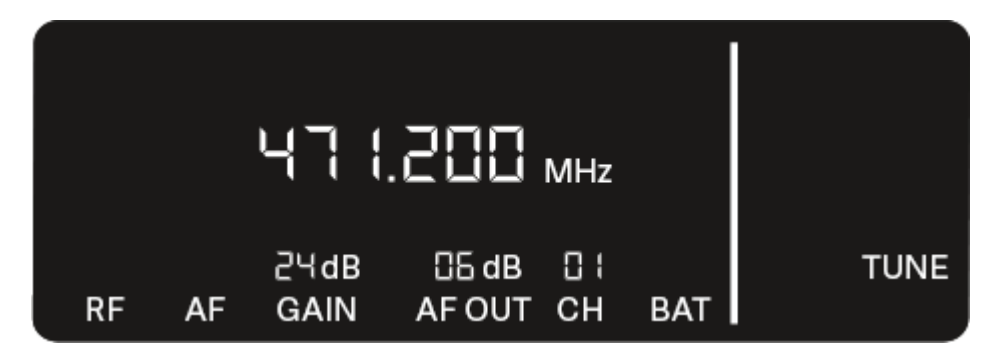

- ▷ Press the **UP** or **DOWN** buttons to finely adjust the frequency in the kilohertz range.
- $\vartriangleright$  Press the SET button to accept the displayed frequency.
  - Or
- $\triangleright\,$  Press the **ESC** button to cancel the scan.
  - ➡ The previous frequency remains unchanged.

If you have set a new frequency, you must still synchronize the receiver with the transmitter to establish the radio link (see Establishing a radio link | Synchronizing the receiver and transmitter).

# **RESET** menu item

Under the **RESET** menu item, you can reset the receiver to its factory settings.

- ▷ Open the **RESET** menu item.
  - ➡ The item flashes on the display as follows.

| NO |       |
|----|-------|
|    | RESET |

▷ Press the **UP** or **DOWN** button to switch between the options YES and NO.

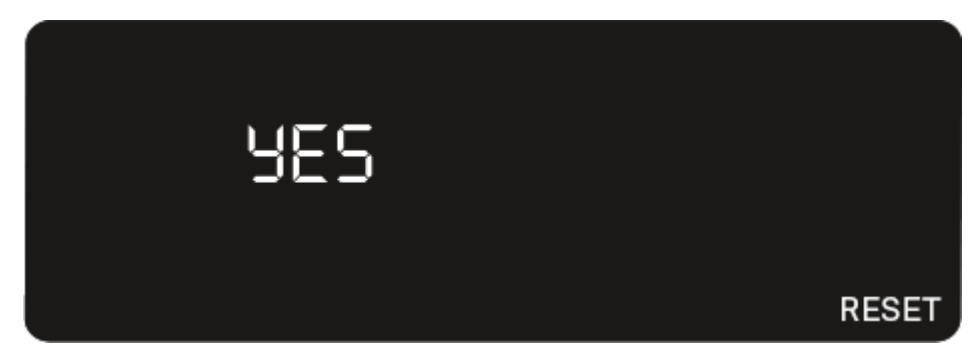

- **YES**: The receiver is reset to its factory settings.
- $\circ$  NO: The receiver is not reset.
- $\triangleright\,$  Press the **SET** button to save the set value.

# Using EW-D Color Coding Sets to label transmission paths

You can use the **EW-D Color Coding Sets** (see Color Coding Sets) to identify which transmitters belong to which receivers. This makes it easier to match up the individual devices, especially in multi-channel systems.

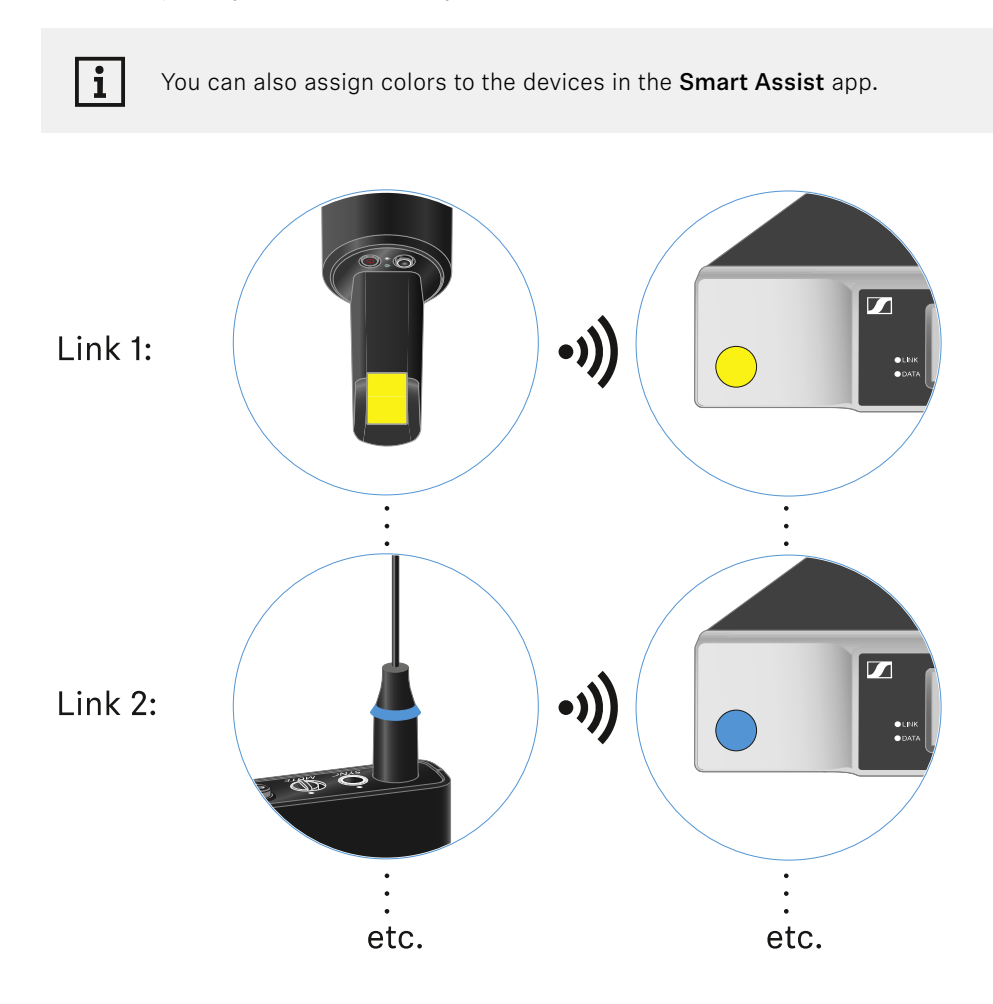

# EW-D SKM-S handheld transmitter

Product overview Inserting and removing the batteries/rechargeable batteries Replacing the microphone module Using EW-D Color Coding Sets to label transmission paths Switching the handheld transmitter on and off Checking the battery status of the transmitter (Check function) Identifying the paired receiver (Identify function) Meaning of the LEDs Establishing a connection to the receiver Muting the handheld transmitter

# Product overview

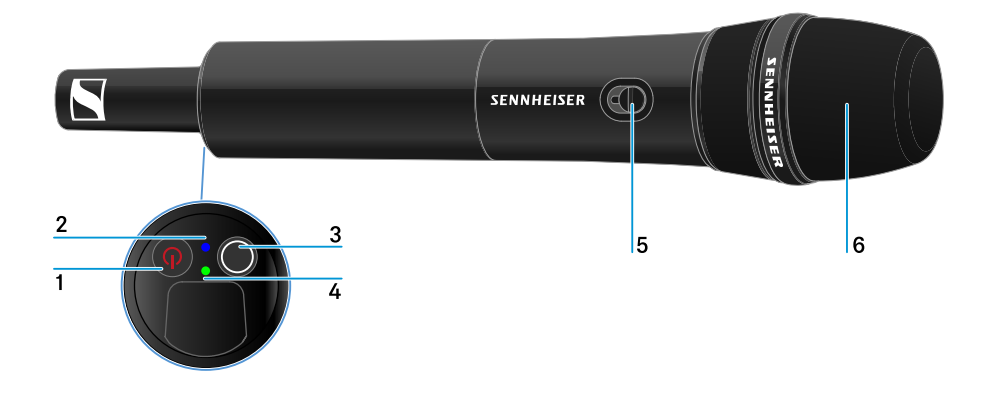

- 1 ON/OFF button
  - See Switching the handheld transmitter on and off

### 2 DATA LED

• See Meaning of the LEDs

#### 3 SYNC button

- See Establishing a radio link | Synchronizing the receiver and transmitter
- 4 LINK LED
  - See Meaning of the LEDs

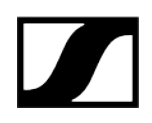

- 5 Mute switch
  - See Muting the handheld transmitter
- 6 Microphone module
  - See Replacing the microphone module

# Inserting and removing the batteries/rechargeable batteries

You can operate the handheld transmitter either with batteries (AA, 1.5 V) or with the rechargeable Sennheiser BA 70 battery.

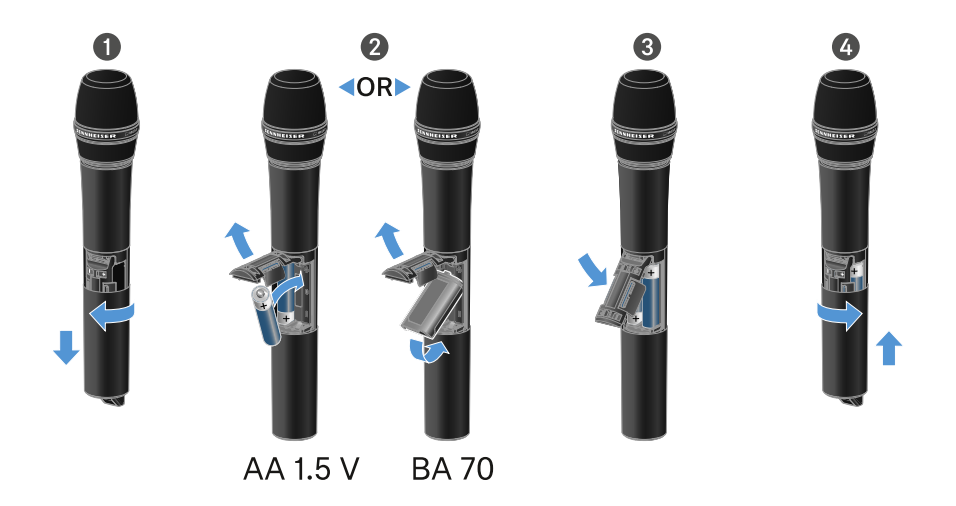

- ▷ Unscrew the microphone housing as shown in the figure and pull it down as far as it will go.
- ▷ Insert the batteries or the BA 70 rechargeable battery as indicated in the battery compartment. Observe correct polarity.
- $\triangleright$  Screw the microphone housing back on.

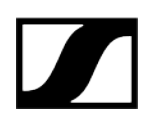

### Note about the BA 70 rechargeable battery

• Make sure that the BA 70 rechargeable battery is inserted as follows:

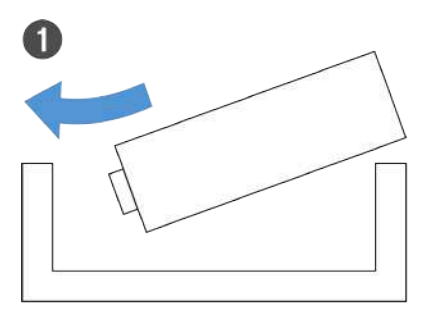

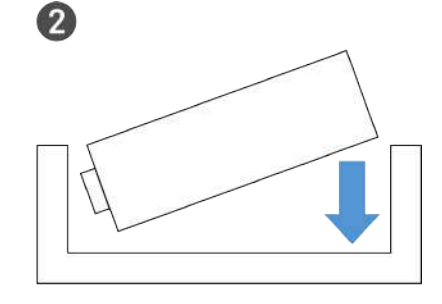

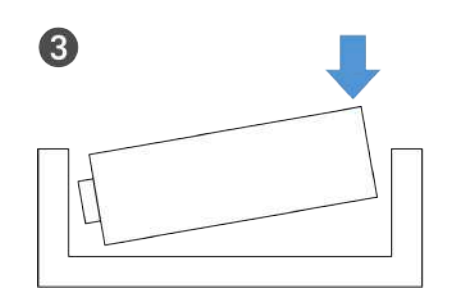

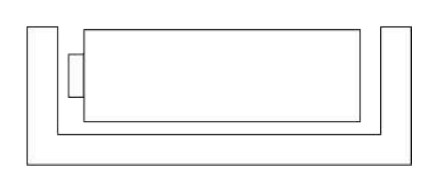

4

# Replacing the microphone module

#### To replace the microphone module:

- ▷ Unscrew the microphone module.
- ▷ Screw the desired microphone module on.
- ▷ Do not touch the wireless microphone contacts or the microphone module contacts. If you touch the contacts, they may become dirty or bent.

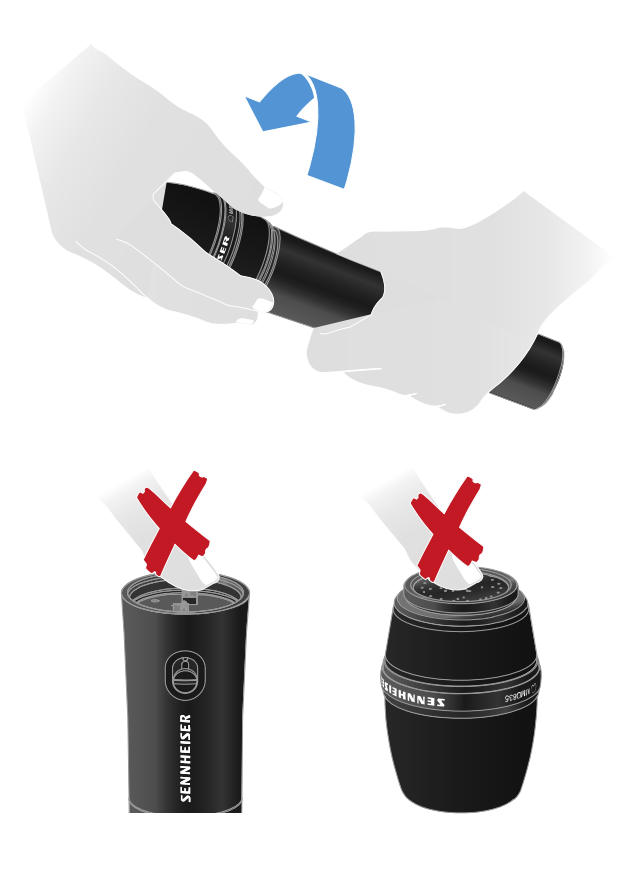

Compatible microphone modules

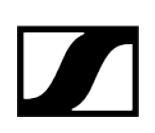

The following microphone modules are compatible with the handheld transmitter:

- MMD 835-1 | Dynamic microphone module with cardioid pattern
- $\bullet$  MMD 845-1 | Dynamic microphone module with super-cardioid pick-up pattern
- MME 865-1 | Condenser microphone module with super-cardioid pick-up pattern
- MMD 935-1 | Dynamic microphone module with cardioid pattern
- MMD 945-1 | Dynamic microphone module with super-cardioid pick-up pattern
- MMK 965-1 | Condenser microphone module with selectable pattern: cardioid and super-cardioid
- MMD 42-1 | Dynamic microphone module with omni-directional pattern
- Neumann KK 204 | Condenser microphone module with cardioid pattern
- Neumann KK 205 | Condenser microphone module with super-cardioid pick-up pattern
- MM 435 | Dynamic microphone module with cardioid pattern
- MM 445 | Dynamic microphone module with super-cardioid pick-up pattern
- ME 9002 | Condenser microphone module with omni-directional pattern
- ME 9004 | Condenser microphone module with cardioid pattern
- ME 9005 | Condenser microphone module with super-cardioid pick-up pattern

# Using EW-D Color Coding Sets to label transmission paths

You can use the **EW-D Color Coding Sets** (see Color Coding Sets) to identify which transmitters belong to which receivers. This makes it easier to match up the individual devices, especially in multi-channel systems.

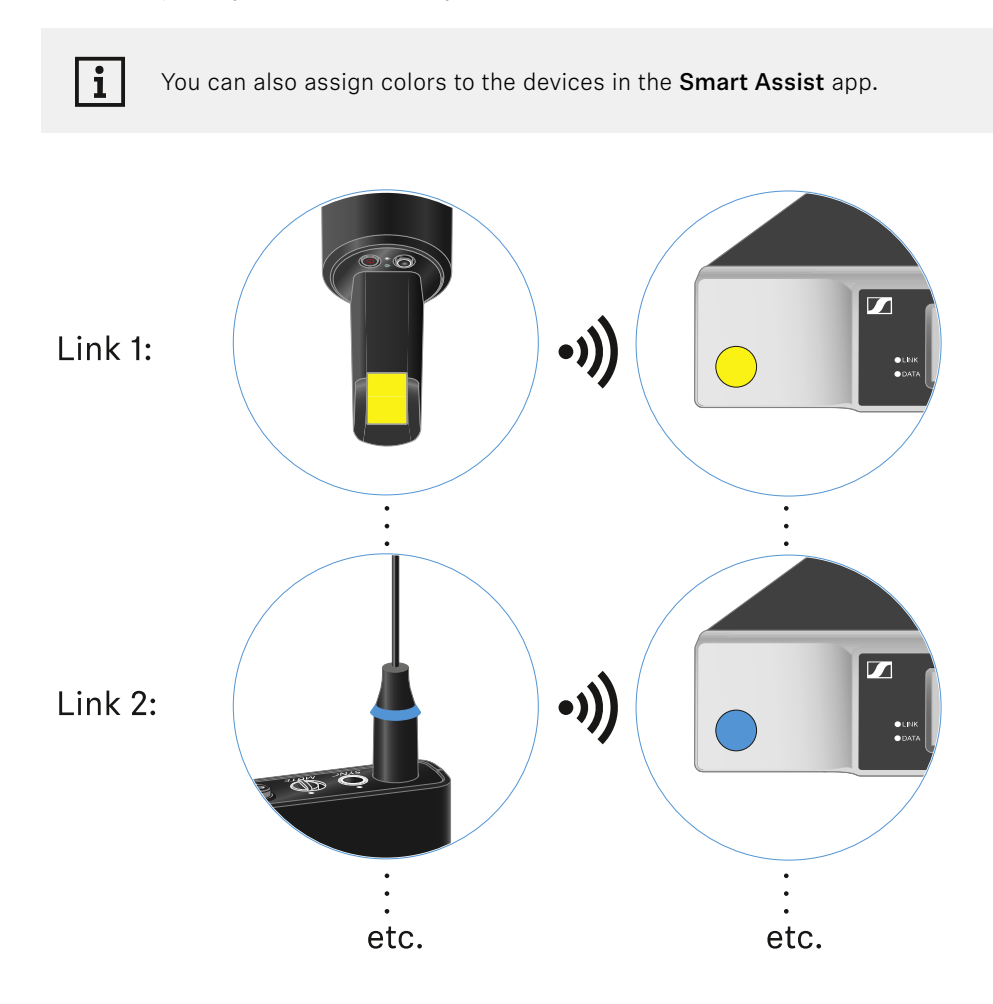

# Switching the handheld transmitter on and off

### To switch the handheld transmitter on:

▷ Short-press the **ON/OFF** button.

 $\blacktriangleright$  The LINK LED lights up and the transmitter switches on.

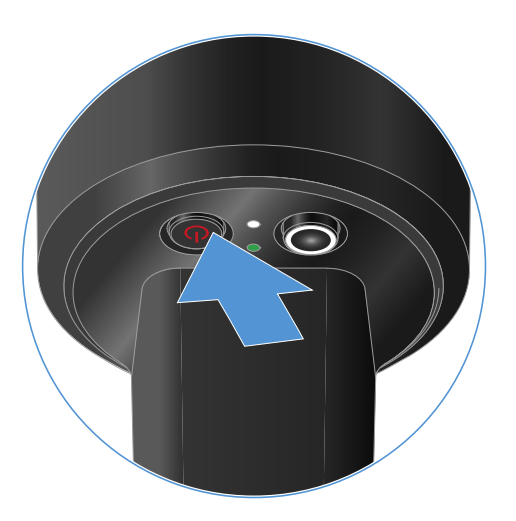

### To switch the handheld transmitter off:

▷ Hold down the **ON/OFF** button until the LEDs switch off.

# Checking the battery status of the transmitter (Check function)

### To check the battery status of the transmitter:

Short-press the **ON/OFF** button on the transmitter.

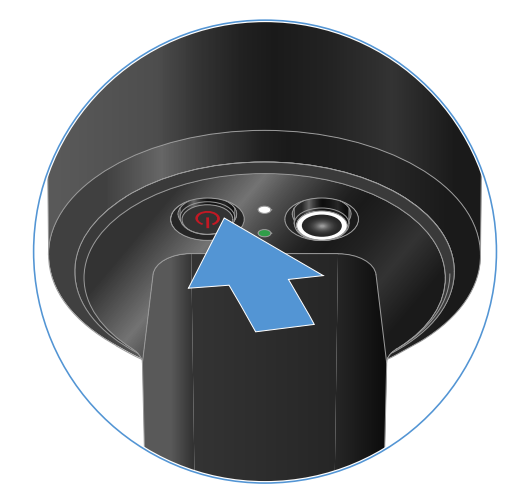

➡ The transmitter's LINK LED flashes to indicate the current charge level of the battery or the BA 70 rechargeable battery.

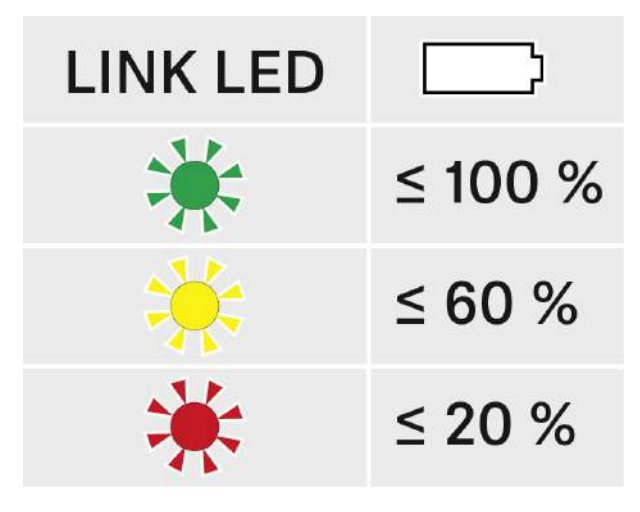

i

Pressing the transmitter's **ON/OFF** button will simultaneously trigger the Identify function: Identifying the paired receiver (Identify function).

# Identifying the paired receiver (Identify function)

In multi-channel systems, you can use the **Check** function to quickly identify to which receiver the transmitter is paired.

Both the transmitter and receiver must be switched on.

Short-press the **ON/OFF** button on the transmitter.

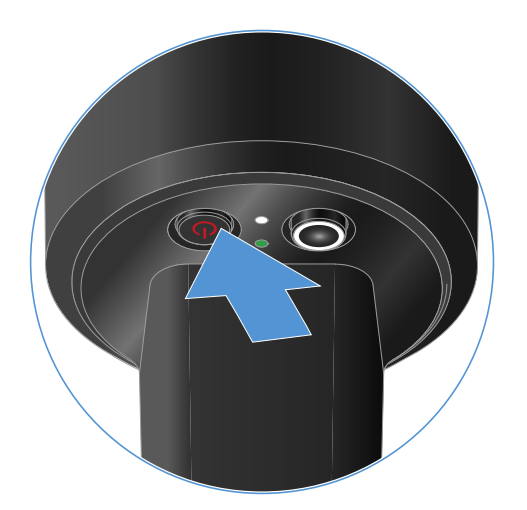

➡ The display on the paired receiver starts flashing.

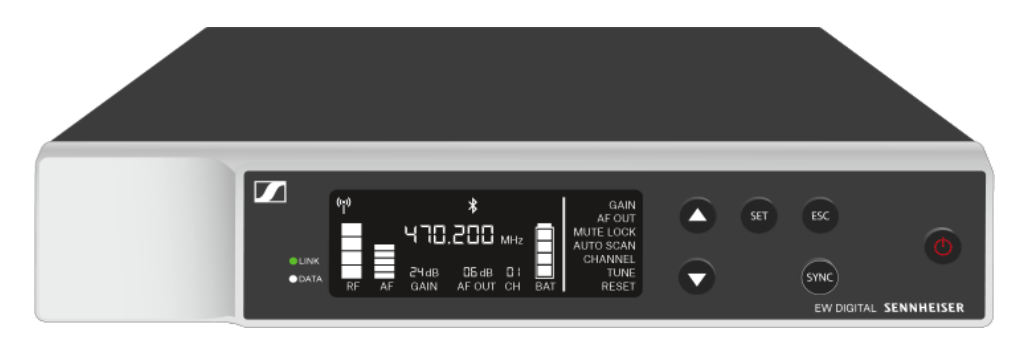

i

Pressing the transmitter's **ON/OFF** button will simultaneously trigger the Check function: Checking the battery status of the transmitter (Check function).

# Meaning of the LEDs

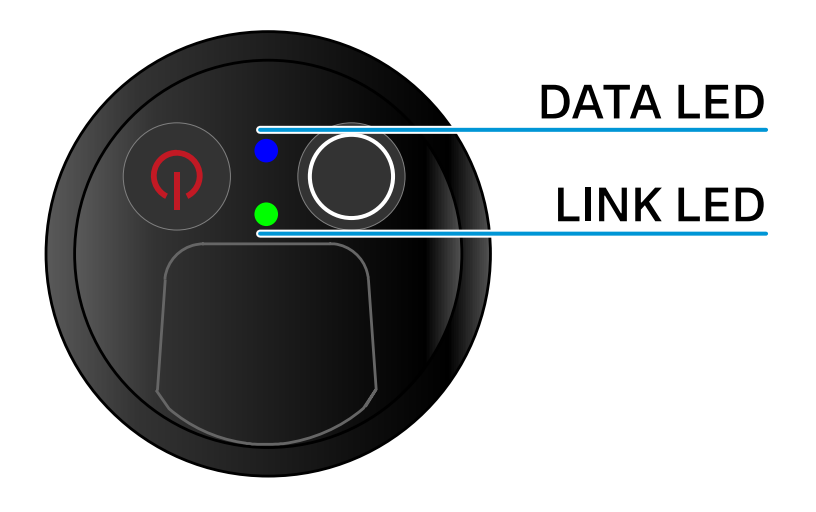

The **LINK** and **DATA** LEDs on the bottom of the transmitter can indicate the following information.

### LINK LED

The **LINK** LED provides information about the status of the radio link between the transmitter and receiver, as well as status information for the paired transmitter.

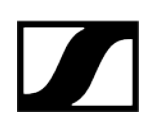

### The LED is green:

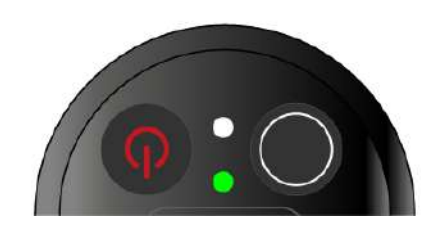

The LED is yellow:

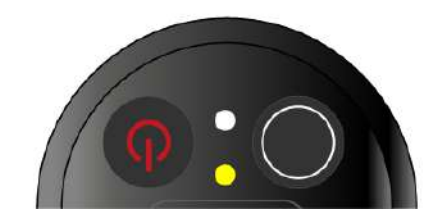

The LED is flashing yellow:

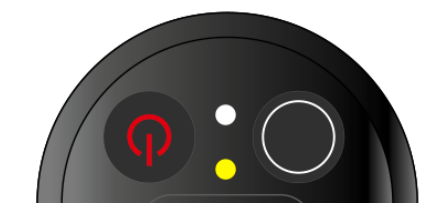

The LED is continuously red:

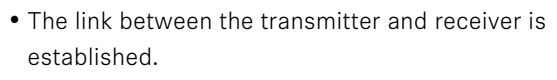

- The transmission frequency is active.
- The link between the transmitter and receiver is established.
- The audio signal is muted or
- No microphone module is mounted on the SKM-S handheld transmitter.
- The link between the transmitter and receiver is established.
- The audio signal is overdriven (clipping).

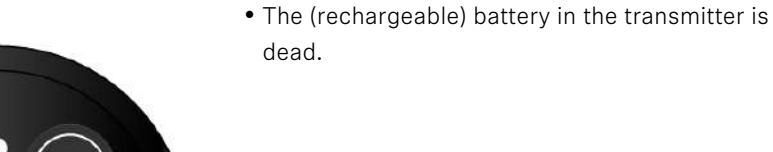

The LED is flashing red:

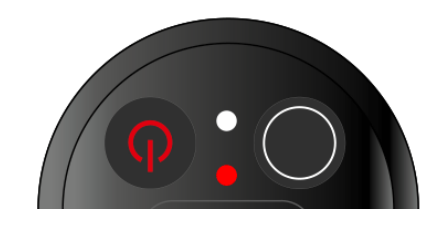

• The link between the transmitter and receiver is established.

• The battery/rechargeable battery in the transmitter is low.

The LED is off:

- No link between the transmitter and receiver.
- The transmitter is switched off.

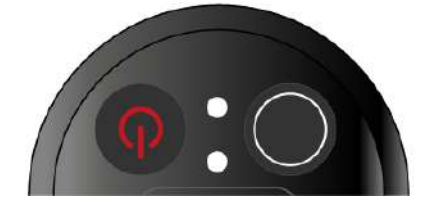

### DATA LED

The DATA LED provides information about the synchronization of transmitters and receivers.

The LED is flashing blue:

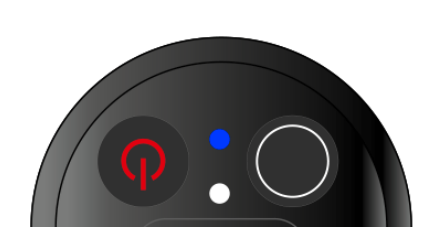

• The transmitter is being synchronized with a receiver.

The LED is blue:

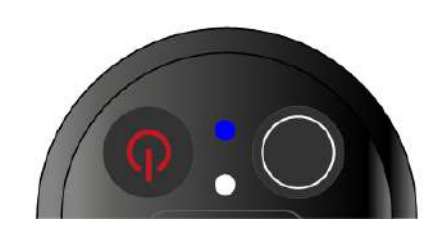

The LED is off:

• The firmware is being updated.

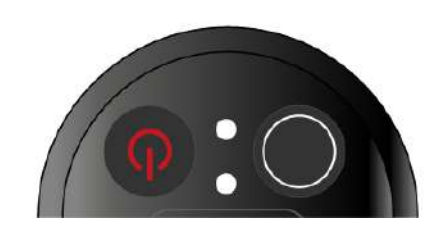

• There is currently no active data link.

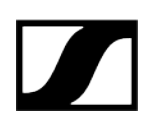

# Establishing a connection to the receiver

To establish a radio link between the transmitter and the receiver, the devices must be synchronized.

See Establishing a radio link | Synchronizing the receiver and transmitter

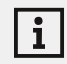

#### Conditions and restrictions for using frequencies

There may be special conditions and restrictions for using frequencies in your country.

Before putting the product into operation, find the information for your country at the following address:

sennheiser.com/sifa

# Muting the handheld transmitter

i

You can mute the audio signal using the mute switch.

Slide the mute switch to the desired position to mute or activate the audio signal.

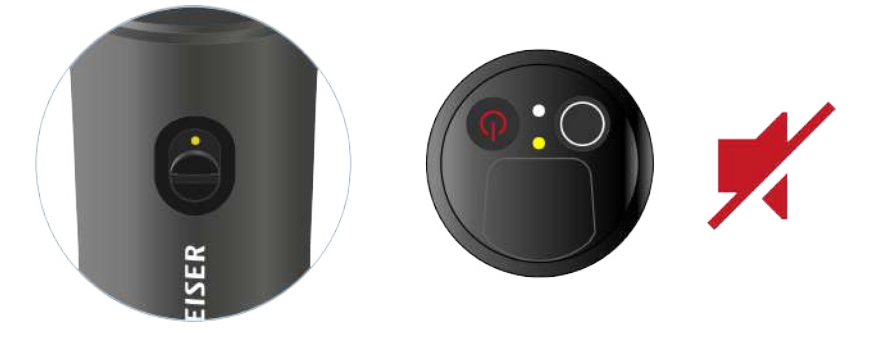

You can disable the mute switch by activating the **MUTE LOCK** option on the receiver (see MUTE LOCK menu item).

# EW-D SK bodypack transmitter

#### Product overview

Inserting and removing the batteries/rechargeable batteries Connecting a microphone to the bodypack transmitter Connecting an instrument or line source to the bodypack transmitter Using EW-D Color Coding Sets to label transmission paths Changing the belt clip Switching the bodypack transmitter on and off Checking the battery status of the transmitter (Check function) Identifying the paired receiver (Identify function) Meaning of the LEDs Establishing a connection to the receiver Muting the bodypack transmitter

### Product overview

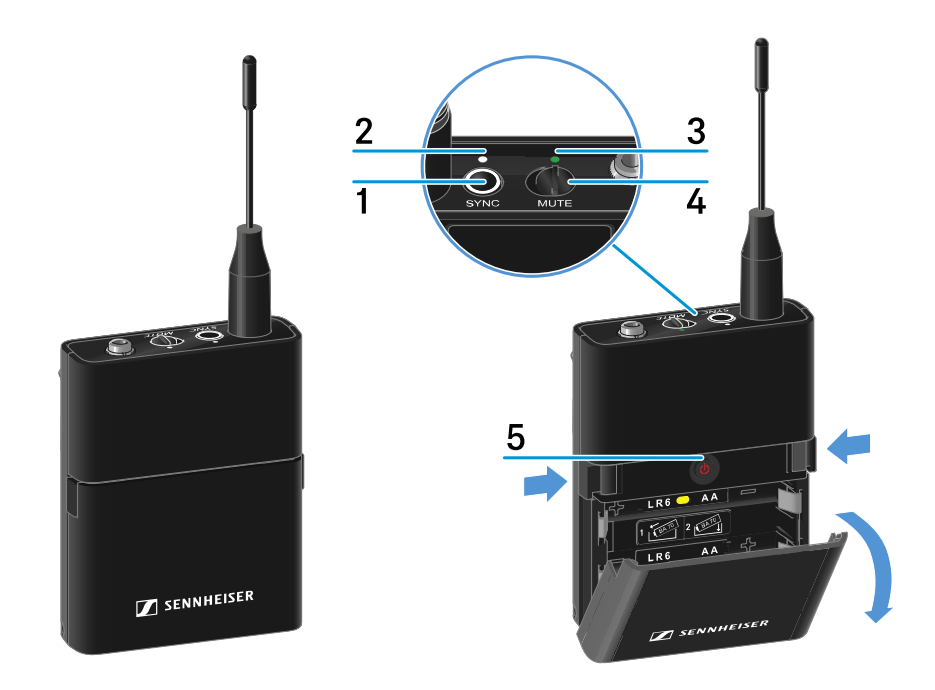

#### 1 SYNC button

• See Establishing a radio link | Synchronizing the receiver and transmitter

#### 2 DATA LED

• See Meaning of the LEDs

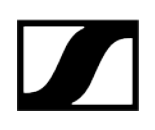

- 3 LINK LED
  - See Meaning of the LEDs
- 4 Mute switch
  - See Muting the bodypack transmitter
- 5 ON/OFF button
  - See Switching the bodypack transmitter on and off

# Inserting and removing the batteries/rechargeable batteries

You can operate the handheld transmitter either with batteries (AA, 1.5 V) or with the rechargeable Sennheiser BA 70 battery.

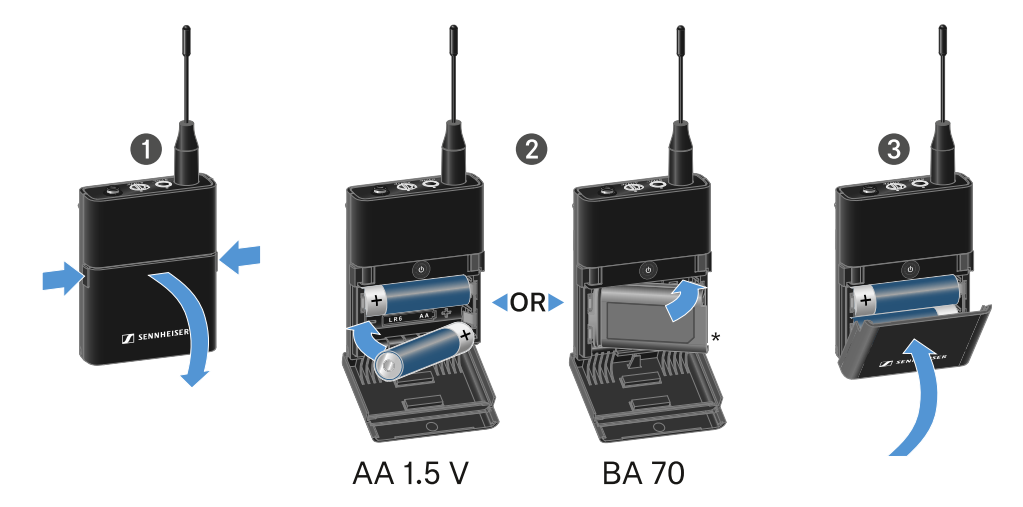

- $\triangleright\,$  Press the two catches and open the battery compartment cover.
- ▷ Insert the batteries or the BA 70 rechargeable battery as indicated in the battery compartment. Observe correct polarity.
- $\triangleright$  Close the battery compartment.
  - ➡ The cover locks into place with an audible click.

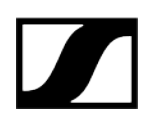

### Note about the BA 70 rechargeable battery

• Make sure that the BA 70 rechargeable battery is inserted as follows:

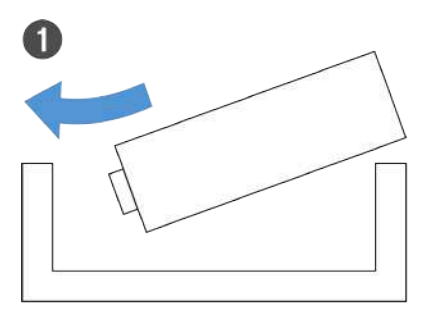

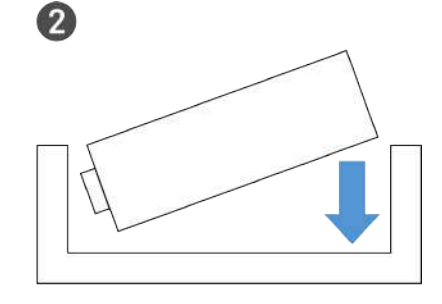

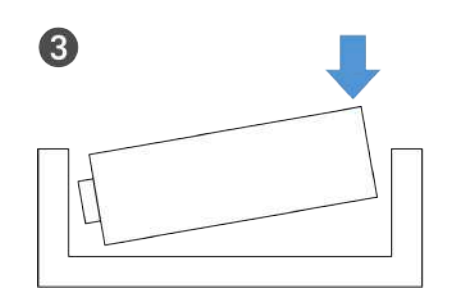

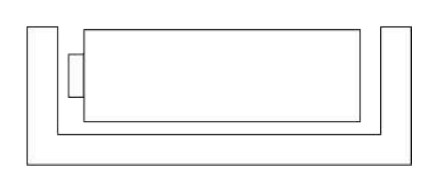

4

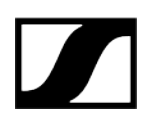

# Connecting a microphone to the bodypack transmitter

#### To connect a microphone to the bodypack transmitter:

- ▷ Insert the cable's 3.5 mm jack plug into the socket on the bodypack transmitter as shown in the diagram.
- ▷ Screw the plug's coupling ring onto the audio socket thread of the bodypack transmitter.

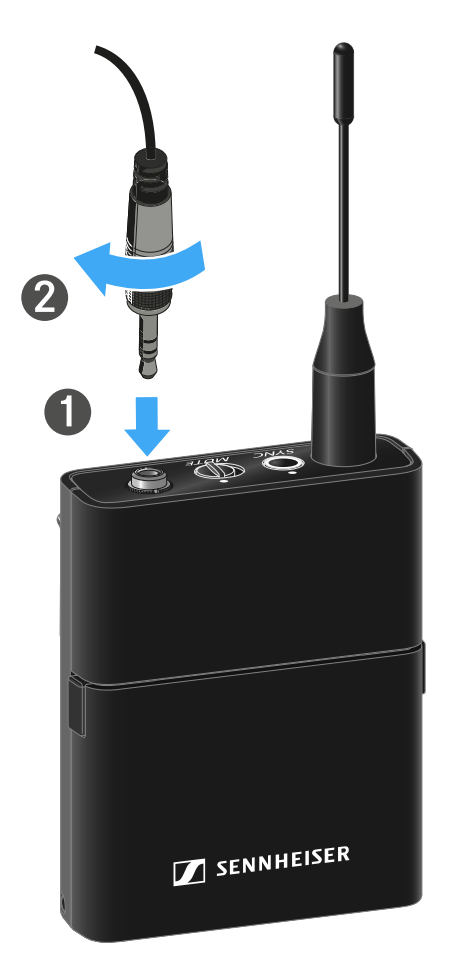

#### **Compatible microphones**

The following microphones are compatible with the bodypack transmitter:

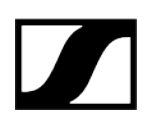

#### Lavalier microphones:

- ME 2 | Lavalier microphone with omni-directional pattern (models from 2021 and later with gold-plated plug\*)
- ME 4 | Lavalier microphone with cardioid pattern (models from 2021 and later with gold-plated plug\*)
- MKE Essential Omni | Lavalier microphone with omni-directional pattern
- MKE 2 Gold | Lavalier microphone with omni-directional pattern (models from 2018 and later with blue serial number label)
- MKE 1 | Lavalier microphone with omni-directional pattern

#### Headset microphones:

- ME 3 | Headset microphone with cardioid pattern (models from 2021 and later with gold-plated plug\*)
- HSP Essential Omni | Headset microphone with omni-directional pattern
- HSP 2 | Headset microphone with omni-directional pattern (models from March 2020 and later with code 1090 or higher)
- HS 2 | Headset microphone with omni-directional pattern (models from 2021 and later with gold-plated plug\*)
- SL Headmic 1 | Headset microphone with omni-directional pattern

\*Pre-2021 models with a nickel plug are not recommended. They can pick up noise if they are placed too close to the transmitter.

# Connecting an instrument or line source to the bodypack transmitter

You can connect instruments or audio sources with a line level to the bodypack transmitter.

To do this, you will need the **Cl 1** (6.3 mm jack plug on a lockable 3.5 mm jack plug) or **CL 2** (XLR-3F plug on a lockable 3.5 mm jack plug) Sennheiser cables.

#### To connect an instrument or line source to bodypack transmitter:

- ▷ Insert the cable's 3.5 mm jack plug into the socket on the bodypack transmitter as shown in the diagram.
- ▷ Screw the plug's coupling ring onto the audio socket thread of the bodypack transmitter.

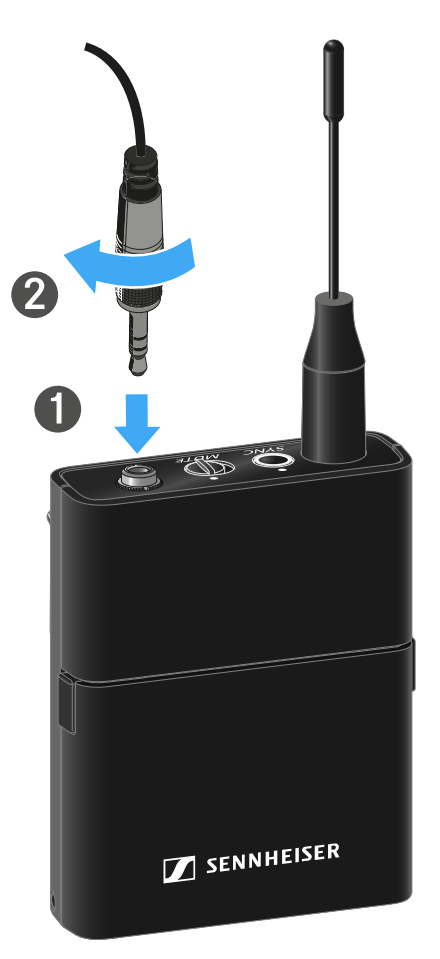

# Using EW-D Color Coding Sets to label transmission paths

You can use the **EW-D Color Coding Sets** (see Color Coding Sets) to identify which transmitters belong to which receivers. This makes it easier to match up the individual devices, especially in multi-channel systems.

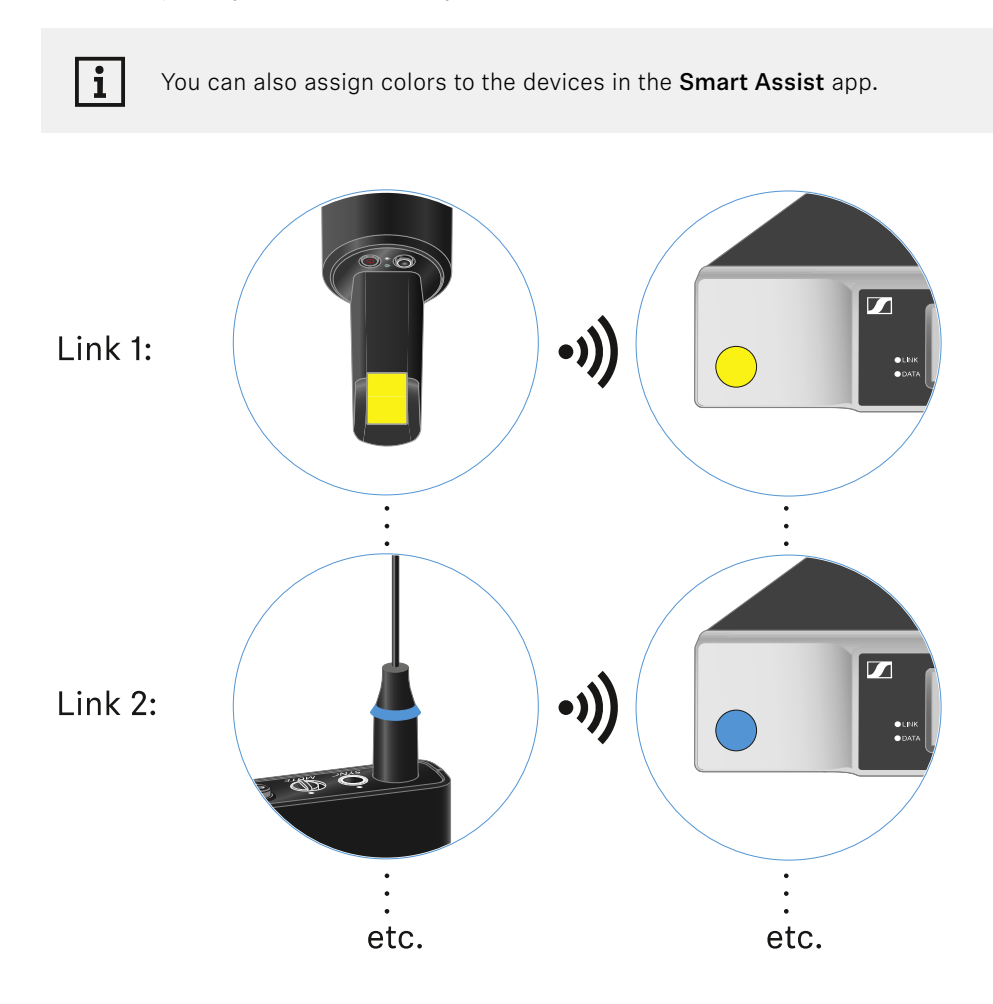

# Changing the belt clip

You can change the belt clip on the bodypack transmitter or flip it over depending on how you want to wear it.

#### To remove the belt clip:

- ▷ Carefully loosen the belt clip with a small screwdriver as shown in the figure.
- $\triangleright\,$  Be very careful not to scratch the housing.

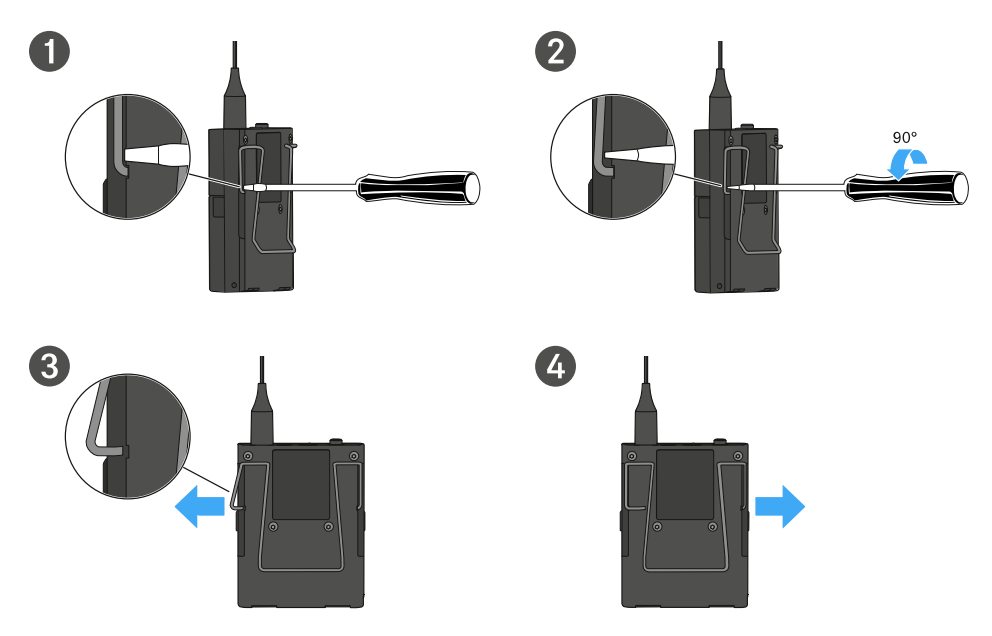

#### To insert the belt clip:

- $\triangleright$  Insert one side of the belt clip first as shown in the figure.
- $\triangleright$  Then insert the second side of the belt clip.
- ▷ Gently press the belt clip all the way in on both sides.
- ▷ Always insert one side before the other, not at the same time, as otherwise the belt clip could bend.

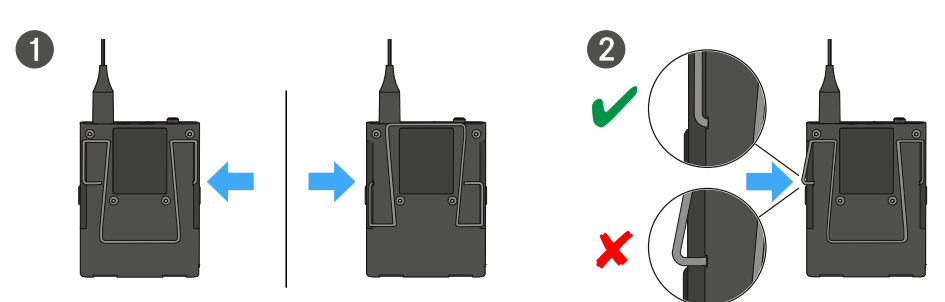

# Switching the bodypack transmitter on and off

### To switch the bodypack transmitter on:

▷ Short-press the **ON/OFF** button.

➡ The LINK LED lights up and the transmitter switches on.

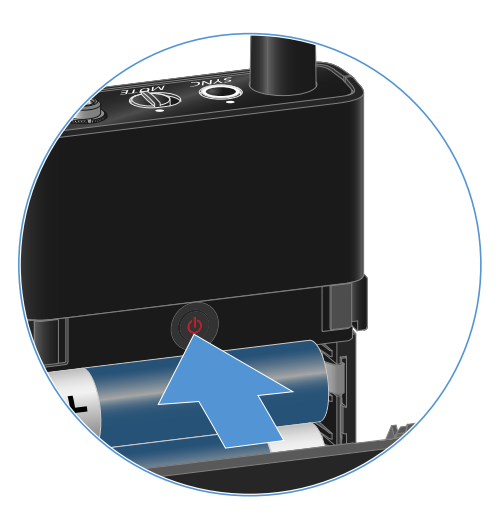

To switch the bodypack transmitter off:

▷ Hold down the **ON/OFF** button until the LEDs switch off.

# Checking the battery status of the transmitter (Check function)

### To check the battery status of the transmitter:

Short-press the  $\ensuremath{\mathsf{ON/OFF}}$  button on the transmitter.

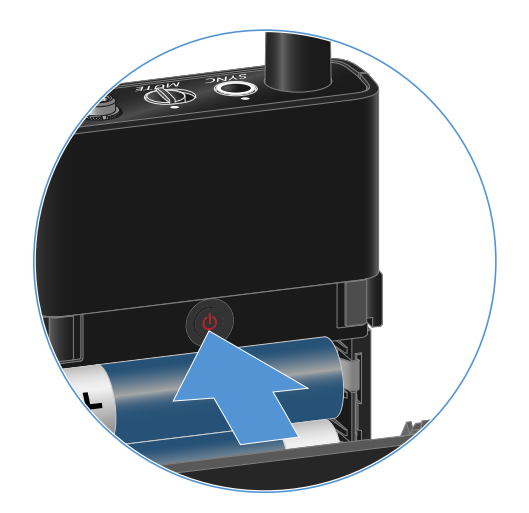

➡ The transmitter's LINK LED flashes to indicate the current charge level of the battery or the BA 70 rechargeable battery.

| LINK LED |               |
|----------|---------------|
| ***      | ≤ 100 %       |
| *        | ≤ 60 %        |
| ***      | ≤ <b>20</b> % |

i

Pressing the transmitter's **ON/OFF** button will simultaneously trigger the Identify function: Identifying the paired receiver (Identify function).

# Identifying the paired receiver (Identify function)

In multi-channel systems, you can use the **Check** function to quickly identify to which receiver the transmitter is paired.

Both the transmitter and receiver must be switched on.

Short-press the **ON/OFF** button on the transmitter.

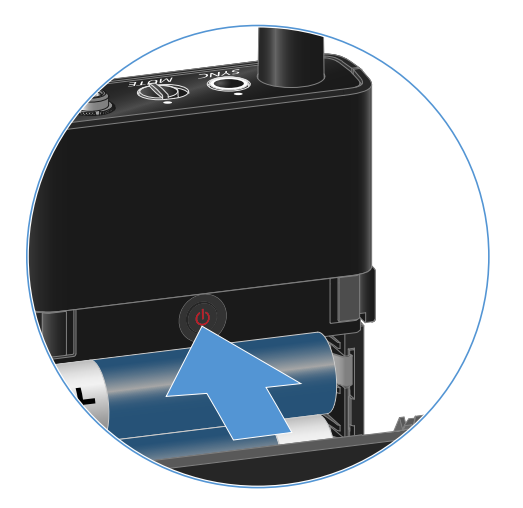

➡ The display on the paired receiver starts flashing.

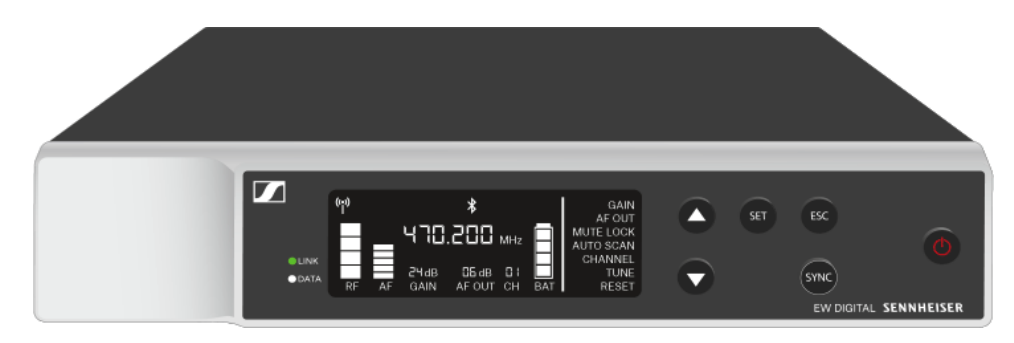

i

Pressing the transmitter's **ON/OFF** button will simultaneously trigger the Check function: Checking the battery status of the transmitter (Check function).

# Meaning of the LEDs

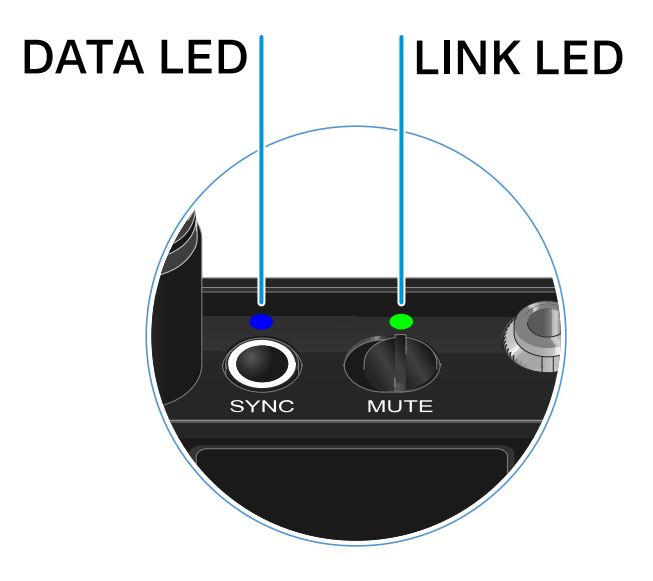

The LINK and DATA LEDs on the top of the transmitter can indicate the following information.

### LINK LED

The **LINK** LED provides information about the status of the radio link between the transmitter and receiver, as well as status information for the paired transmitter.

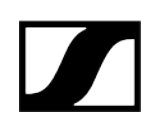

# The LED is green: • The link between the transmitter and receiver is established. • The transmission frequency is active. The LED is yellow: • The link between the transmitter and receiver is established. • The audio signal is muted. Or MUTE • No microphone module is mounted on the SKM-S handheld transmitter. The LED is flashing yellow: • The link between the transmitter and receiver is established. • The audio signal is overdriven (clipping). MUTE The LED is continuously red: • The (rechargeable) battery in the transmitter is dead. The LED is flashing red: • The link between the transmitter and receiver is established. • The battery/rechargeable battery in the transmitter is low. MUTE

### The LED is off:

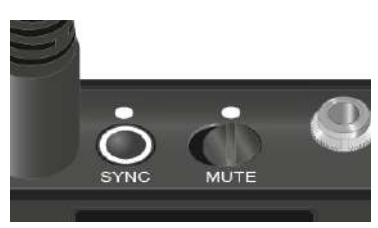

- $\bullet$  No link between the transmitter and receiver.
- The transmitter is switched off.

### DATA LED

The **DATA** LED provides information about the synchronization of transmitters and receivers.

The LED is flashing blue:

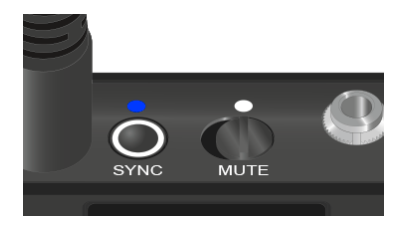

• The transmitter is being synchronized with a receiver.

The LED is blue:

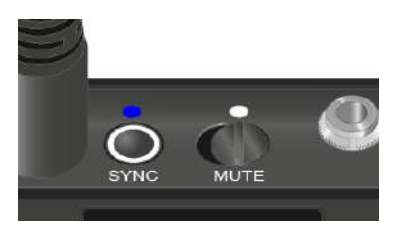

• The firmware is being updated.

The LED is off:

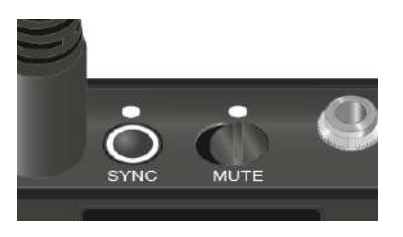

• There is currently no active data link.

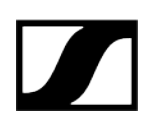

# Establishing a connection to the receiver

To establish a radio link between the transmitter and the receiver, the devices must be synchronized.

See Establishing a radio link | Synchronizing the receiver and transmitter

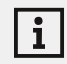

#### Conditions and restrictions for using frequencies

There may be special conditions and restrictions for using frequencies in your country.

Before putting the product into operation, find the information for your country at the following address:

sennheiser.com/sifa

# Muting the bodypack transmitter

i

You can mute the audio signal using the mute switch.

Slide the mute switch to the desired position to mute or activate the audio signal.

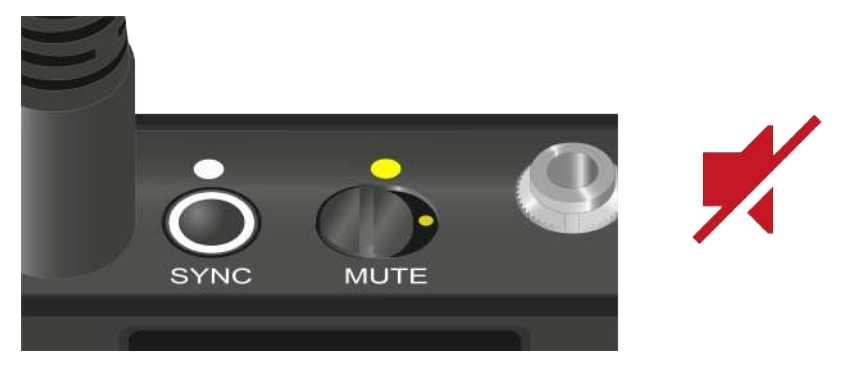

You can disable the mute switch by activating the **MUTE LOCK** option on the receiver (see MUTE LOCK menu item).
# Establishing a radio link | Synchronizing the receiver and transmitter

## Information on compatibility between EW-D, EW-DX and EW-DP

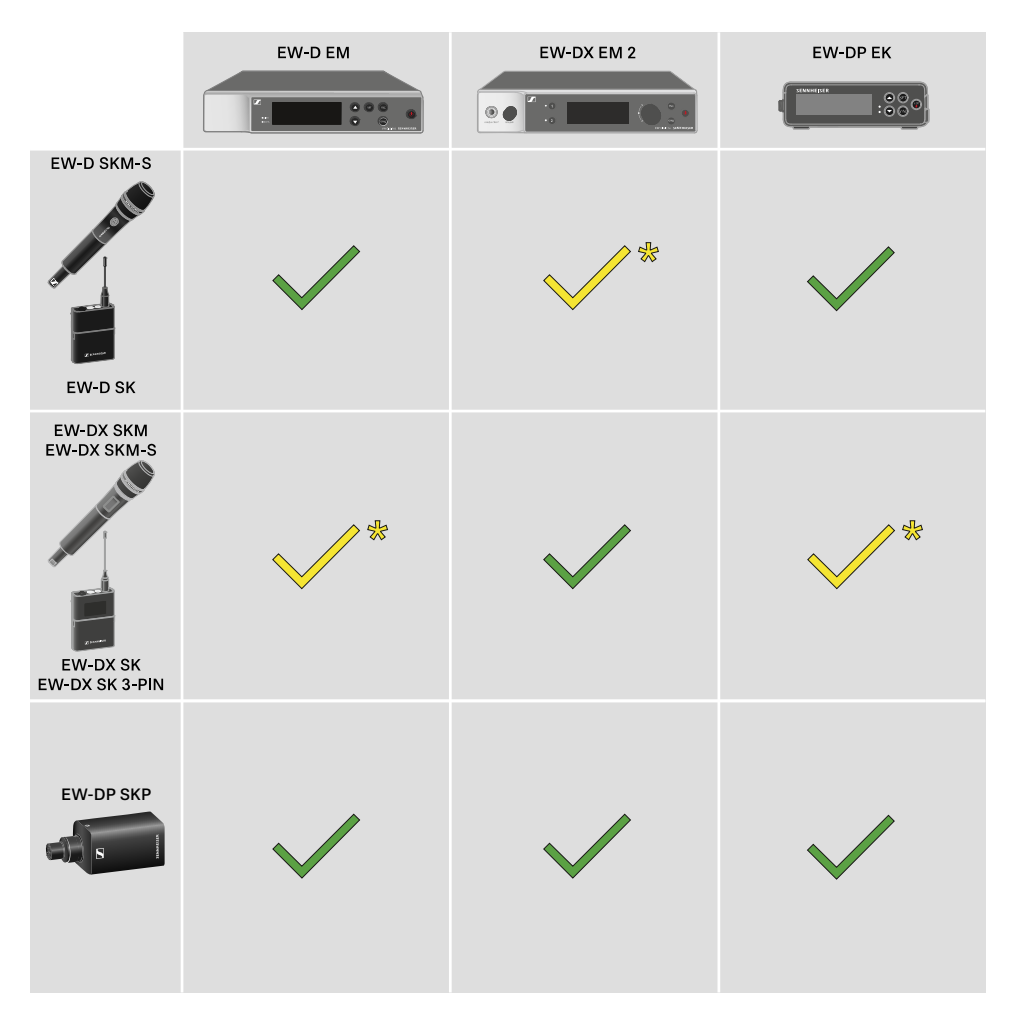

The transmitter and the receiver are fully compatible with each other.

> 📩

The transmitter and the receiver are compatible with each other. Some features may not be available.

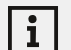

### Conditions and restrictions for using frequencies

There may be special conditions and restrictions for using frequencies in your country.

Before putting the product into operation, find the information for your country at the following address:

sennheiser.com/sifa

### Related information

Connecting to the EW-D EM receiver / synchronizing the EW-D EM Connecting to the EW-DX EM receivers / synchronizing the EW-DX EM Connecting to the EW-DP EK receiver / synchronizing the EW-DP EK

# Connecting to the EW-D EM receiver / synchronizing the EW-D EM

To establish a radio link between the transmitter and receiver, we recommend the following procedure.

In order to establish a connection between a receiver and transmitters of the EW-D series, the devices must always be synchronized with each other.

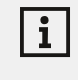

To successfully connect a receiver and a transmitter, both devices must have the same frequency range.

### Step 1: Set a free frequency

- ▷ We recommend using the AUTO SCAN function, as this is the most reliable way to identify free frequencies (see AUTO SCAN menu item).
- ▷ If you know free frequencies in your area, you can also set the frequency manually (see CHANNEL menu item or TUNE menu item).

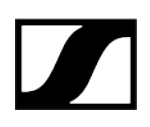

### Step 2: Pairing a receiver with a transmitter

- ▷ Short-press the **SYNC** button on the receiver.
  - ➡ The blue DATA LED flashes.

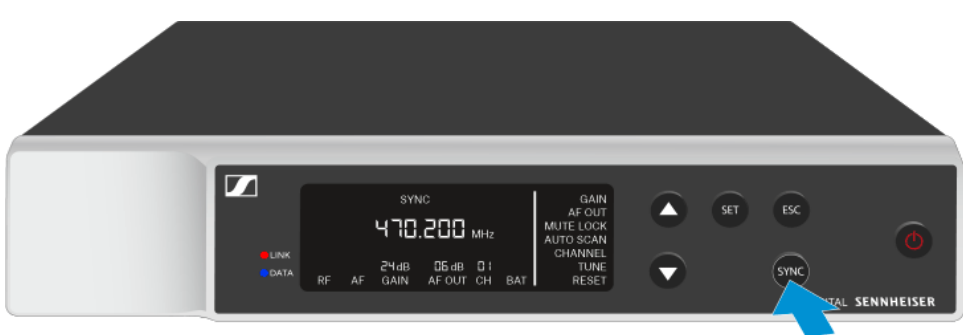

- ▷ Short-press the **SYNC** button on the transmitter.
  - ➡ The blue **DATA** LED flashes.

i

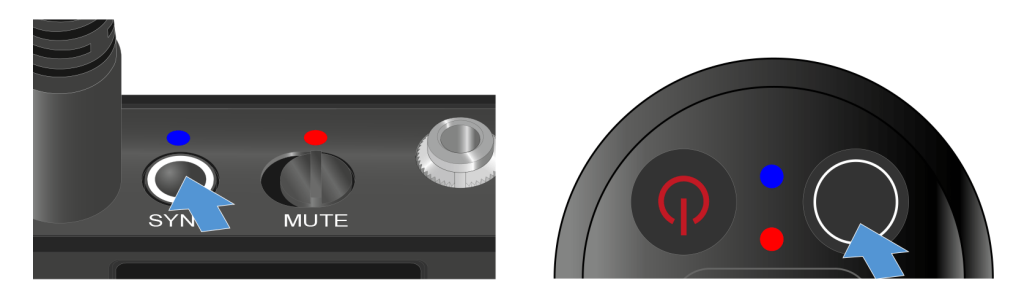

✓ The transmitter and receiver will be paired. Once the link is established, the LINK LED on both units will light up green.

Be sure to press the **SYNC** button on all devices only briefly (less than 2 seconds). Holding the **SYNC** button longer than this will start the firmware update mode and cancel the synchronization process.

# Connecting to the EW-DX EM receivers / synchronizing the EW-DX EM

### Receiver: EW-DX EM 2 | EW-DX EM 2 Dante | EW-DX EM 4 Dante

To establish a radio link between the transmitter and receiver, we recommend the following procedure.

In order to establish a connection between a receiver and transmitters of the EW-D series, the devices do not necessarily have to be synchronized with each other.

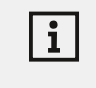

To successfully connect a receiver and a transmitter, both devices must have the same frequency range.

### Step 1: Set a free frequency

- ▷ We recommend using the AUTO SCAN function, as this is the most reliable way to identify free frequencies (see Ch 1 / Ch 2 -> Scan / Auto Setup menu item).
- $\triangleright$  If you know free frequencies in your area, you can also set the frequency manually.
  - EW-DX EM 2: Ch 1 / Ch 2 -> Frequency menu item
  - EW-DX EM 2 Dante: Ch 1 / Ch 2 -> Frequency menu item
  - EW-DX EM 4 Dante: Ch 1 Ch 4 -> Frequency menu item
  - EW-DX SKM(-S): Opening the menu and navigating the menu items
  - EW-DX SK (3-PIN): Opening the menu and navigating the menu items

Once you have set the same frequency for the desired receiving channel on the receiver and for the transmitter you want to connect, the radio link is established.

To ensure that all settings are transmitted to the transmitter, we recommend synchronizing the transmitter with the receiving channel.

### Step 2: Synchronizing the receiver and transmitter

On the EW-DX EM 2 and EW-DX EM 2 Dante receivers, press the CH 1 or CH 2 button, and on the EW-DX EM 4 Dante receiver, press the CH 1, CH 2, CH 3 or CH 4 button to select the channel for synchronization.

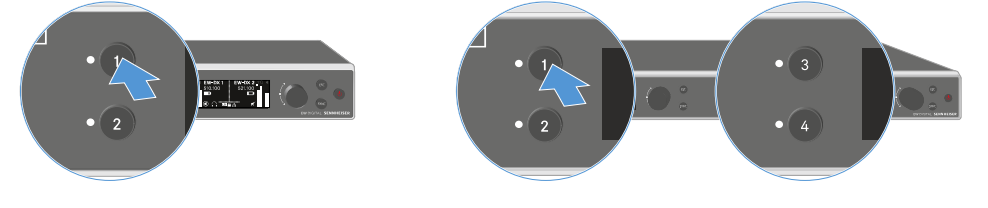

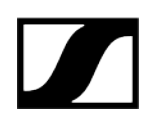

▷ Press the **SYNC** button on the receiver.

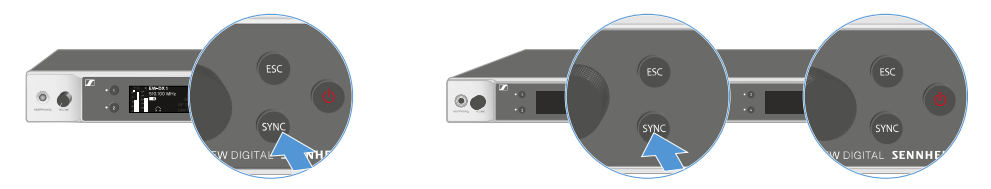

 $\blacktriangleright$  The receiver's display shows that the synchronization process has started.

The blue DATA LED flashes.

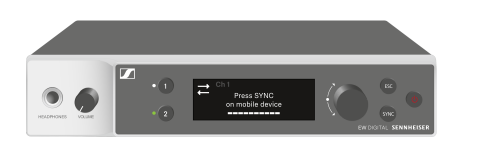

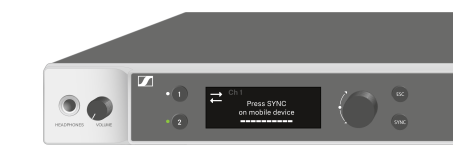

▷ Short-press the **SYNC** button on the transmitter.

➡ The blue DATA LED flashes.

 $\checkmark$  The transmitter and receiver will be synchronized.

# Connecting to the EW-DP EK receiver / synchronizing the EW-DP EK

To establish a radio link between the transmitter and receiver, we recommend the following procedure.

In order to establish a connection between a receiver and transmitters of the EW-DP EK series, the devices must always be synchronized with each other.

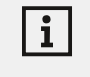

To successfully connect receivers and transmitters, both devices must have the same frequency range.

### Step 1: Set a free frequency

- ▷ We recommend using the AUTO SCAN function, as this is the most reliable way to identify free frequencies (see AUTO SCAN menu item).
- ▷ If you know free frequencies in your area, you can also set the frequency manually (see CHANNEL menu item or FREQUENCY menu item).

### Step 2: Pairing a receiver with a transmitter

- $\triangleright\,$  Short-press the SYNC button on the receiver.
  - ➡ The blue **DATA** LED flashes.

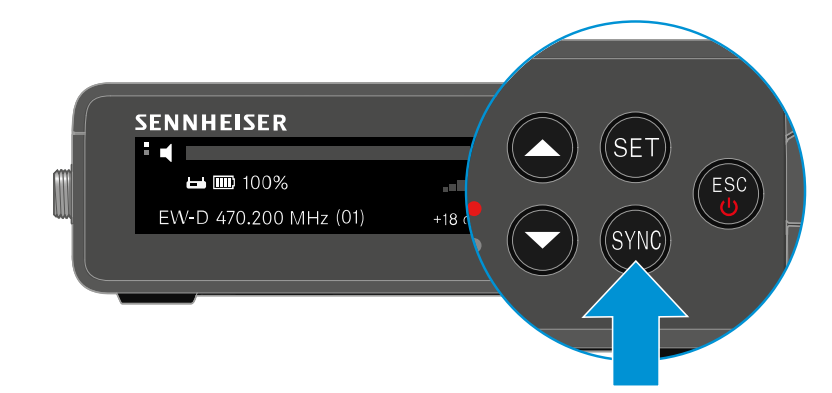

- ▷ Short-press the **SYNC** button on the transmitter.
  - ➡ The blue **DATA** LED flashes.

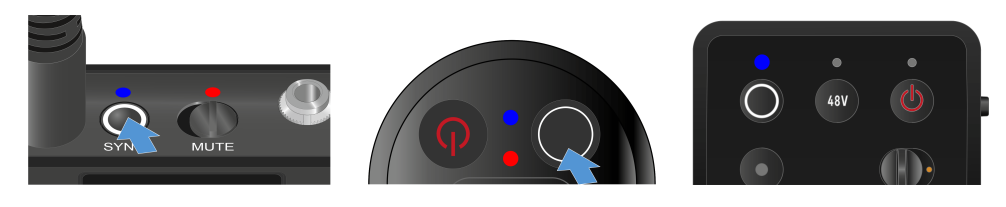

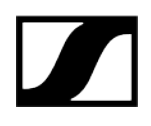

✓ The transmitter and receiver will be paired. Once the link is established, the LINK LED on both units will light up green.

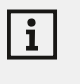

Be sure to press the **SYNC** button on all devices only briefly (less than 2 seconds). Holding the **SYNC** button longer than this will start the firmware update mode and cancel the synchronization process.

# L 70 USB charger

Connecting/disconnecting the charger to/from the power supply system Charging the rechargeable battery

# Connecting/disconnecting the charger to/from the power supply system

### To connect the charger to the power supply system:

- ▷ Use only the **NT 5-20 UCW** power supply unit from Sennheiser.
- ▷ Connect the USB-C plug on the charging cable to the USB-C port on the side of the charger.
- ▷ Plug the power supply unit with the correct country adapter into a suitable power outlet.

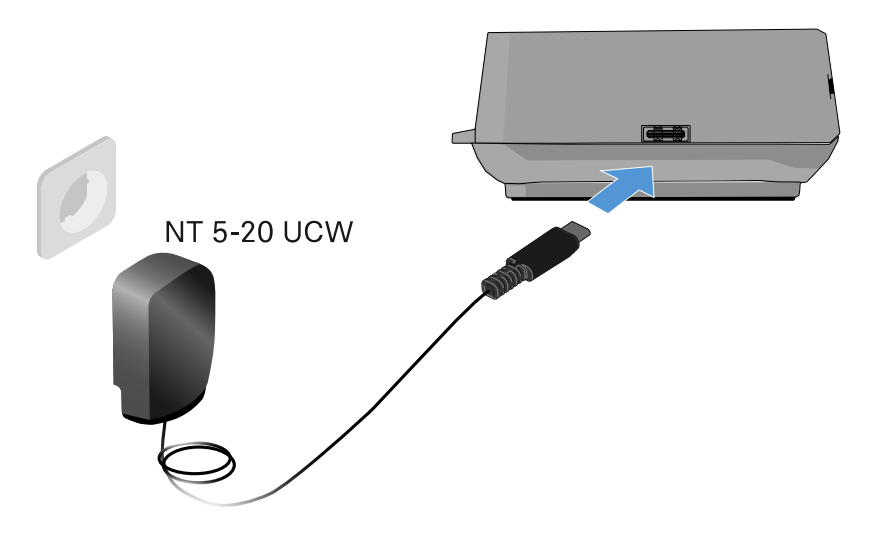

### To disconnect the charger from the power supply system:

- ▷ Unplug the power supply unit from the wall socket.
- ▷ Remove the USB-C plug on the charging cable from the USB-C port on the side of the charger.

# Charging the rechargeable battery

### To charge the BA 70 rechargeable battery in the L 70 USB charger:

Slide the rechargeable battery completely into the charging slot as shown in the figure.

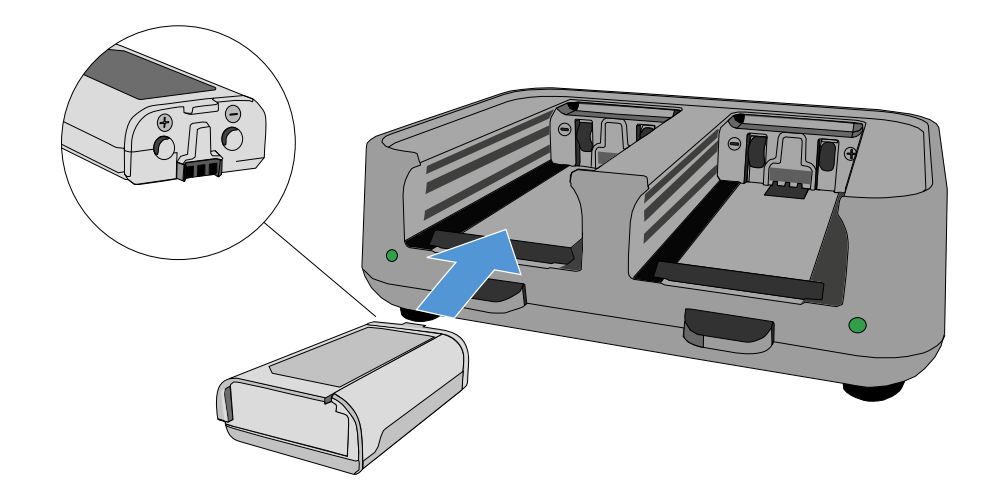

➡ The rechargeable battery will begin charging.

# 

The LED on the charging slot shows the battery's charge level:

| LEDs | 勾      |  |  |
|------|--------|--|--|
| •    | 100 %  |  |  |
| *    | > 60 % |  |  |
| **   | > 20 % |  |  |
| *    | > 0 %  |  |  |
| •    | Error  |  |  |

# CHG 70N-C charger

Charge the EW-DX SKM/EW-DX SKM-S handheld transmitter, the EW-DX SK/EW-DX SK 3-PIN bodypack transmitter or the BA 70 rechargeable battery in the CHG 70N-C charger.

Product overview Connecting/disconnecting the charger to/from the power supply system Connecting a charger in a network Cascading chargers Charging the rechargeable battery Power saving mode

## Product overview

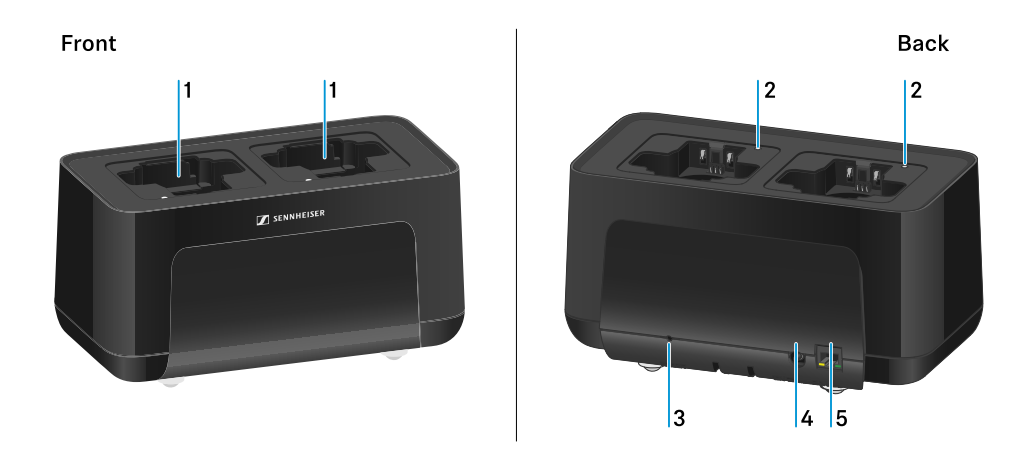

- 1 Charging slots
  - See Charging the rechargeable battery
- 2 Status LED of the charging slots
  - See Charging the rechargeable battery
- 3 Reset button
  - Press and hold for 10 seconds to reset the device's network settings, see Connecting a charger in a network
  - Press and hold for 4 seconds to enable power saving mode, see Power saving mode

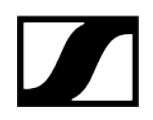

- 4 DC in connection socket for the NT 12-35 CS power supply unit
  - See Connecting/disconnecting the charger to/from the power supply system
- **5 PoE/Ethernet** RJ-45 socket for controlling the device over the network and for Power over Ethernet power supply
  - See Connecting a charger in a network
  - See Connecting/disconnecting the charger to/from the power supply system

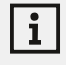

You can cascade up to 5 devices with only one power supply and one network connection. See Cascading chargers.

# Connecting/disconnecting the charger to/from the power supply system

You can operate the charger either with the Sennheiser NT 12-35 CS power supply unit or with Power over Ethernet (PoE IEEE 802.3af Class 0). Please refer to the following information.

### Power from the NT 12-35 CS power supply unit

▷ Use only the NT 12-35 CS power supply unit from Sennheiser. It is designed for your charger and ensures safe operation.

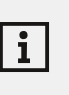

The power supply unit is available either separately (Sennheiser article number 508995) or together with the charger as a kit (see CHG 70N-C network-enabled charger).

### Power from the NT 12-35 CS power supply unit

Use only the **NT 12-35 CS** power supply unit from Sennheiser. It is designed for your charger and ensures safe operation. The power supply unit is available either separately (Sennheiser article number 508995) or together with the charger as a kit (see CHG 70N-C network-enabled charger).

- ▷ Connect the hollow jack plug of the power supply unit to the **DC in** socket on the charger.
- $\triangleright\,$  Pass the cable through the strain relief.
- ▷ Plug the power supply unit into the wall outlet using the correct power cable for your country.

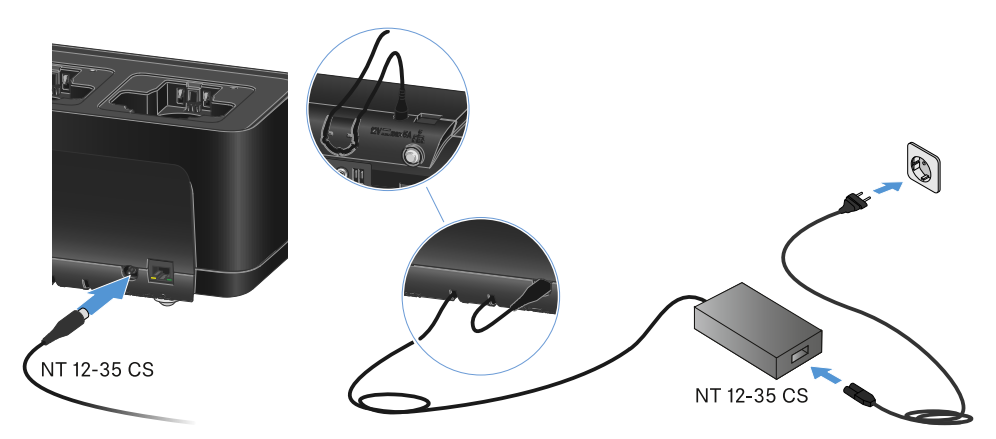

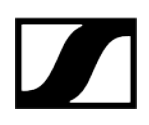

### Disconnecting the charger completely from the power supply system

- ▷ Unplug the mains cable from the wall socket.
- ▷ Unplug the hollow jack plug of the power supply unit from the **DC in** socket on the charger.

### Power over Ethernet (PoE)

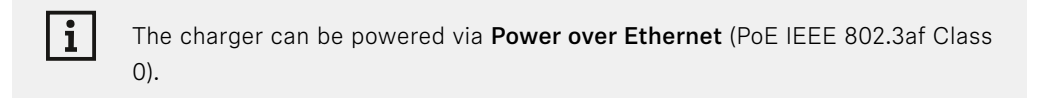

▷ Connect the charger to a **PoE**-enabled network switch.

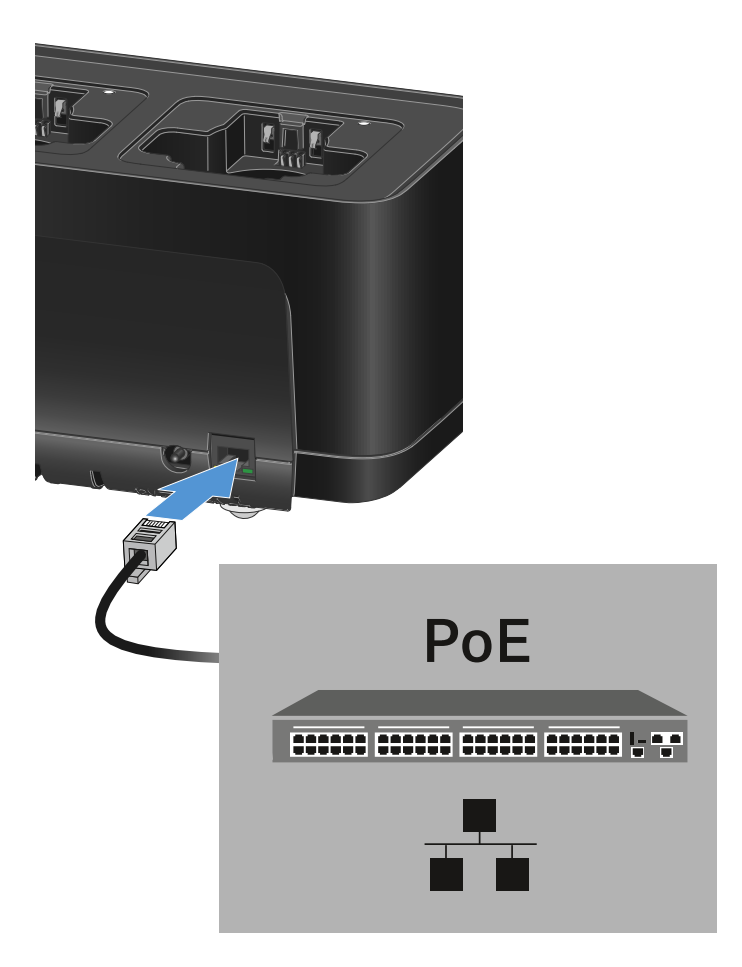

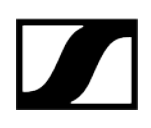

## Connecting a charger in a network

You can monitor and control one or more chargers via a network connection using the **Sennheiser Wireless Systems Manager (WSM)** or **Sennheiser Control Cockpit (SCC)** software.

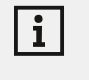

The network does not have to be a homogeneous network including only chargers. You can integrate the charger into your existing network infrastructure with any other types of devices.

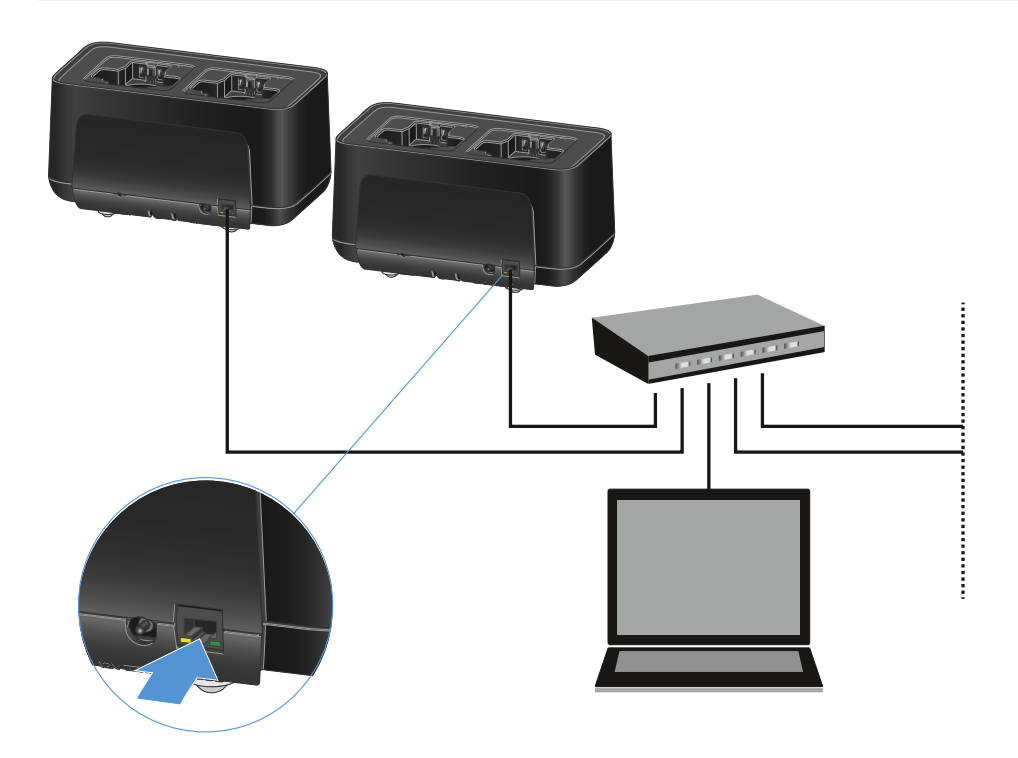

You can integrate the devices into the network individually or cascade up to 5 chargers (see Cascading chargers).

### To reset the network settings to their factory defaults:

Hold the **Reset** button for 4 seconds.

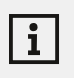

For more information about controlling devices via the Sennheiser Wireless Systems Manager or Sennheiser Control Cockpit software, refer to the instruction manual for the software. You can download the software here:

sennheiser.com/wsm

sennheiser.com/control-cockpit-software

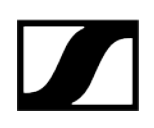

## Cascading chargers

You can cascade up to five CHG 70N-C chargers and operate them with a single power supply and a single network connection. This minimizes the cabling required for larger systems.

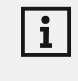

The power must be supplied via the NT 12-35 CS power supply unit. Power over Ethernet (PoE) is not possible when cascading.

### To cascade the chargers:

- ▷ Make sure that no chargers are connected to the power before you start.
- $\triangleright\,$  Plug the chargers into each other as shown in the figure.

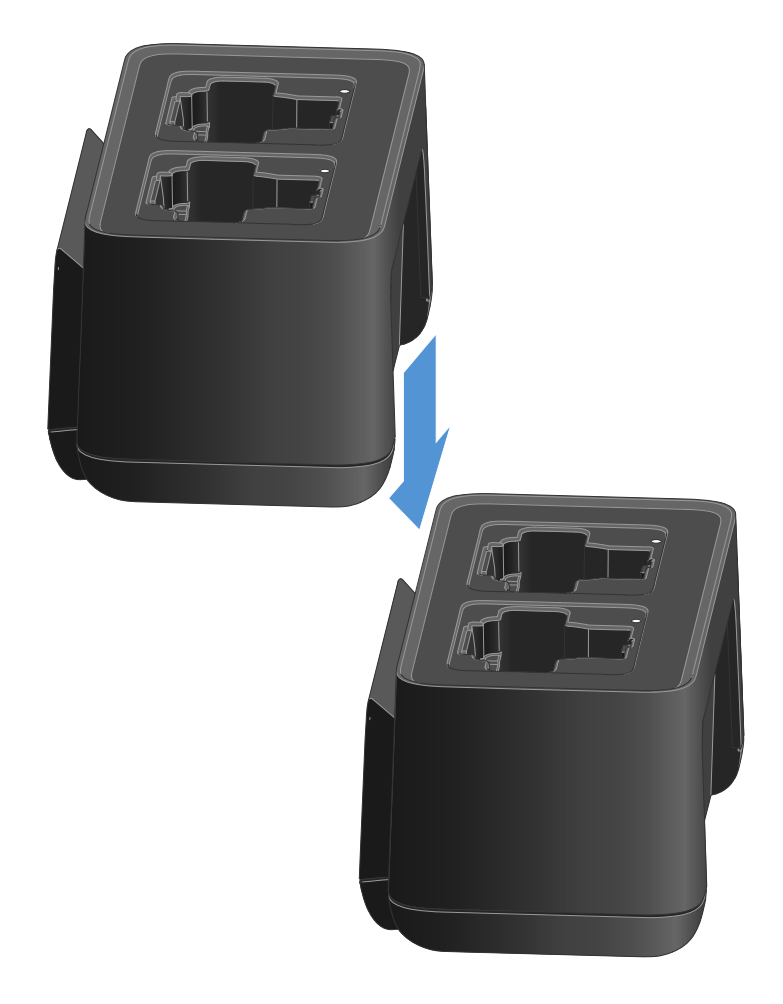

- ▷ Detach the connecting rail on the bottom of the charger.
- ▷ Fasten the connecting rail beneath two chargers as shown in the figure.

The power and the network connection are passed on to all devices via the connecting rails.

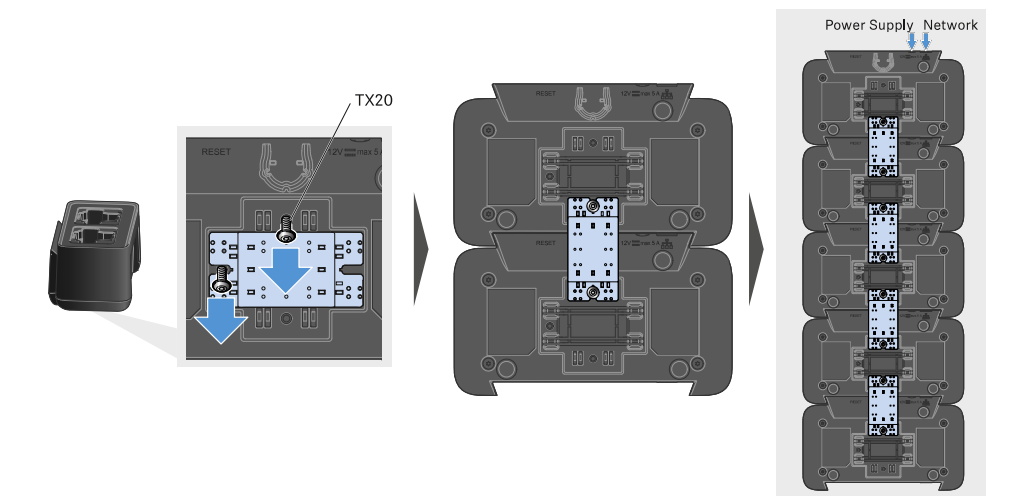

- Connect the first charger in the cascade to the network (see Connecting a charger in a network).
- ▷ Finally, connect the NT 12-35 CS power supply unit to the first charger in the cascade (see Connecting/disconnecting the charger to/from the power supply system).

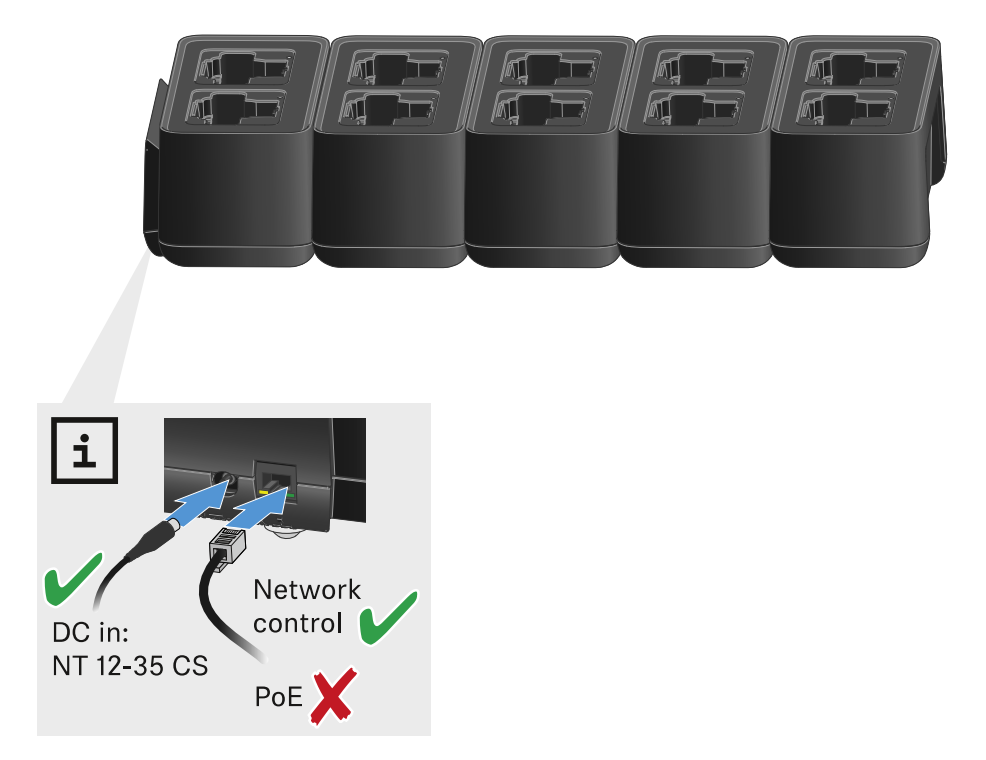

# Charging the rechargeable battery

You can use the CHG 70N-C charger to charge individual BA 70 rechargeable batteries, or to charge EW-DX SKM, EW-DX SKM-S, EW-DX SK or EW-DX SK 3-PIN transmitters with the BA 70 rechargeable battery already inserted.

### To charge the battery:

Insert the individual rechargeable battery or the transmitter with battery already inserted into the charging slot as shown in the figure.

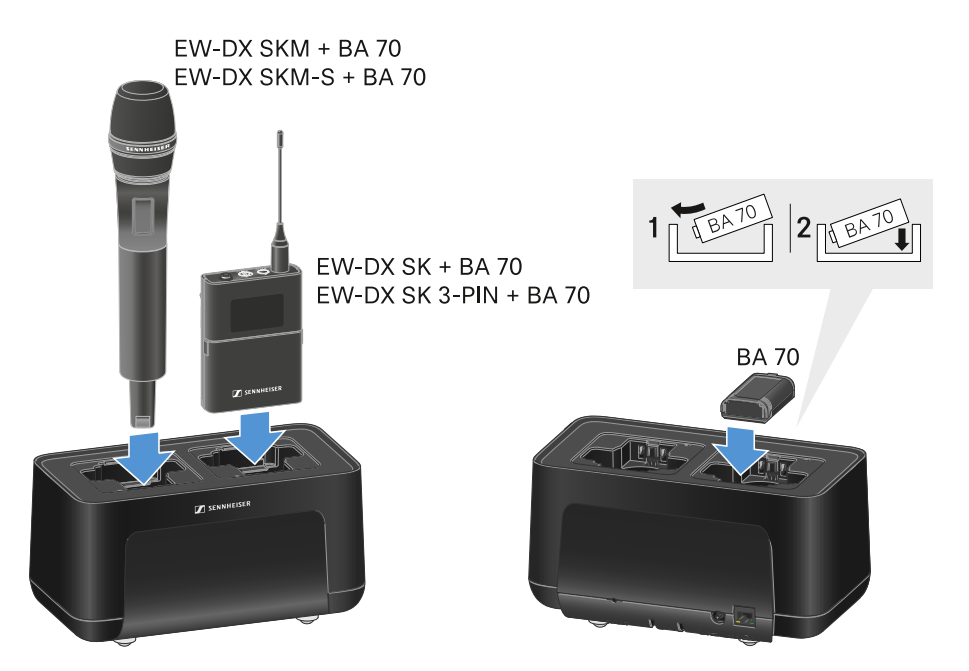

➡ The rechargeable battery will begin charging.

# 

The LED on the charging slot shows the battery's charge level.

| LEDs | 均      |  |  |
|------|--------|--|--|
| •    | 100 %  |  |  |
| *    | > 60 % |  |  |
| **   | > 20 % |  |  |
| *    | > 0 %  |  |  |
| •    | Error  |  |  |

## Power saving mode

In power saving mode, the transmitters are charged only once. The charger also does not provide any trickle charge.

To activate power saving mode:

i

In power saving mode, the CHG 70N-C cannot be controlled over the network.

- ▷ Remove all transmitters and/or rechargeable batteries from the charging slots.
- $\triangleright$  Hold the **Reset** button for 4 seconds.
  - ➡ The charging slot LEDs light up purple.
- ▷ Insert the rechargeable battery/transmitter for charging.
  - ➡ The rechargeable battery will begin charging. The charging slot LED turns green once it reaches full charge.

### To deactivate power saving mode:

- ▷ Disconnect the charger from the power supply system.
- ▷ Then reconnect it to the power supply system.
  - The charger will start up in the configuration that was set before you activated power saving mode.

# EW-D ASA antenna splitter

Product overview Connecting/disconnecting the EW-D ASA to/from the power supply system Connecting receivers to the EW-D ASA Connecting antennas Information on antenna amplifiers and cable lengths Configuring multi-channel systems Installing the EW-D ASA in a rack Switching the EW-D ASA on and off

## Product overview

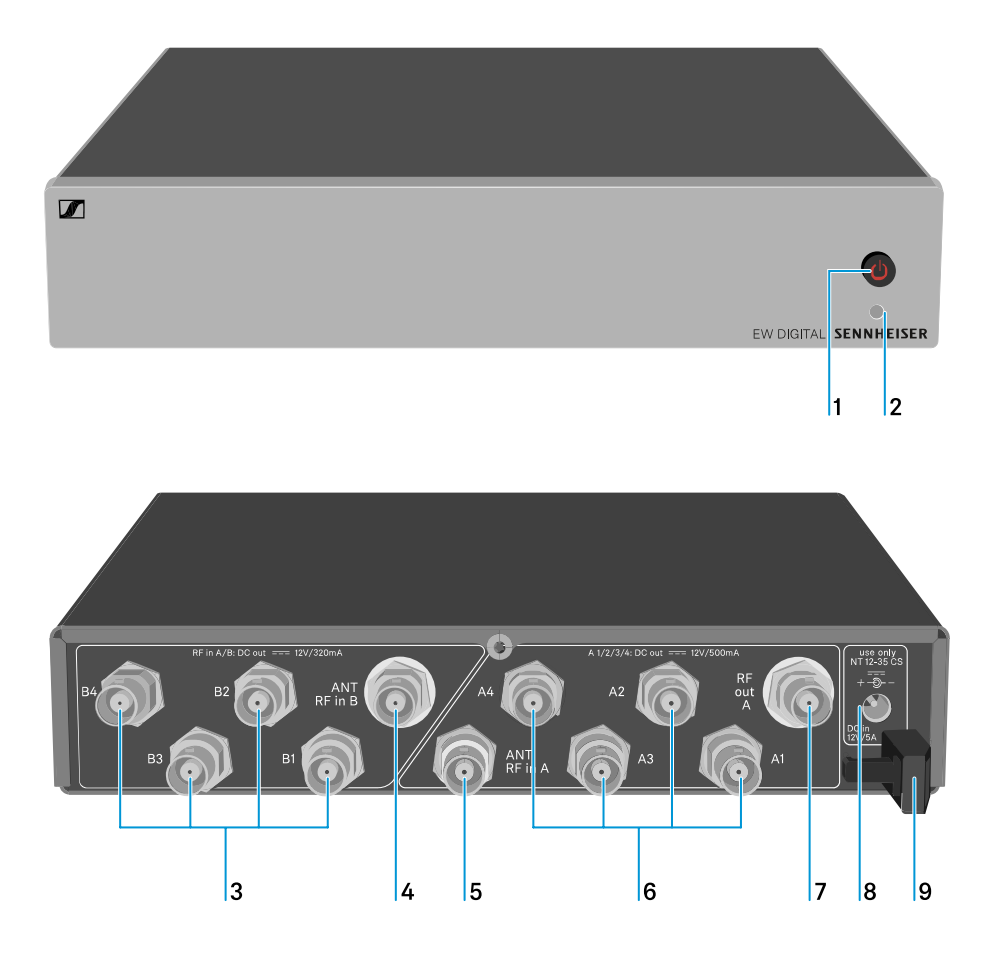

1 STANDBY button

• See Switching the EW-D ASA on and off

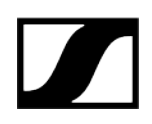

### 2 LED: Operation indicator

- See Switching the EW-D ASA on and off
- 3 4 BNC sockets B1 to B4
  - RF outputs of diversity branch B for connection to the receiver
  - See Connecting receivers to the EW-D ASA
- 4 ANT RF IN B BNC socket
  - Antenna input of diversity branch B
  - See Connecting antennas

### 5 ANT RF IN A BNC socket

- Antenna input of diversity branch A
- See Connecting antennas
- 6 4 BNC sockets A1 to A4
  - RF outputs of diversity branch A for connection to the receiver
  - Each one of these RF outputs can also provide power to an EW-D EM receiver
  - See Connecting receivers to the EW-D ASA

### 7 RF OUT A BNC socket

- RF output only for connecting an additional ASA 214 to build an 8-channel diversity system
- See Configuring multi-channel systems

### 8 DC in socket

- To connect the NT 12-35 CS power supply unit
- See Connecting/disconnecting the EW-D ASA to/from the power supply system
- 9 Strain relief for the connection cable of the power supply unit
  - See Connecting/disconnecting the EW-D ASA to/from the power supply system

# Connecting/disconnecting the EW-D ASA to/from the power supply system

To supply power to the EW-D ASA, the connected receivers (EW-D EM only) and any antenna amplifiers used, you will need the NT 12-35 CS power supply unit.

Use only the supplied NT 12-35 CS power supply unit. It is designed for your antenna splitter and ensures safe operation.

### To connect the EW-D ASA antenna splitter to the power supply system:

- ▷ Plug the hollow jack plug of the power supply unit into the **DC in** socket of the antenna splitter.
- ▷ Pass the cable of the power supply unit through the strain relief.
- ▷ Connect one end of the power cord to the power supply unit and the other end to the wall socket.

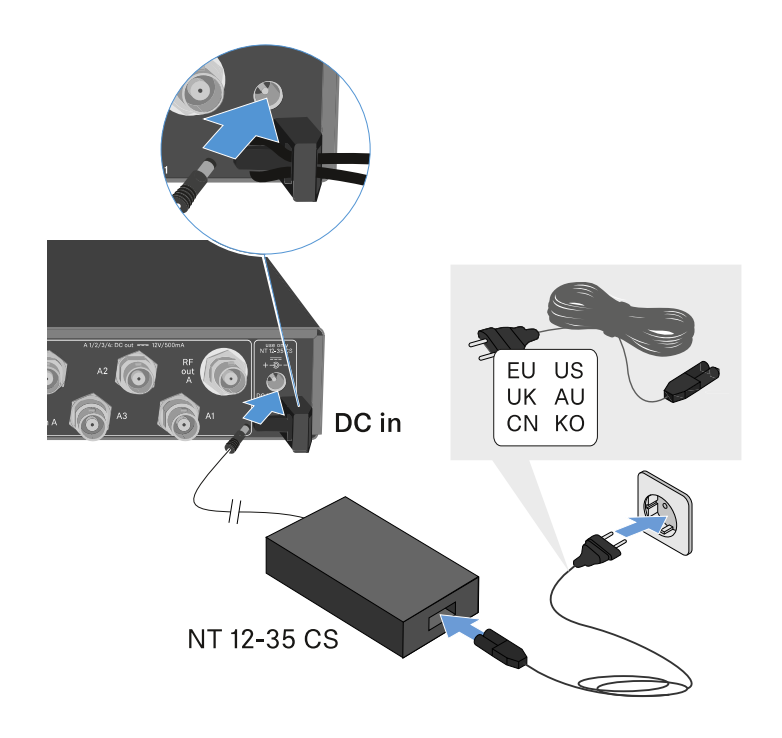

### To completely disconnect the EW-D ASA antenna splitter from the power supply system:

- $\triangleright$  Unplug the power cable from the wall socket.
- ▷ Unplug the hollow jack plug of the power supply unit from the **DC in** socket of the antenna splitter.

# Connecting receivers to the EW-D ASA

You can connect and operate up to four EW-D EM or EW-DX EM 2 rack receivers with the EW-D ASA.

To connect the receivers to the EW-D ASA antenna splitter:

- ▷ Connect one of the receiver's antenna inputs to one of the BNC sockets A1 to A4 using one of the supplied BNC cables.
  - ➡ The EW-D EM receivers do not require their own power supply. They are powered via the BNC sockets A1 to A4.

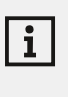

The **EW-DX EM 2** receivers cannot be supplied with power via the BNC sockets. They need to be powered by the included power supply unit or by PoE.

▷ Connect the receiver's other antenna input to one of the BNC sockets B1 to B4 using one of the supplied BNC cables.

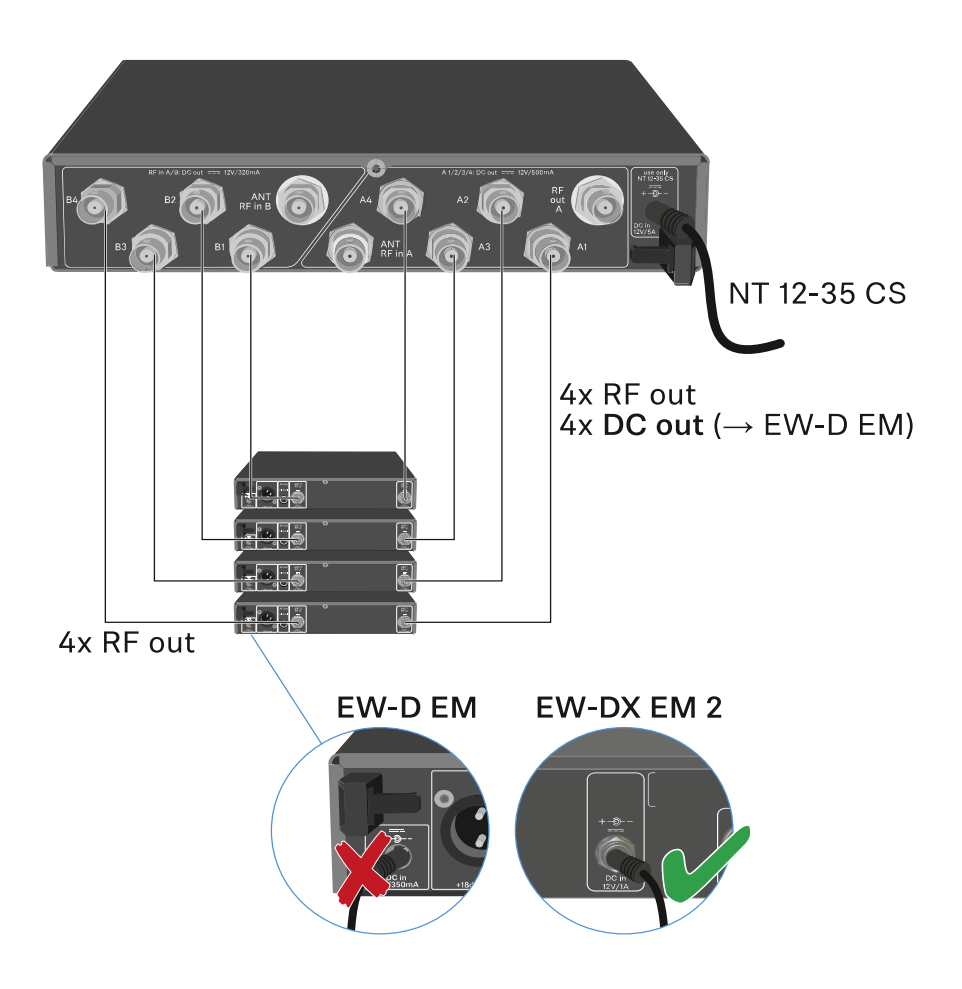

# Connecting antennas

i

To ensure optimal reception even in the case of poor reception conditions, we recommend using remote antennas.

### Connecting remote antennas

- ▷ Mount an antenna each or a combination of an antenna and an antenna amplifier to the BNC sockets **ANT RF IN A** and **ANT RF IN B**.
- ▷ Refer to the instructions under Information on antenna amplifiers and cable lengths.

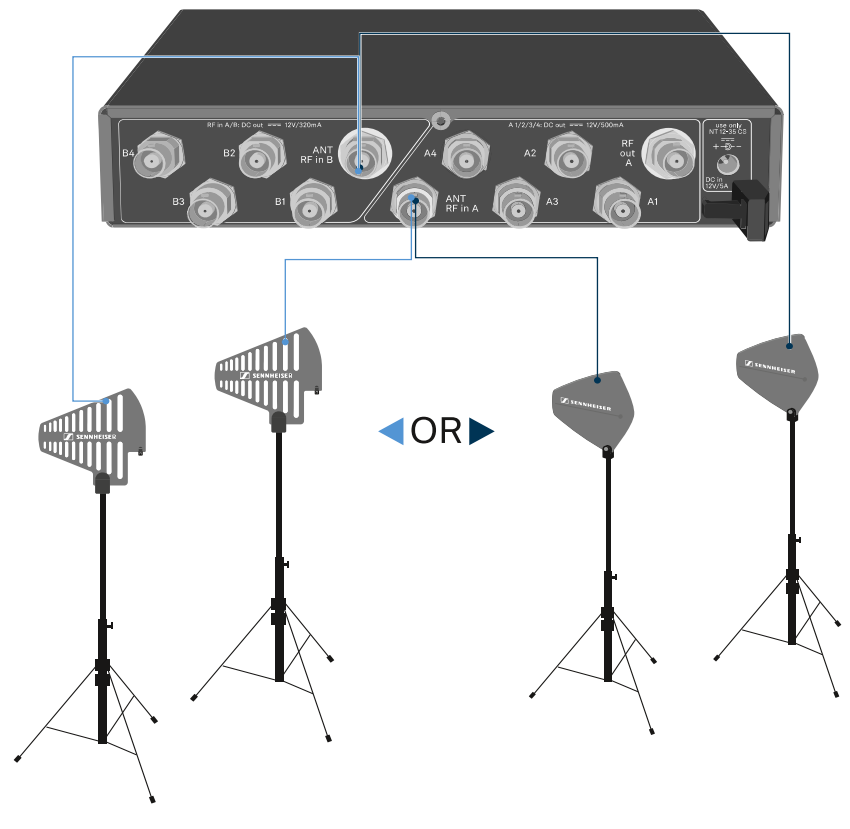

ADP UHF (470 - 1075 MHz)

AD 1800 (1400 - 2400 MHz)

### Connecting rod antennas

- ▷ Mount the antennas to the BNC sockets ANT RF IN A and ANT RF IN B.
- $\triangleright$  Align the antennas in a V-shape in order to ensure the best possible reception.

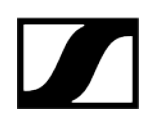

# Information on antenna amplifiers and cable lengths

The following table shows which cable lengths require the use of the **EW-D AB** antenna amplifier as well as the maximum recommended cable lengths.

| Frequency range<br>around | Number of EW-D AB | Max. cable length RG<br>58 | Max. cable length<br>GZK 5000 |
|---------------------------|-------------------|----------------------------|-------------------------------|
| 500 MHz                   | 0                 | 8 m                        | 16 m                          |
|                           | 1                 | 36 m                       | 72 m                          |
|                           | 2                 | 64 m                       | 128 m                         |
| 700 MHz                   | 0                 | 7 m                        | 14 m                          |
|                           | 1                 | 30 m                       | 60 m                          |
|                           | 2                 | 53 m                       | 106 m                         |
| 900 MHz                   | 0                 | 6 m                        | 12 m                          |
|                           | 1                 | 26 m                       | 52 m                          |
|                           | 2                 | 46 m                       | 92 m                          |
| 1800 MHz                  | 0                 | 4 m                        | 8 m                           |
|                           | 1                 | 16 m                       | 36 m                          |
|                           | 2                 | 28 m                       | 64 m                          |

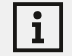

For frequency variants of the EW-D AB, see EW-D AB antenna splitter.

# Configuring multi-channel systems

The following options for connecting multi-channel systems are possible:

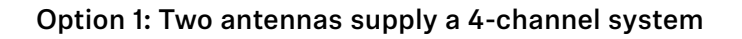

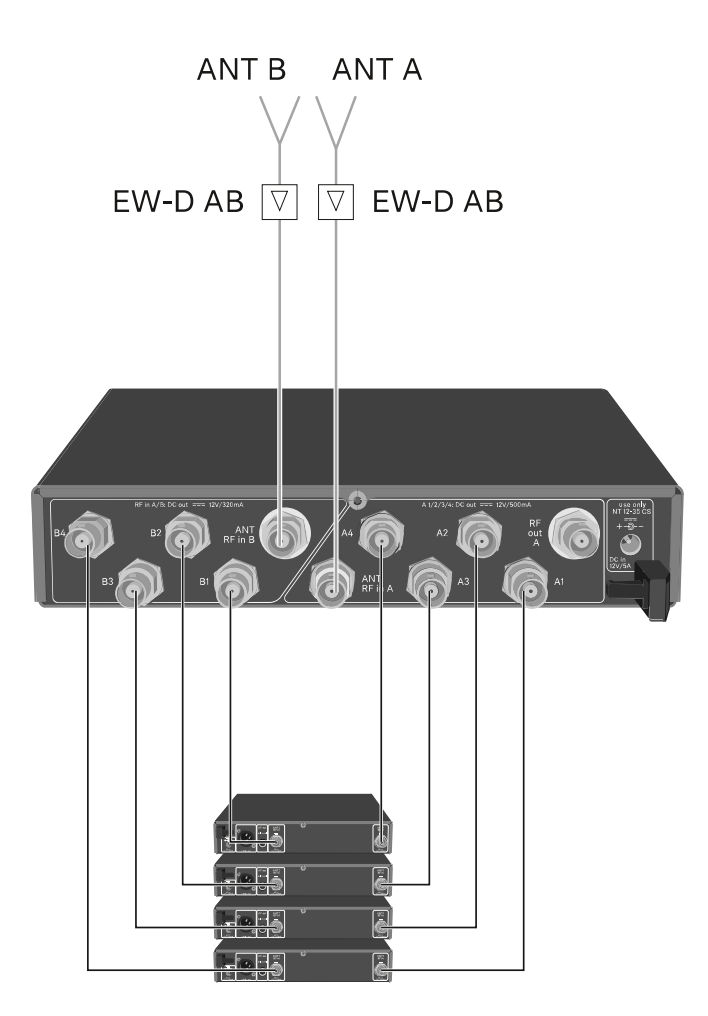

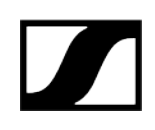

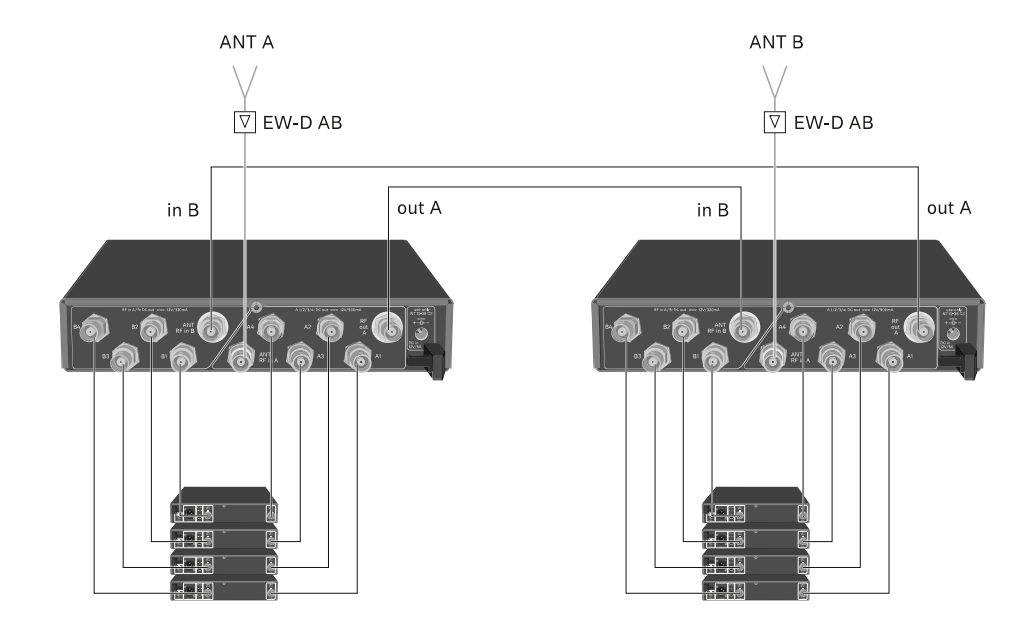

### Option 2: Two 4-channel systems are interconnected

Option 3: Two antennas supply a 8-channel system

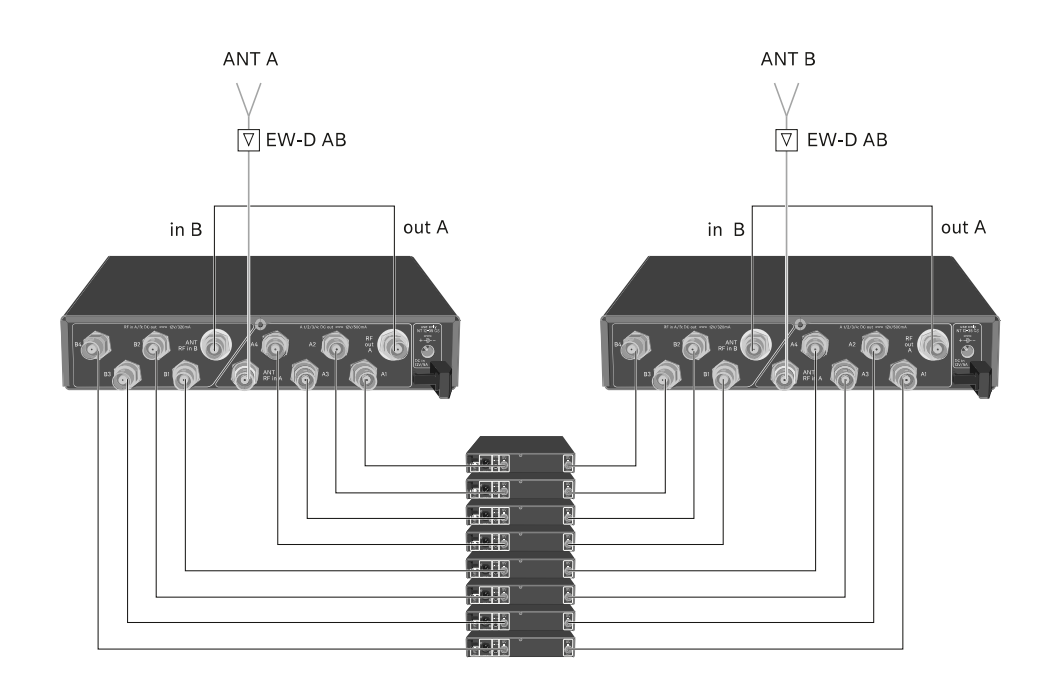

# Installing the EW-D ASA in a rack

# NOTICE

### Rack mounting poses risks!

When installing the device in a closed 19" rack or multi-rack assembly, please consider that, during operation, the ambient temperature, the mechanical load and the electrical potentials will be different from those of devices which are not mounted into a rack.

- Make sure that the ambient temperature within the rack does not exceed the permissible temperature limit stated in the specifications. See (Specifications).
- Ensure sufficient ventilation; if necessary, provide additional ventilation.
- $\triangleright\,$  Make sure that the mechanical load of the rack is even.
- When connecting to the power supply system, observe the information indicated on the type plate. Avoid overloading the circuits. If necessary, provide overcurrent protection.
- When mounting in a rack, please note that intrinsically harmless leakage currents of the individual power supply units may accumulate, thereby exceeding the permissible limit value. As a remedy, ground the rack via an additional ground connection.

To mount the antenna splitter in a rack, you will need the GA 3 rack mount kit (optional accessory).

Rack mounting is carried out in the same way as for the EW-D EM receiver: see Installing receivers in a rack.

# Switching the EW-D ASA on and off

### To switch on the antenna splitter:

▷ Short-press the **STANDBY** button.

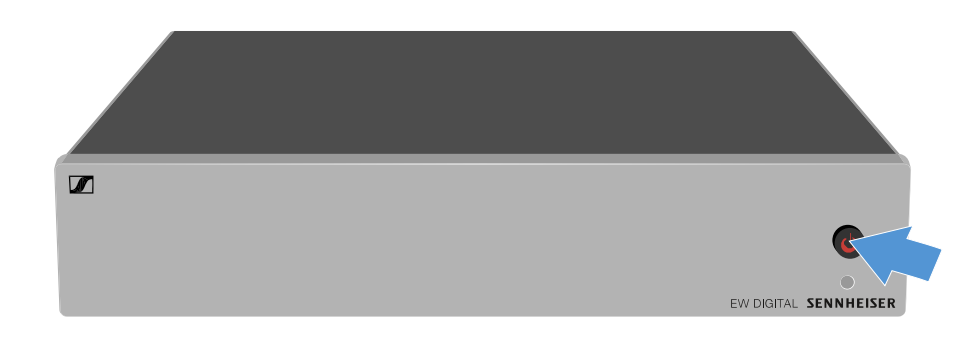

➡ The antenna splitter switches on and the power LED turns green.

The RF signals of the connected antennas are distributed to all connected receivers.

### To switch the antenna splitter to standby mode:

- ▷ Press the **STANDBY** button for approx. 2 seconds.
  - The LED turns off. The connected antenna amplifiers are switched off. Connected receivers are switched off if they draw their supply voltage from the BNC sockets A1 to A4 (see Connecting receivers to the EW-D ASA).

### To fully switch off the antenna splitter:

- ▷ Disconnect the antenna splitter from the power supply system by unplugging the power supply unit from the wall socket.
  - ➡ The LED turns off.

# AWM active directional antenna

Product overview Antenna setup Connecting the cable to the antenna Recommended cable lengths Installing and mounting the antenna Mounting the antenna on the wall Mounting the antenna on the ceiling Mounting the antenna on a stand Mounting the antenna on a VESA mount Setting the gain GAIN LED

## Product overview

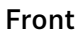

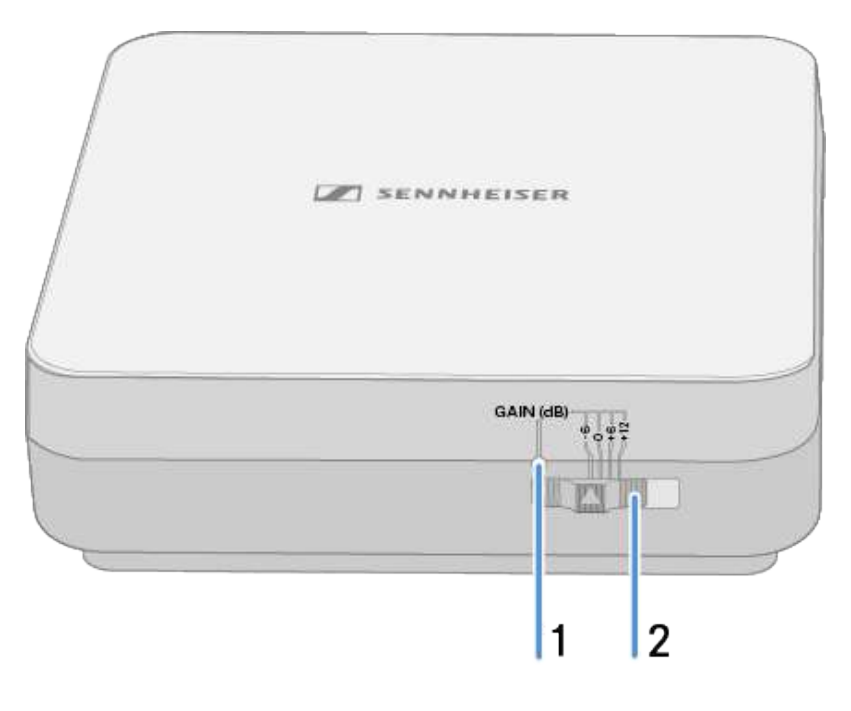

1 Gain LED

• See Setting the gain

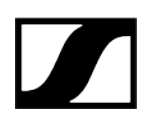

- 2 Gain switch
  - See Setting the gain

### Bottom

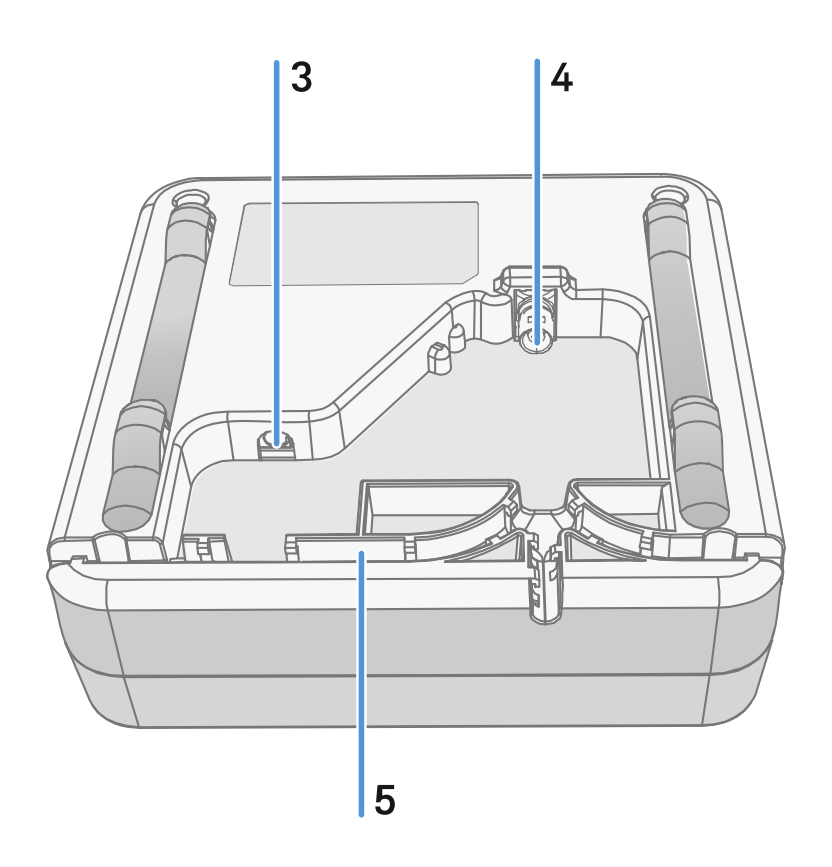

- **3 DC in** connection socket for the power supply unit
  - See Connecting the cable to the antenna
- 4 BNC socket for **RF out** 
  - See Connecting the cable to the antenna
- 5 Wiring duct
  - See Connecting the cable to the antenna

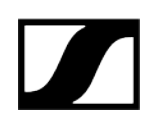

## Mounting frame and drilling template

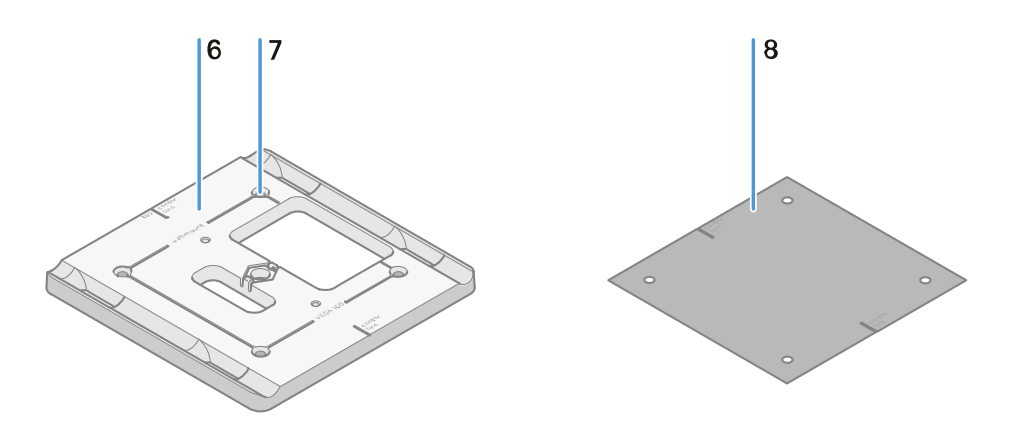

### 6 Mounting frame

- See Installing and mounting the antenna
- 7 Hole
  - ø5.5 mm
- 8 Drilling template
  - See Installing and mounting the antenna

### Antenna setup

Instructions for optimum interaction with Sennheiser transmitters (system polarization) Recommended setups depending on the antennas – polarization:

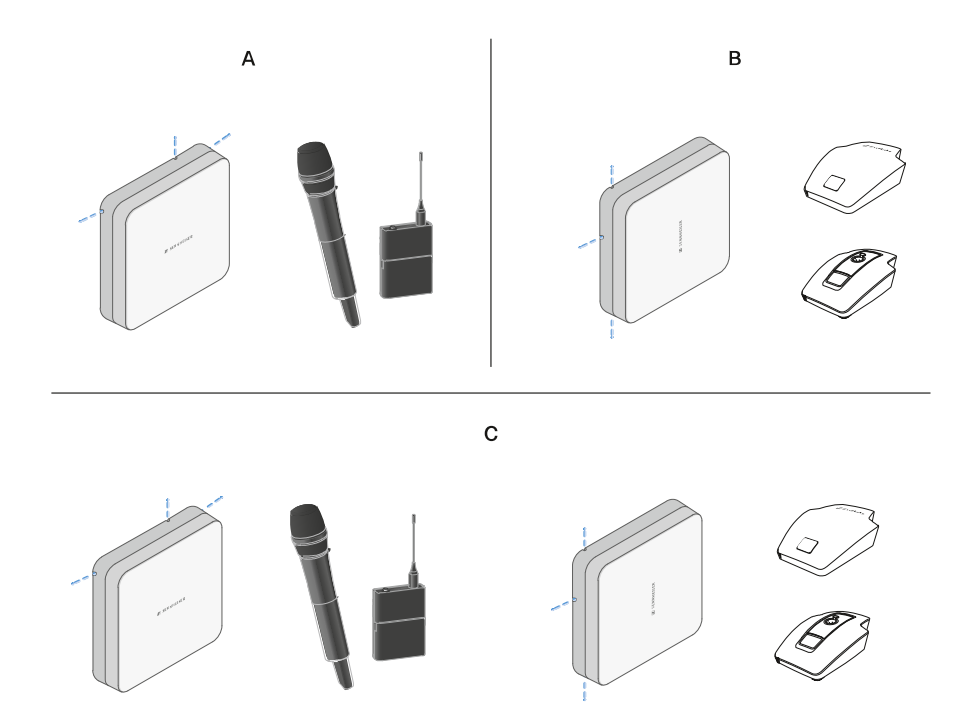

A Vertical (normal orientation)

• Suitable for hand-held or bodypack transmitters

**B** Horizontal (rotated orientation)

• Suitable for table stands

 ${\bf C}$  Vertical and horizontal (mixed orientation)

• Suitable for mixed transmitter types

# Connecting the cable to the antenna

Information on connecting the antenna:

- Observe the recommended cable lengths, see Recommended cable lengths.
- The cable diameter must be <6 mm to fit in the cable sheath.
- Observe the length of the cable within the antenna, see Cable sheath options.
- The DC connection is optional and provides an alternative to the DC supply via the BNC cable.
  - The EW-DX EM 4 Dante and EW-D ASA devices supply the antenna with voltage via the BNC cable, meaning no additional DC supply is required.
  - With the EW-D EM, EW-DX EM 2 and EW-DX EM 2 Dante devices, a power supply via the DC connection is required.

The antenna is supplied with power via the RF or DC cable. As soon as the power supply is established, the antenna switches on automatically. There is no separate on/off switch.

### To connect the cable to the antenna:

▷ If necessary, connect the DC cable to the **DC in** socket.

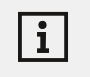

| i |

We recommend using the EW-D power supply unit (art. no. 509454).

- $\triangleright$  Run the cable out to one side.
- ▷ Connect the RF cable to the **RF in** socket.
- $\triangleright$  Run the cable out to the same side.

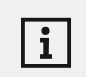

Alternatively, you can connect the cables through an opening in the wall.

Cable sheath options:
### | 3 - Instruction manual

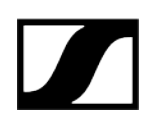

The cable sheath enables optimum antenna characteristics and also enables a plastic cable duct to be laid to discreetly conceal the cables directly up to the antenna housing.

- A RF cable length in the antenna >205 mm
- ${\bf B}$  RF cable length in the antenna >110 mm
- C RF cable length in the antenna >140 mm

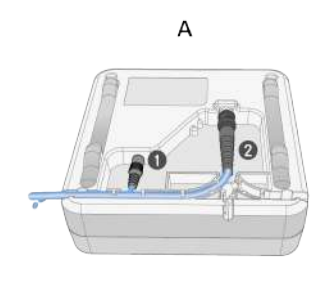

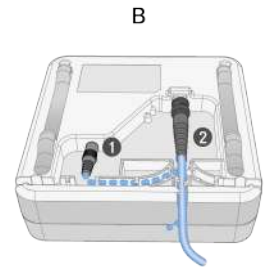

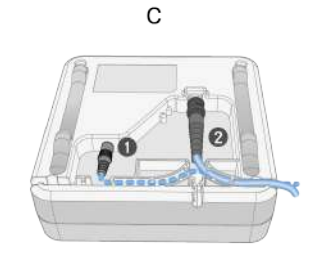

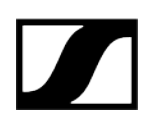

## Recommended cable lengths

To ensure reliable operation, observe the following **maximum antenna cable lengths** and adjust the gain accordingly:

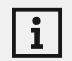

Note the corresponding values in the data sheet of the antenna cable used.

| Frequency range around | Gain   | Max. cable<br>length RG 58 | Max. cable<br>length GZL RG 8x |
|------------------------|--------|----------------------------|--------------------------------|
| 500 MHz                | -6 dB  | 4.5 m                      | 9 m                            |
|                        | 0 dB   | 9 m                        | 18 m                           |
|                        | +6 dB  | 18 m                       | 36 m                           |
|                        | +12 dB | 36 m                       | 72 m                           |
| 700 MHz                | -6 dB  | 3.5 m                      | 7 m                            |
|                        | 0 dB   | 7 m                        | 14 m                           |
|                        | +6 dB  | 14 m                       | 28 m                           |
|                        | +12 dB | 28 m                       | 56 m                           |
| 900 MHz                | -6 dB  | 3 m                        | 6 m                            |
|                        | 0 dB   | 6 m                        | 12 m                           |
|                        | +6 dB  | 12 m                       | 24 m                           |
|                        | +12 dB | 24 m                       | 48 m                           |
| 1800 MHz               | -6 dB  | 2 m                        | 4 m                            |
|                        | 0 dB   | 4 m                        | 8 m                            |
|                        | +6 dB  | 8 m                        | 16 m                           |
|                        | +12 dB | 16 m                       | 32 m                           |

### Installing and mounting the antenna

#### Safety instructions for installation

i

Observe the following safety instructions when installing the product:

- The physical mounting and all electrical installations must be performed by a specialist.
- The specialist must have sufficient professional training, experience and knowledge of applicable provisions, regulations and standards to be able to properly assess the work assigned to them, identify possible hazards and take appropriate safety measures.
- When mounting the product, observe and follow all local, national and international regulations and standards.

Observe the following instructions when installing the antenna:

- ▷ If possible, position the antennas so that there is a direct line of sight (without obstacles) between the transmitters and the antennas.
- $\triangleright$  The distance between the antenna and transmitter must be >5 m.

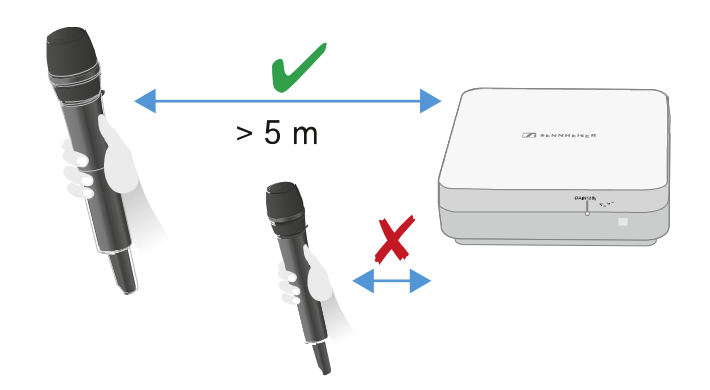

 $\triangleright$  The distance between two antennas must be >1 m.

Diversity

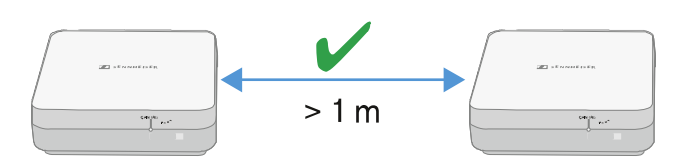

▷ In the case of neighboring systems with a high interference level, reduce the gain if the wanted signal is strong enough. See Setting the gain.

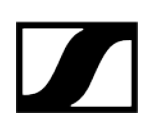

The following mounting variants are possible: Mounting the antenna on the wall Mounting the antenna on the ceiling Mounting the antenna on a stand Mounting the antenna on a VESA mount

### Mounting the antenna on the wall

▷ Before mounting the antenna, see the information in chapter Installing and mounting the antenna.

#### To mount the antenna on the wall:

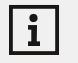

For wall mounting, you will need the mounting frame supplied.

Screws and anchors for mounting the product to the wall are not included with delivery. Use screws and anchors that are appropriate for the particular characteristics of your wall.

- $\triangleright$  Use the included drilling template to mark the drill holes for wall mounting.
- ▷ Maintain a distance of 0.5 m to 1 m from other walls and the ceiling.
- ▷ Screw the mounting frame to the wall using four suitable screws and anchors.

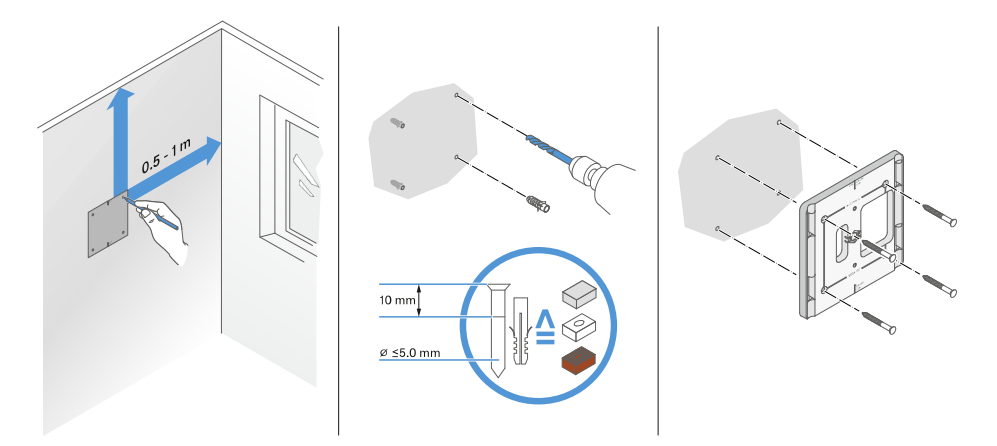

### NOTICE

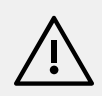

#### Damage to the product due to incorrect mounting.

Otherwise the product may fall and be damaged.

▷ The top marking on the mounting frame must not point downward.

▷ Make sure that the mounting frame is aligned correctly.

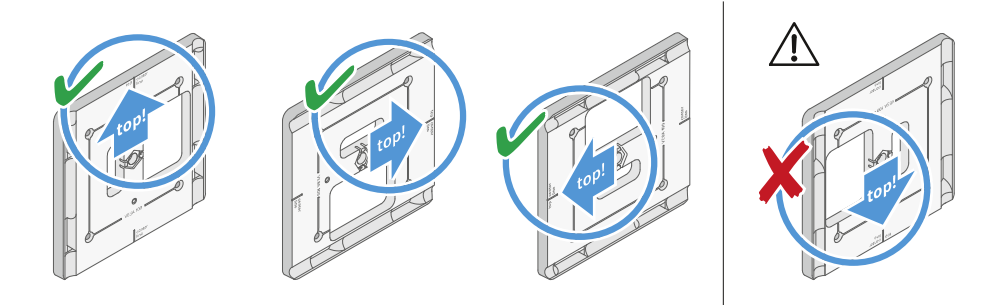

- ▷ Connect the cable to the antenna as described under Connecting the cable to the antenna.
- ▷ Insert the receiver into the mounting frame as shown in the example until you hear it click into place.

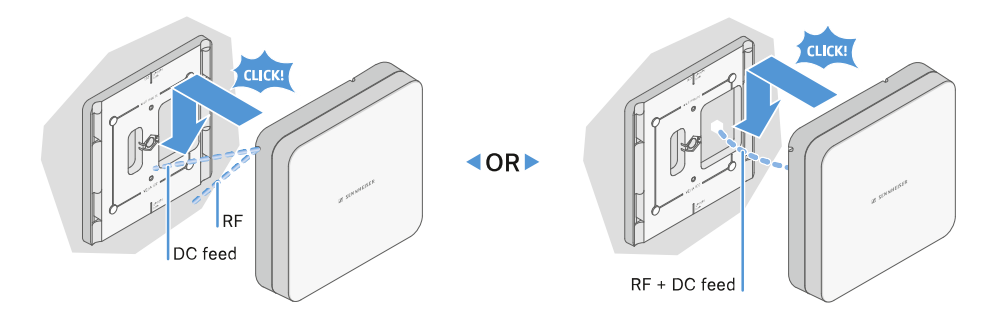

▷ Check that the antenna is correctly seated in the mount.

### Mounting the antenna on the ceiling

▷ Before mounting the antenna, see the information in chapter Installing and mounting the antenna.

#### To mount the antenna on the ceiling:

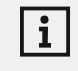

For wall mounting, you will need the mounting frame supplied.

Screws and anchors for mounting the product to the wall are not included with delivery. Use screws and anchors that are appropriate for the particular characteristics of your wall.

- Use the included drilling template to mark the drill holes for ceiling mounting.
  The optimum placement of the antenna is in the middle of the ceiling.
- ▷ Maintain a minimum distance of 0.5 m to 1 m from the walls.
- $\vartriangleright$  Screw the mounting frame to the ceiling using four suitable screws and anchors.

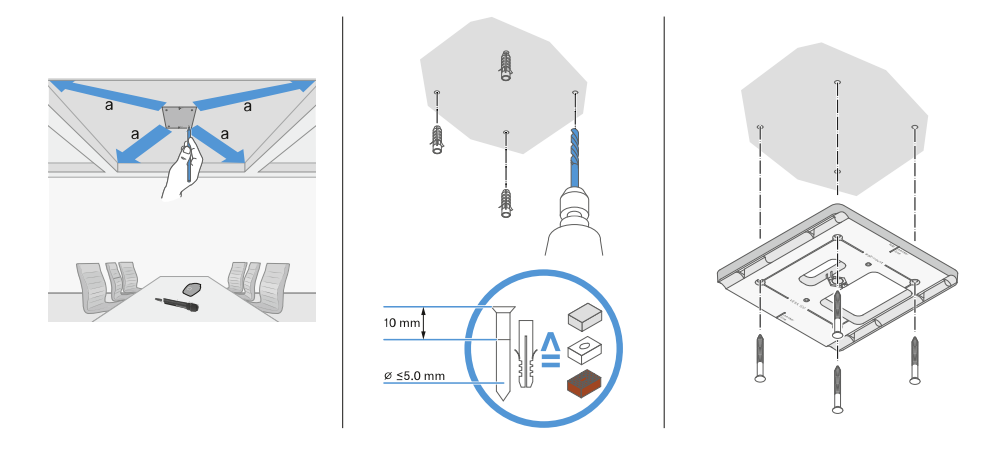

▷ Connect the cable to the antenna as described under Connecting the cable to the antenna.

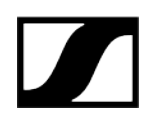

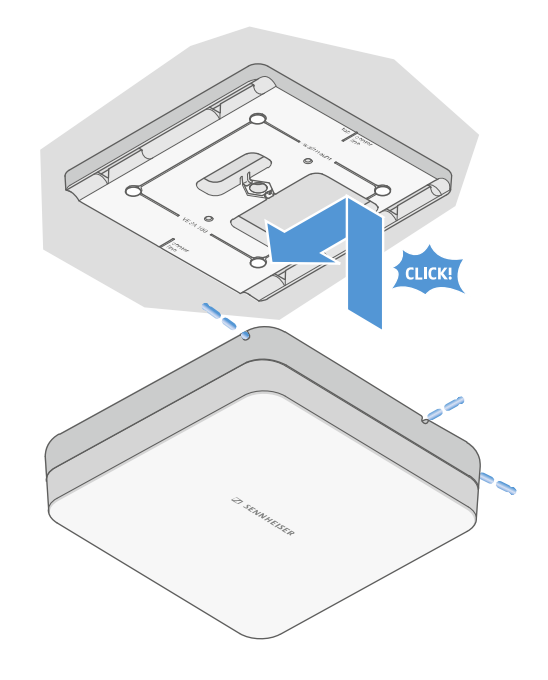

▷ Insert the receiver into the mounting frame as shown until you hear it click into place.

 $\triangleright\,$  Check that the antenna is correctly seated in the mount.

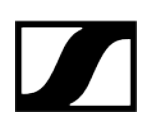

### Mounting the antenna on a stand

▷ Before mounting the antenna, see the information in chapter Installing and mounting the antenna.

#### To mount the antenna on a stand:

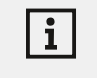

The thread in the middle of the mounting frame is suitable for mounting on a standard microphone stand with boom arm and 3/8" thread.

### ▲ CAUTION

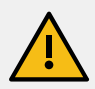

Danger due to falling objects

If you mount the antenna improperly on the stand, the stand and receiver may tip over. This can cause personal injury and damage to property.

- $\,\triangleright\,$  Use a stand that is designed for a central load of 5 kg.
- ▷ Adjust the length of the boom arm as short as possible, as shown in the figure.
- $\triangleright$  Set the height of the stand to a maximum of 2 meters.
- Make sure that the total weight of the stand and the mounted receiver does not exceed 7 kg.
- $\triangleright\,$  Screw the mounting frame onto the microphone stand as shown.
- $\triangleright$  Insert the antenna into the mounting frame as shown until you hear it click into place.

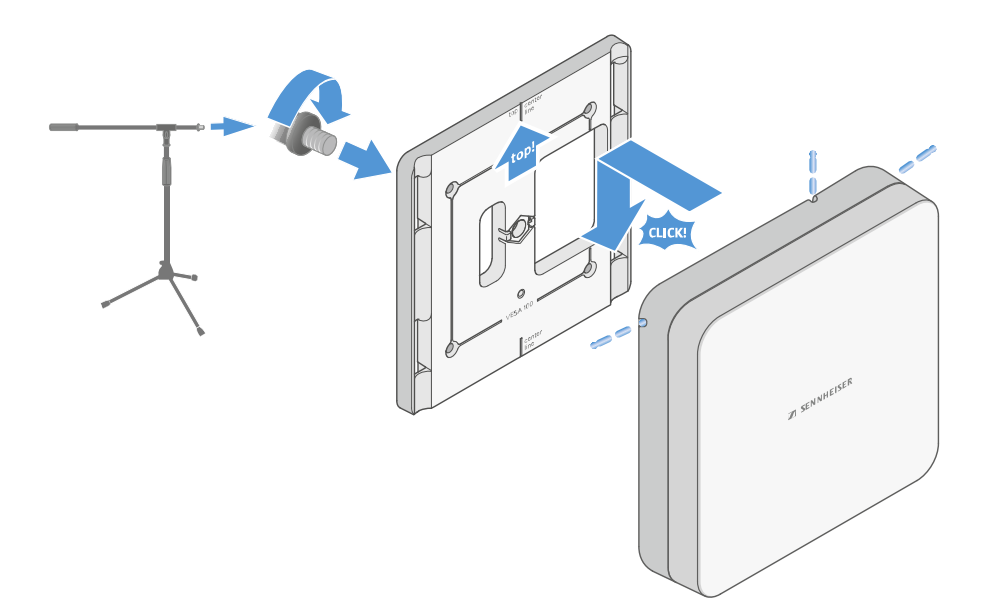

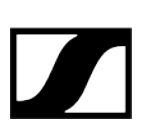

### Mounting the antenna on a VESA mount

▷ Before mounting the antenna, see the information in chapter Installing and mounting the antenna.

#### To mount the antenna on a VESA mount:

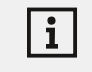

The holes in the mounting frame are positioned 100 mm apart so that the mounting frame can be mounted on any VESA 100 mount.

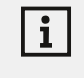

The antenna characteristics can be changed depending on the type of VESA mount (geometry/material).

### ▲ CAUTION

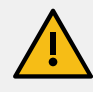

#### Danger due to falling objects

If you mount the antenna incorrectly on the VESA mount, the VESA mount and receiver may fall down. This can cause personal injury and damage to property.

- ▷ Follow the installation and safety instructions from the manufacturer of the VESA mount.
- Screw the mounting frame onto the VESA mount as shown using four suitable screws (not supplied).
- ▷ Insert the antenna into the mounting frame as shown until you hear it click into place.

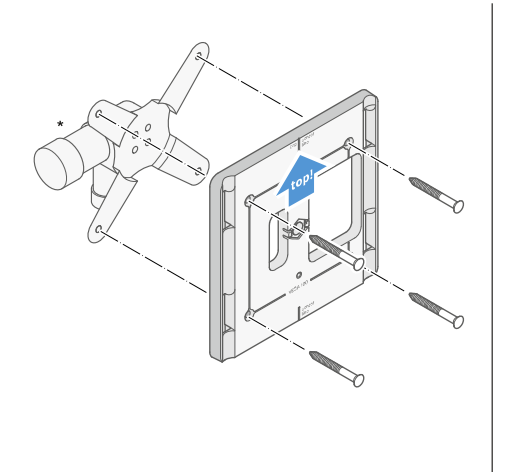

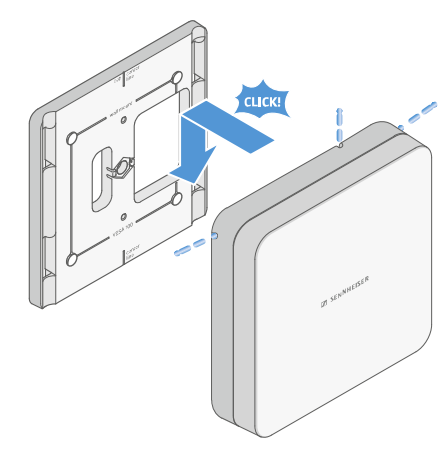

\*Example image of a VESA 100 mount

### Setting the gain

To set the desired gain:

Slide the switch to the desired position.

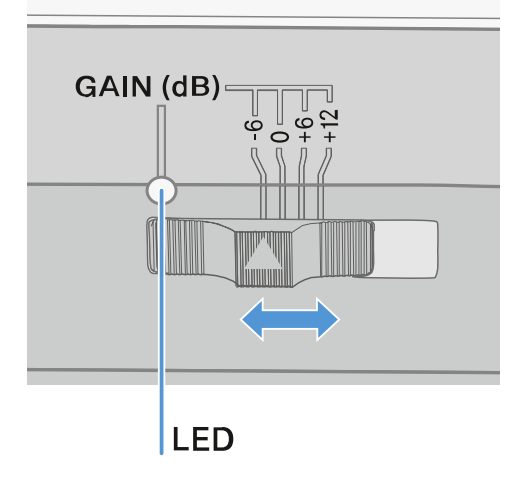

 $\blacktriangleright$  The LED lights up in the appropriate color.

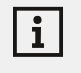

For information about the GAIN LED, see GAIN LED

## GAIN LED

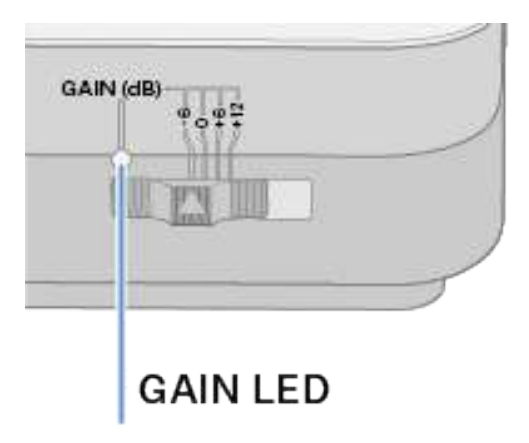

The GAIN LED on the front of the antenna can indicate the following information.

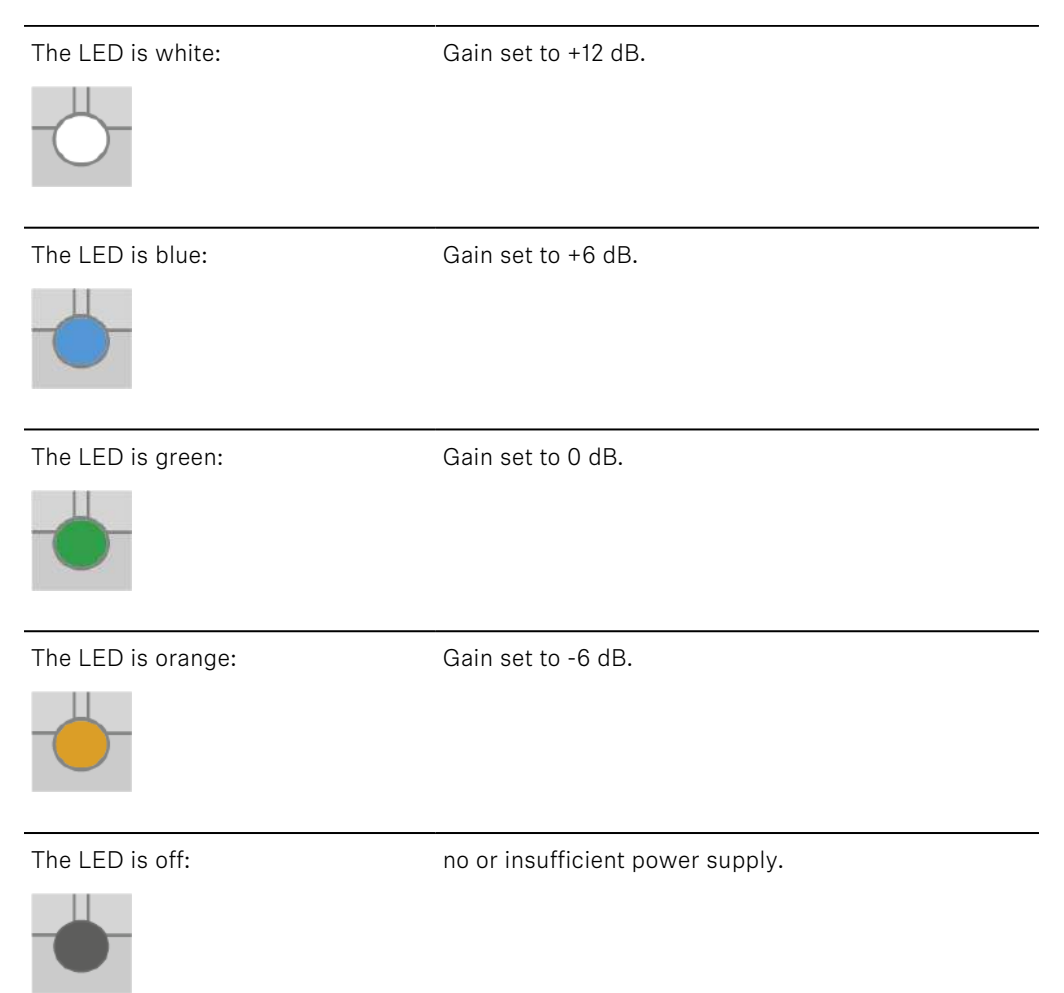

# Cleaning and maintenance

Note the following information when cleaning and maintaining products of the Evolution Wireless Digital series.

### NOTICE

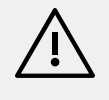

Liquids can damage the products' electronics.

Liquids entering the product housing can cause a short-circuit and damage the electronics.

- $\triangleright$  Keep all liquids away from the products.
- $\triangleright$  Do not use any solvents or cleansing agents.
- ▷ Disconnect the products from the power supply system and remove rechargeable batteries and batteries before you begin cleaning.
- ▷ Clean all products only with a soft, dry cloth.
- ▷ Note the special cleaning instructions below for the following products.

#### Cleaning the sound inlet basket of the microphone module

- ▷ Unscrew the top sound inlet basket from the microphone module by turning it counterclockwise.
- ▷ Remove the foam insert.

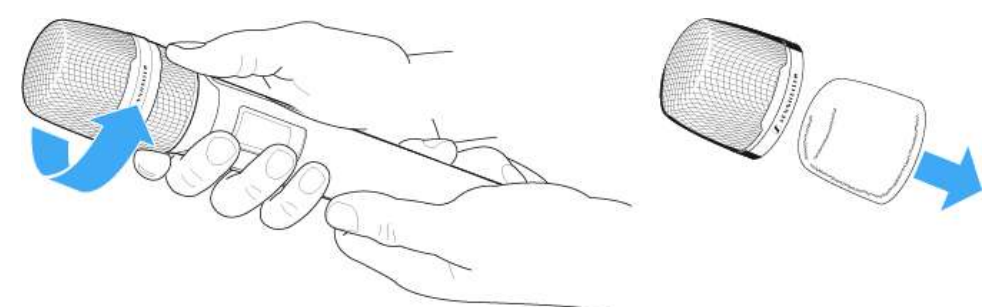

You can clean the sound inlet basket in two ways:

- Use a slightly damp cloth to clean the top sound inlet basket from the inside and outside.
- Use a brush and rinse with clean water.
- ▷ If necessary, clean the foam insert with a mild detergent or replace the foam insert.
- ▷ Dry the top sound inlet basket and foam insert.
- ▷ Reinsert the foam insert.

i

▷ Screw the sound inlet basket back onto the microphone module.

From time to time, you should also clean the microphone module contacts: ▷ Wipe the contacts of the microphone module with a soft, dry cloth.

#### Cleaning the transmitter's contacts

▷ Wipe the contacts with a dry cloth.

#### Cleaning the L 70 USB and CHG 70N chargers

- ▷ Remove all rechargeable batteries from the charging slots.
- ▷ Disconnect the charger from the power supply system before cleaning.
- $\triangleright$  Clean the product with a dry cloth.
- $\triangleright$  In addition, use a brush to remove dust from the charging slots.
- ▷ Clean the charging contacts from time to time with a cotton swab, for instance.

# 4. Frequently asked questions

This section contains answers to frequently asked questions and further information.

Radio and frequencies Audio Usability Accessories Smart Assist app

# Radio and frequencies

This section contains answers to frequently asked questions and further information about the following topics:

#### Why won't my transmitter synchronize with my receiver?

- Briefly press the **SYNC** button on both devices, but don't press too long (Establishing a radio link | Synchronizing the receiver and transmitter)
- The two devices must have the same frequency range (Frequency ranges)

#### What is the transmission range of the transmitter?

• Up to 100 m in an ideal environment (without obstacles)

#### What is the best way to wear the bodypack transmitter?

- Do not kink, bend or cover the antenna
- Avoid skin contact with the antenna
- If possible, attach it to your clothing with the belt clip

#### How do I know which transmitter is coupled to which receiver?

- EW-D SKM-S: Identifying the paired receiver (Identify function)
- EW-D SK: Identifying the paired receiver (Identify function)
- EW-DX SKM(-S): Identifying the paired receiver (Identify function)
- EW-DX SK (3-PIN): Identifying the paired receiver (Identify function)
- Additional option: Use color coding: Using EW-D Color Coding Sets to label transmission paths

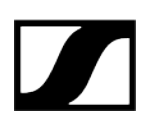

# How can I distinguish between my wireless links without displays on the transmitters?

- EW-DX SKM(-S): Identifying the paired receiver (Identify function)
- EW-DX SK (3-PIN): Identifying the paired receiver (Identify function)
- Additional option: Use color coding: Using EW-D Color Coding Sets to label transmission paths

#### The transmitter and receiver are synchronized, but there is no connection.

- Install antennas correctly on the receiver (EW-D EM: Connecting antennas | EW-DX EM 2: Connecting antennas
- EW-D: Use the scan function to find a free channel AUTO SCAN menu item and synchronize the transmitter again Establishing a radio link | Synchronizing the receiver and transmitter
- EW-DX: Using the Auto Setup function, find a free channel Ch 1 / Ch 2 -> Scan / Auto Setup menu item and resynchronize the transmitter Establishing a radio link | Synchronizing the receiver and transmitter

# The display on the receiver shows signal levels even though the paired transmitter is not switched on.

- There may be interfering frequencies (e.g. TV channels)
- EW-D: Use the scan function to find a free channel AUTO SCAN menu item and synchronize the transmitter again Establishing a radio link | Synchronizing the receiver and transmitter
- EW-DX: Using the Auto Setup function, find a free channel Ch 1 / Ch 2 -> Scan / Auto Setup menu item and resynchronize the transmitter Establishing a radio link | Synchronizing the receiver and transmitter

#### Which frequency ranges are available?

• Frequency ranges

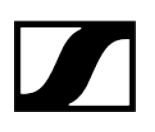

## Audio

### Which microphones can I use with my bodypack transmitter?

- EW-D SK: Connecting a microphone to the bodypack transmitter
- EW-DX SK (3-PIN): Connecting a microphone to the bodypack transmitter

### Which microphone modules can I use with my handheld transmitter?

- EW-D SKM-S: Replacing the microphone module
- EW-DX SKM(-S): Replacing the microphone module

#### What exactly do the "Gain" and "AF Out" settings do?

- Gain: Level of the audio signal coming from the transmitter (EW-D EM: GAIN menu item | EW-DX EM 2 Ch 1 / Ch 2 -> Gain menu item)
- AF Out: Level of the audio signal coming from the receiver (EW-D EM: AF OUT menu item | EW-DX EM 2 Ch 1 / Ch 2 -> AF Out menu item)

# How do I adjust the settings so that my wireless link has the same volume as my guitar cable?

• EW-D: Configure **unity gain** settings under the menu items **GAIN** (volume that reaches the receiver from the guitar through the bodypack transmitter – GAIN menu item) and **AF OUT** (volume output from the receiver to the guitar amplifier – AF OUT menu item).

Possible unity gain settings (depending on the level of the incoming signal):

- AF Out **18 dB** | Gain **27 dB**
- AF Out **12 dB** | Gain **33 dB**
- AF Out 6 dB | Gain 39 dB

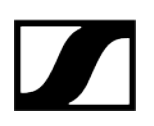

#### How can I adjust sensitivity on the transmitter?

- EW-D: You cannot make any settings on the transmitter. You can adjust the level of the signal coming from the transmitter under the **GAIN** menu item (GAIN menu item) on the receiver.
- EW-DX: In addition to the gain that is set in the receiver (Ch 1 / Ch 2 -> Gain menu item), you can also set the trim on the transmitter (EW-DX SKM(-S): Trim menu item | EW-DX SK (3-PIN): Trim menu item) to adjust the sensitivity to the incoming audio signal.

#### What is the latency?

• 1.9 ms

#### Which audio outputs are available on the receiver?

• XLR-3 and 6.3 mm jack (EW-D EM: Outputting audio signals | EW-DX EM 2: Outputting audio signals)

# Usability

This section contains answers to frequently asked questions and further information about the following topics:

#### Why won't my transmitter synchronize with my receiver?

- Briefly press the SYNC button on both devices, but don't press too long (Establishing a radio link | Synchronizing the receiver and transmitter)
- The two devices must have the same frequency range Frequency ranges

# Is there a way to check the battery status of the transmitter other than on the receiver?

- The Check function allows you to check the battery status on the transmitter.
- EW-D SKM-S: Checking the battery status of the transmitter (Check function)
- EW-D SK: Checking the battery status of the transmitter (Check function)

#### How do I know if my transmitter is switched on?

- The transmitter's LINK LED lights up.
- EW-D SKM-S: Meaning of the LEDs
- EW-D SK: Meaning of the LEDs
- EW-DX SKM(-S): Meaning of the LEDs
- EW-DX SK (3-PIN): Meaning of the LEDs

#### My LINK LED is steady or flashing yellow. What does that mean?

- EW-D EM: Meaning of the LEDs
- EW-D SKM-S: Meaning of the LEDs
- EW-D SK: Meaning of the LEDs
- EW-DX EM 2: Meaning of the LEDs
- EW-DX SKM(-S): Meaning of the LEDs
- EW-DX SK (3-PIN): Meaning of the LEDs

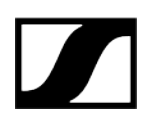

#### My LINK LED is steady or flashing red. What does that mean?

- EW-D EM: Meaning of the LEDs
- EW-D SKM-S: Meaning of the LEDs
- EW-D SK: Meaning of the LEDs
- EW-DX EM 2: Meaning of the LEDs
- EW-DX SKM(-S): Meaning of the LEDs
- EW-DX SK (3-PIN): Meaning of the LEDs

# Can I also operate an EW-D with desktop applications such as WSM or Control Cockpit?

• No, that is not possible.

# Can I also operate an EW-DX with desktop applications such as WSM or Control Cockpit?

• Yes, the EW-DX can be operated with WSM and the Control Cockpit (Connecting receivers in a network).

#### Is the Smart Assist app necessary to operate my devices?

• No, every device can also be operated without the Smart Assist app. However, the app offers certain advantages (see Smart Assist app).

# Can the transmitter and receiver connect to other Bluetooth-capable systems?

• A Bluetooth connection be only be established between a receiver and a smartphone with the Smart Assist app installed.

#### How can I turn on my transmitter without it transmitting immediately?

• Press and hold the **SYNC** button and then short-press the **ON/OFF** button (EW-D SKM-S: Product overview / EW-D SK: Product overview).

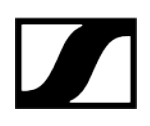

#### Can the ew G4 and EW-D series be operated together?

• The products in the **ew G4** and **EW-D** series are not compatible with each other. However, you can operate the two series in parallel without any problems.

# Are the receivers and transmitters of the EW-D and EW-DX series compatible?

• Information on compatibility between EW-D, EW-DX and EW-DP

# How can I distinguish between my wireless links without displays on the transmitters?

- EW-D SKM-S: Identifying the paired receiver (Identify function)
- EW-D SK: Identifying the paired receiver (Identify function)
- Additional option: Use color coding (Using EW-D Color Coding Sets to label transmission paths)

#### What exactly do the "Gain" and "AF Out" settings do?

- Gain: Level of the audio signal coming from the transmitter (EW-D EM: GAIN menu item | EW-DX EM 2: Ch 1 / Ch 2 -> Gain menu item)
- AF Out: Level of the audio signal coming from the receiver (EW-D EM: AF OUT menu item | EW-DX EM 2: Ch 1 / Ch 2 -> AF Out menu item)

#### What is the meaning of the Bluetooth icon on the receiver's display?

- The receiver is paired to a smartphone, so you can make settings via the Smart Assist app.
- Displays on the receiver's display panel
- Smart Assist app

#### I don't want a smartphone to have access to my receiver.

• Disconnect the Bluetooth pairing in your smartphone's menu.

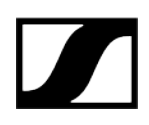

#### What is the best way to wear the bodypack transmitter?

- Do not kink, bend or cover the antenna
- Avoid skin contact with the antenna
- If possible, attach it to your clothing with the belt clip

# Can you rotate the bodypack transmitter's belt clip so that the antenna points downward?

• Yes, see Changing the belt clip

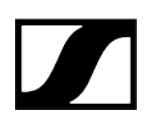

## Accessories

#### Which microphones can I use with my bodypack transmitter?

- EW-D SK: Connecting a microphone to the bodypack transmitter
- EW-DX SK (3-PIN): Connecting a microphone to the bodypack transmitter

#### Which microphone modules can I use with my handheld transmitter?

- EW-D SKM-S: Replacing the microphone module
- EW-DX SKM(-S): Replacing the microphone module

#### Which batteries can I use for my transmitter?

- 2x AA 1.5 V **or**
- Sennheiser BA 70 rechargeable battery: BA 70 rechargeable battery and L 70 USB charger
- EW-D SKM-S: Inserting and removing the batteries/rechargeable batteries
- EW-D SK: Inserting and removing the batteries/rechargeable batteries
- EW-DX SKM(-S): Inserting and removing the batteries/rechargeable batteries
- EW-DX SK (3-PIN): Inserting and removing the batteries/rechargeable batteries

#### Can I use accessories that I already have from other microphone series?

- You can use passive devices without a power supply (e.g. AD 1800 or A 1031-U antennas).
- You may already have compatible microphones or microphone modules:
  - EW-D SK: Connecting a microphone to the bodypack transmitter
  - EW-DX SK (3-PIN): Connecting a microphone to the bodypack transmitter
  - EW-D SKM-S: Replacing the microphone module
  - EW-DX SKM(-S): Replacing the microphone module
- We always recommend using the accessories that are optimized for the EW-D: Accessories

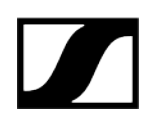

#### Which antennas can I use with my receiver?

- In principle, you can use all antennas with BNC connectors that cover the frequency ranges of the EW-D series (Frequency ranges)
- Recommended: Antennas

# What are the advantages of the Half Wave Dipole rod antennas (available as accessories) compared to the shorter rod antennas included with delivery?

• The **Half Wave Dipole** rod antennas have a higher antenna gain and therefore provide greater transmission range in low-scatter and low-reflection environments (Rod antennas).

#### My set is missing the power supply unit and the rack mounting bracket.

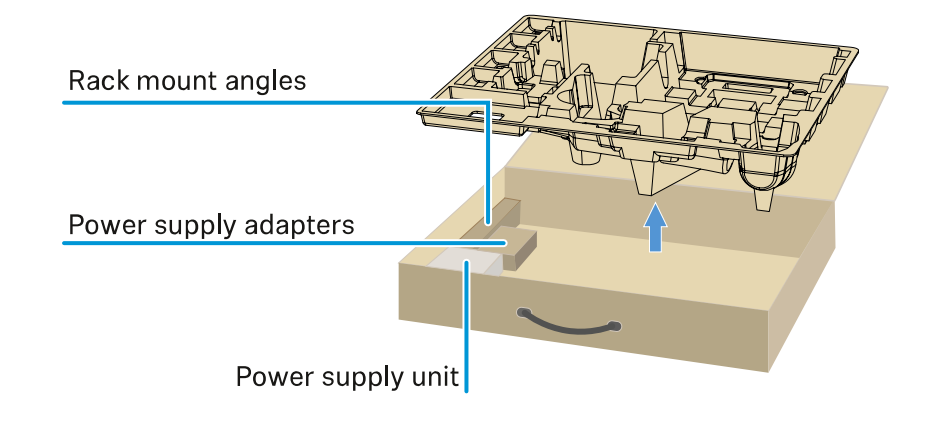

• Take out the packaging insert:

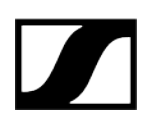

## Smart Assist app

#### Is the Smart Assist app necessary to operate my devices?

• No, every device can also be operated without the Smart Assist app. However, the app offers certain advantages (see Smart Assist app).

# I want to see if the app is right for me before registering. Where can I get more information?

• In the app's demo mode or on the website: https://www.sennheiser.com/evolutionwireless-digital-app

#### In which languages is the app available?

- English
- German
- French
- Spanish
- Portuguese
- Russian
- Chinese
- Korean
- Arabic

#### Can I pair multiple smartphones with a single receiver?

• No, you can pair only one smartphone with the receiver.

#### How many devices can I operate with my app?

• Up to 16 channels

#### How do I create a setup with 2 or more devices?

• Use the **Add Device** and **Auto Scan** functions. The app will lead you step by step through the process.

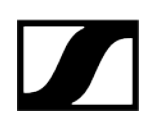

#### Can I set a specific frequency range for the Auto Scan function?

• No, the function scans the entire available frequency spectrum.

#### Why can't I access a receiver?

• The receiver may be switched off or out of Bluetooth range.

# How are the app and the receivers connected to the app secured against possible misuse?

• To pair a receiver and a smartphone, both devices must be physically present.

Only after successful pairing can values in the receiver be changed via the smartphone.

#### Can I use a Bluetooth dongle to operate the app on a computer?

• No. The app is only available for iOS and Android.

#### How can I display the app on a larger screen?

• You can use a mirroring service such as QuickTime. However, you still control the app from the smartphone.

# 5. Specifications

#### All specifications at a glance.

System EW-D EM rack receiver EW-DX EM 2 rack receiver EW-DX EM 2 Dante rack receiver EW-DX EM 4 Dante rack receiver EW-D SKM-S handheld transmitter EW-DX SKM | EW-DX SKM-S handheld transmitter EW-D SK bodypack transmitter EW-DX SK | EW-DX SK 3-PIN bodypack transmitter Table stand EW-DX TS 3-pin | EW-DX TS 5-pin EW-DP EK portable receiver EW-DP SKP plug-on transmitter receiver EW-D ASA antenna splitter EW-D AB antenna booster AWM active directional antenna ADP UHF passive directional antenna (470 - 1075 MHz) BA 70 rechargeable battery L 70 USB charger CHG 70N-C charger

# System

Audio link frequency ranges for EW-D, EW-DP

- **Q1-6**: 470.2 526 MHz
- R1-6: 520 576 MHz
- **R4-9**: 552 607.8 MHz
- **S1-7**: 606.2 662 MHz
- **S4-7**: 630 662 MHz
- **S7-10**: 662 693.8 MHz
- U1/5: 823.2 831.8 MHz & 863.2 864.8 MHz
- V3-4: 925.2 937.3 MHz
- Y1-3: 1785.2 1799.8 MHz

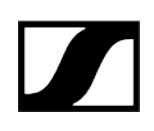

#### Audio-Link EW-DX frequency ranges

- Q1-9: 470.2 550 MHz
- **R1-9**: 520 607.8 MHz
- **S1-10**: 606.2 693.8 MHz
- S2-10: 614.2 693.8 MHz
- **S4-10**: 630 693.8 MHz
- U1/5: 823.2 831.8 MHz & 863.2 864.8 MHz
- V3-4: 925.2 937.3 MHz
- V5-7: 941.7 951.8 MHz & 953.05 956.05 MHz & 956.65 959.65 MHz
- Y1-3: 1785.2 1799.8 MHz

#### Bluetooth® Low Energy (BLE) frequency range

2402 - 2480 MHz

#### Audio frequency response

20 Hz - 20 kHz (-3 dB) @ 3 dBfs

#### Audio THD

 $\leq$  -60 dB for 1 kHz @ -3 dBfs input level

#### Dynamic range

134 dB

#### System latency

1.9 ms

#### Operating temperature range

-10 °C - +55 °C (EW-D, EW-DP)

#### **Relative humidity**

5 - 95 % (non-condensing)

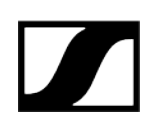

# EW-D EM rack receiver

#### Input voltage

DC 11 - 13 V

#### Input current

≤ 300 mA

#### Transmission power

BLE: max. 10 mW EIRP

#### Audio output power

18 dBu max.

#### Dimensions

212 × 44 × 189 mm (1 3/4" x 3 7/8" x 7 3/16")

#### Weight

Approx. 1000 g (without antennas and power supply unit)

## EW-D ASA antenna splitter

#### **Frequency ranges**

- EW-D ASA (Q-R-S): 470 694 MHz
- EW-D ASA CN/ANZ(Q-R-S): 470 694 MHz
- EW-D ASA (T-U-V-W): 694 1075 MHz
- EW-D ASA (X-Y): 1350 1805 MHz

#### EW-D ASA antenna splitter

2 x 1:4 or 1 x 1:8, active

#### Gain

- in A out A: 0 ± 1 dB
- in A out A1 ... A4: 0 ± 1 dB
- in B out B1 ... B4: 0 ± 1 dB

#### IIP3

> 25 dBm

#### Impedance

50 Ω

#### **Reflection loss**

10 dB (all RF outputs)

#### **Operating voltage**

DC +12 V from NT 12-35 CS power supply unit

#### **Current consumption**

210 mA

#### Total current consumption

Max. 3 A (with 4 EW-D EM and connected EW-D AB)

#### Supply for antenna boosters at ANT RF in A and ANT RF in B

- DC 12 V
- 320 mA

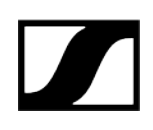

#### Supply for receivers at A1 to A4

- DC 12 V
- Typically 350 mA, max. 500 mA

#### **Relative humidity**

5 - 95 %

#### Operating temperature range

-10 °C - +55 °C (14 °F - 131 °F)

#### Storage temperature range

-20 °C - +70 °C (-4 °F - 158 °F)

#### Dimensions

Approx. 212 x 168 x 43 mm

#### Weight

Approx. 1100 g

#### Block diagram

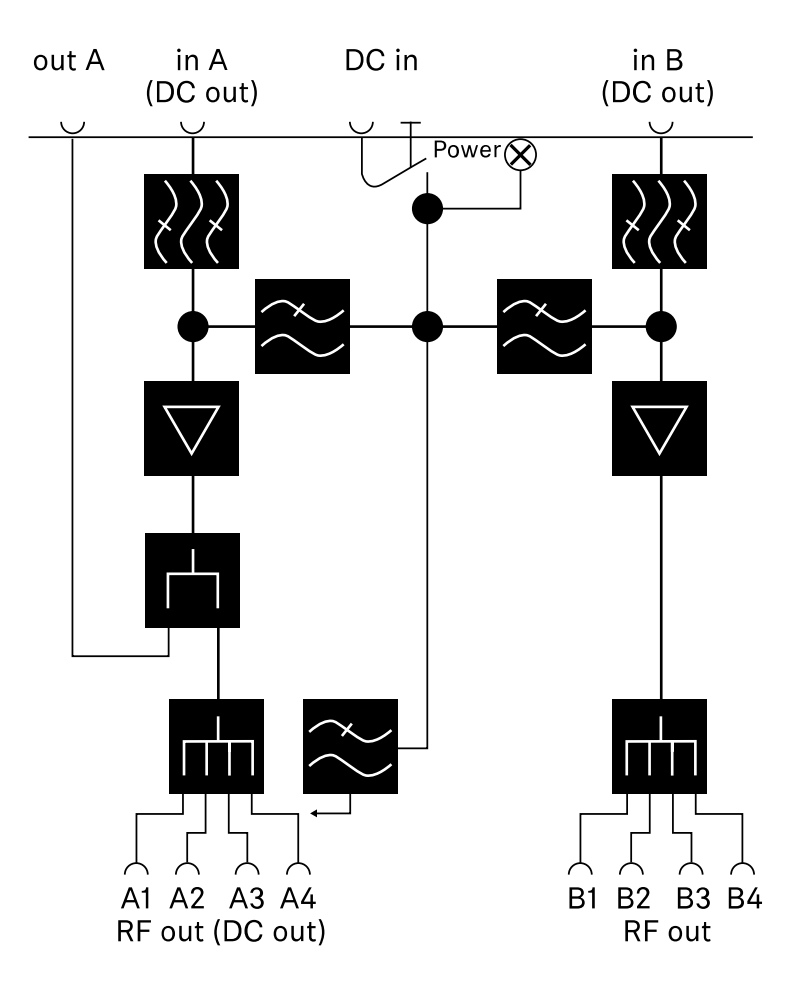

### |5 - Specifications

## EW-D AB antenna booster

#### **Frequency ranges**

- EW-D AB (Q): 470 550 MHz
- EW-D AB (R): 520 608 MHz
- EW-D AB (S): 606 694 MHz
- EW-D AB (U): 823 865 MHz
- EW-D AB (V): 902 960 MHz
- EW-D AB (Y): 1785 1805 MHz

#### Power supply (DC coupled)

DC 12 V (DC 9 - 18 V) / max. 160 mA @ 12 V, center contact +

#### IIP3

> 25 dBm

#### Max. RF input power

+10 dBm

#### Gain

Typically 12 dB

#### Impedance

50 Ω

#### Connections

2x BNC female, DC power supply from OUT to ANT

#### Dimensions

Approx. 95 x 47 x 21 mm

#### Weight

Approx. 120 g

#### **Relative humidity**

5 - 95 %

#### Operating temperature range

-10 °C - +55 °C (14 °F - 131 °F)

#### Storage temperature range

-20 °C - +70 °C (-4 °F - 158 °F)

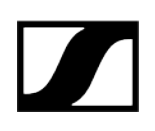

# AWM active directional antenna

#### Frequency ranges

- UHF I: 470 694 MHz
- UHF II: 823 1075 MHz
- 1 G8: 1785 1805 MHz

#### Apex angle (horizontal, -3 dB)

- UHF I: not applicable
- UHF II: approx. 80°
- 1 G8: approx. 110°

#### Front-to-back ratio

- UHF I: not applicable
- UHF II: approx. 10 dB
- 1 G8: approx. 10 dB

#### Antenna gain

- UHF I: ≥ +3.0 dBi (480 MHz) | ≥ +3.5 dBi (582 MHz) | ≥ +4.5 dBi (694 MHz)
- UHF II: ≥ +6.0 dBi
- 1 G8: ≥ +6.0 dBi

#### Antenna polarization

#### Linear

#### Amplification (signal booster, low-noise, band-selective, +/-1 dB)

- +12 dB: Max. amplification 12 dB
- +6 dB: Max. amplification 6 dB
- 0 dB : Max. amplification UHF I, UHF II: -0.5; 1 G8: -1.5
- -6 dB: Max. amplification -6 dB

<sup>1</sup> The band-selective booster is bypassed at 0 dB. This mode requires a DC power supply.

#### OIP3 (@ "+12 dB")

≥ 35 dBm

#### Max. RF output power

- UHF I / UHF II: approx. +22 dBm
- 1 G8: approx. +18 dBm

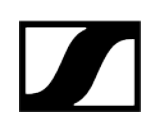

#### **RF** connection

BNC female, DC coupled

#### Impedance

50 Ω

#### **DC** connection

5.5 x 1.6 mm DC hollow jack, polarity: + inside

#### Power supply (via BNC or DC)

12 V DC (9 - 18 V DC) / max. 100 mA @ 12 V

#### LED display

ON (white = "+12 dB"; blue = "+6 dB"; green= "0 dB"; orange= "-6 dB")

OFF (no or insufficient power supply)

#### Thread for tripod mounting

3/8" inside thread

#### Mounting holes

VESA 100 x 100

#### Color

Traffic white (RAL: 9016)

#### Housing material

Halogen-free flame-retardant PC/ABS

#### Dimensions

- Without wall bracket: 180 x 180 x 53 mm
- With wall bracket: 180 x 180 x 63 mm

#### Weight

Approx. 700 g

#### Operating temperature range

-10 °C to +55 °C

#### Storage temperature range

-20 °C to +70 °C

#### **Relative humidity**

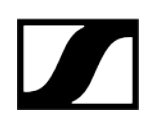

#### 5 to 95%

#### Polar diagram

Normalized to max. antenna gain

UHF (470 - 694 MHz) vertical [dB]

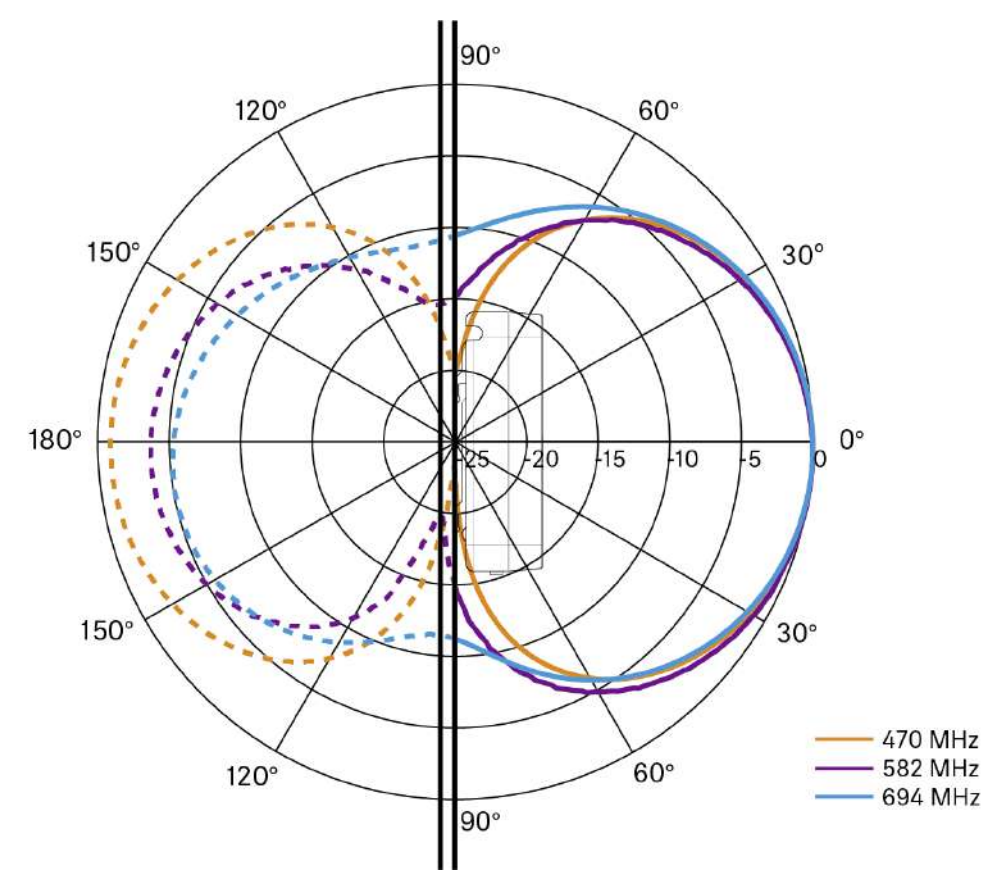

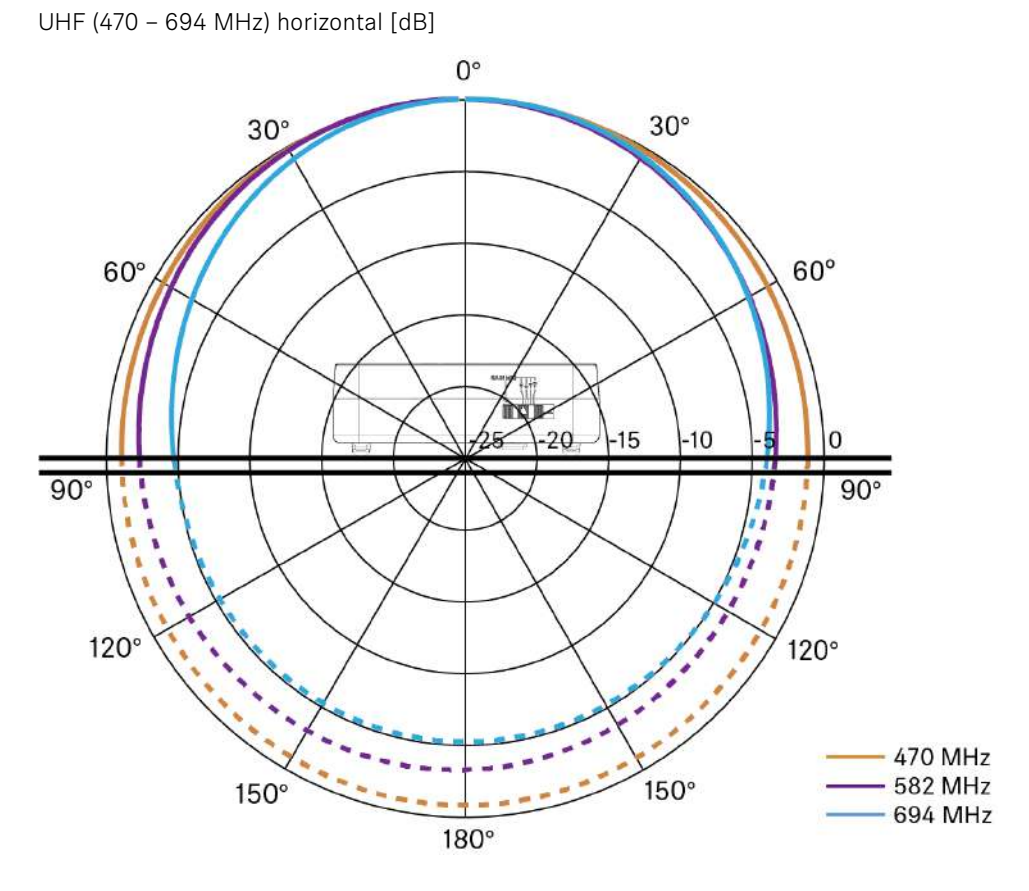

UHF (823 - 1075 MHz) vertical [dB]

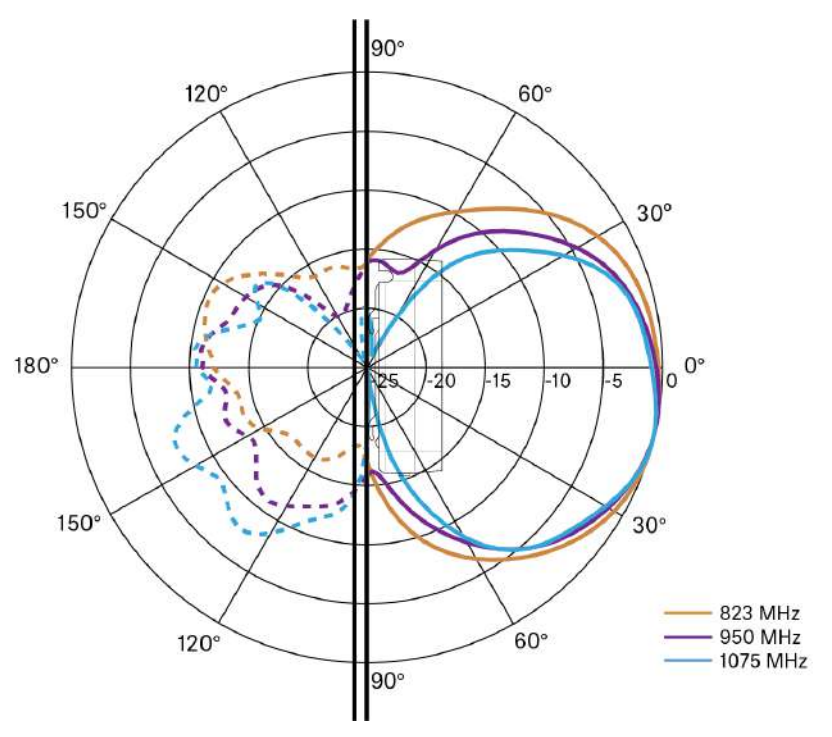
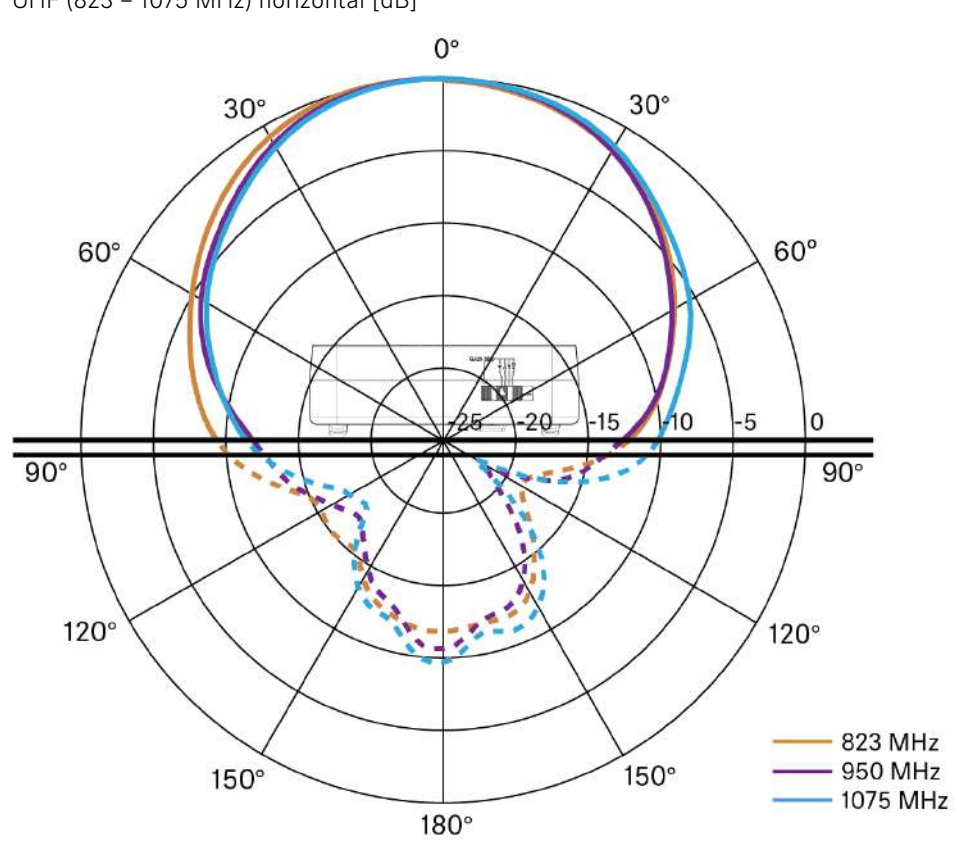

UHF (823 – 1075 MHz) horizontal [dB]

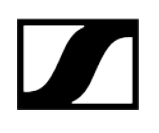

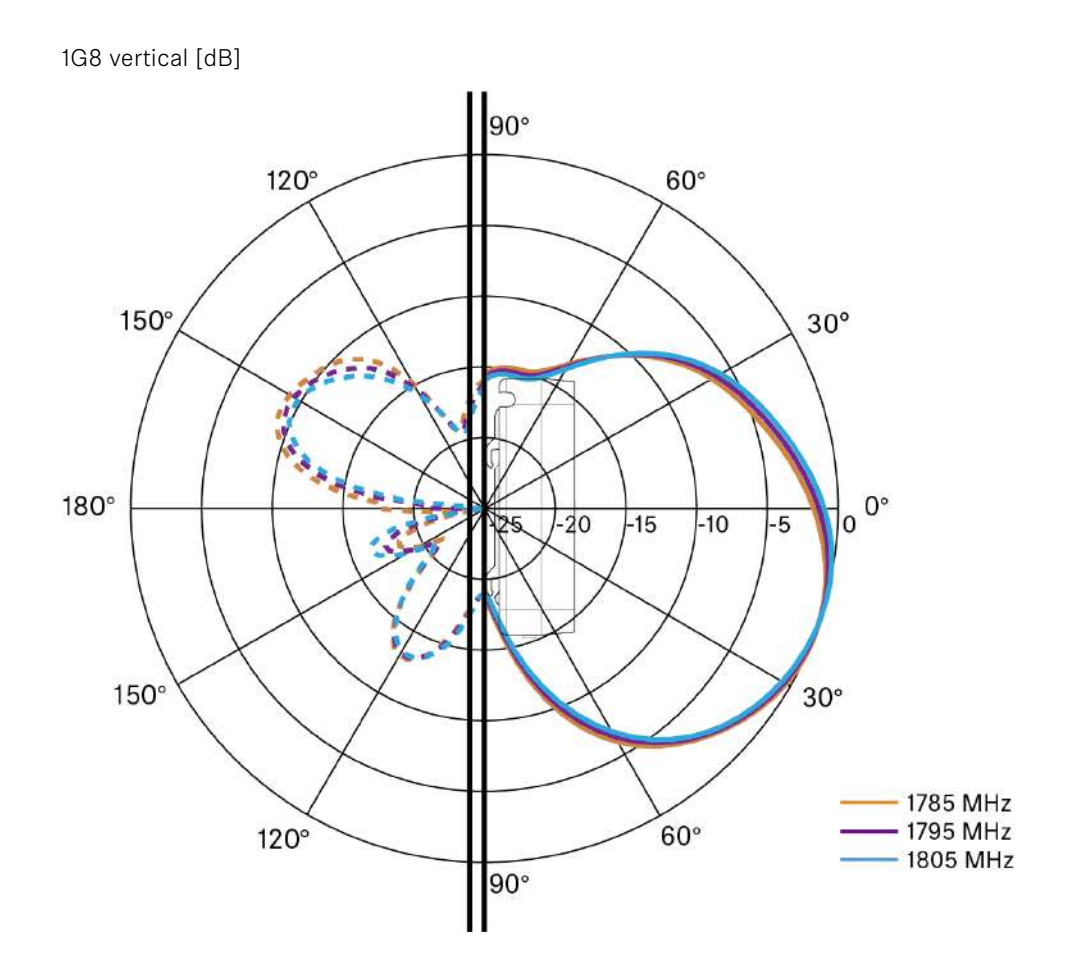

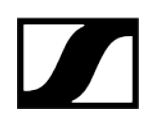

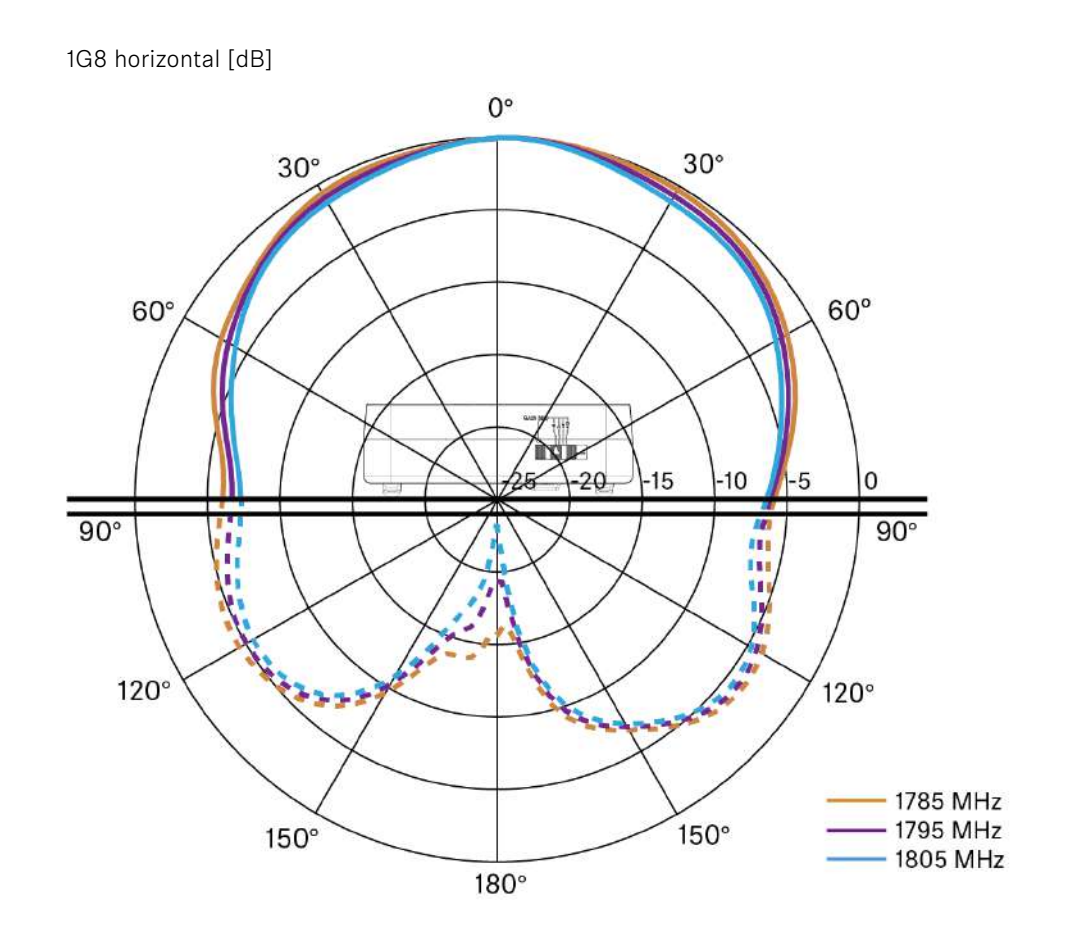

# ADP UHF passive directional antenna (470 – 1075 MHz)

#### Frequency range

470 – 1075 MHz

#### Apex angle (-3 dB)

Approx. 100°

#### Front-to-back ratio

> 14 dB

Gain

Typically 5 dBi

#### Impedance

50 Ω

#### Connection

BNC female, no DC path

#### Thread for tripod mounting

3/8" and 5/8"

#### Dimensions

319 x 310 mm

#### Weight

Approx. 320 g

#### Operating temperature range

-10 °C to +55 °C

#### Storage temperature range

-20 °C - +85 °C (-4 °F - 158 °F)

#### **Relative humidity**

5 - 95 %

## Typically Polar diagram

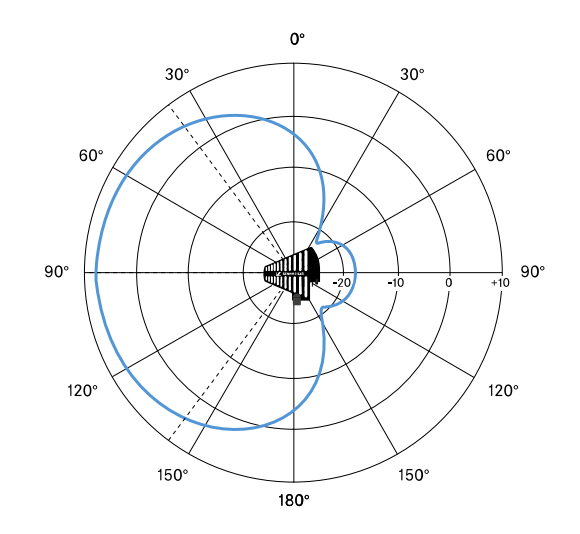

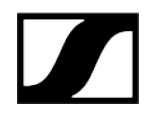

# BA 70 rechargeable battery

#### **Rated capacity**

1720 mAh

#### Nominal voltage

3.8 V

#### Charging voltage

max. 4.35 V

#### Charging time

Typically 3 h @ room temperature

#### Dimensions

Approx. 54 x 30 x 15

#### Weight

Approx. 33 g

### Temperature range

- Charging: 0 °C +55 °C (32 °F 131 °F)
- Discharging: -10 °C to +55 °C
- Storage: -10 °C to +45 °C

#### Relative humidity

- Charging/discharging: 25% to 95%, non-condensing
- Storage: 30% to 70%, non-condensing

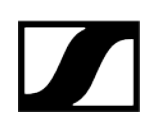

# L 70 USB charger

#### **Charging capacity**

2 Sennheiser BA 70 rechargeable battery packs

Input voltage

Typically 5 V

#### Input current

max. 2 A

#### Charging voltage

nominally 4.35 V

#### **Charging current**

max. 860 mA per battery pack

#### Charging time

max. 3.5 h with NT 5-20 UCW power supply unit

#### Temperature range

- Charging: 0 °C to +55 °C
- Storage: -20 °C to +70 °C

#### **Relative humidity**

Max. 95% (non-condensing)

#### Dimensions

100 × 35 × 70 mm (1 3/4" x 3 7/8" x 7 3/16")

#### Weight

Approx. 86 g

## CHG 70N-C charger

#### Power supply

- DC 12 V (single unit or cascade of up to 5 units)
- PoE IEEE 802.3af Class 0 (CAT5e or higher), single unit only

#### **Current consumption**

max. 3.5 A for a cascade of up to 5 units

#### Ethernet

- RJ-45 socket, IEEE802.3
- 100Base-TX (half+full duplex)
- 10Base-T (half+full duplex)

#### Dimensions

Approx. 200 x 104 x 116 mm

#### Weight

Approx. 640 g, without power supply unit

#### **Charging slots**

2

#### Charging capacity per slot

- BA 70 rechargeable battery **or**
- EW-DX SK with BA 70 or
- EW-DX SKM with BA 70

#### Charging voltage

4.35 V

#### **Charging current**

min. 344 mA

max. 860 mA

#### Full charging time

Max. 3.5 h

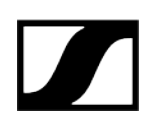

#### Temperature range

- Charging: -10 °C to +50 °C
- Storage: -20 °C to +70 °C

## Relative humidity

Max. 95% (non-condensing)

# 6. Contact

Contact information in case of questions about our products and/or services.

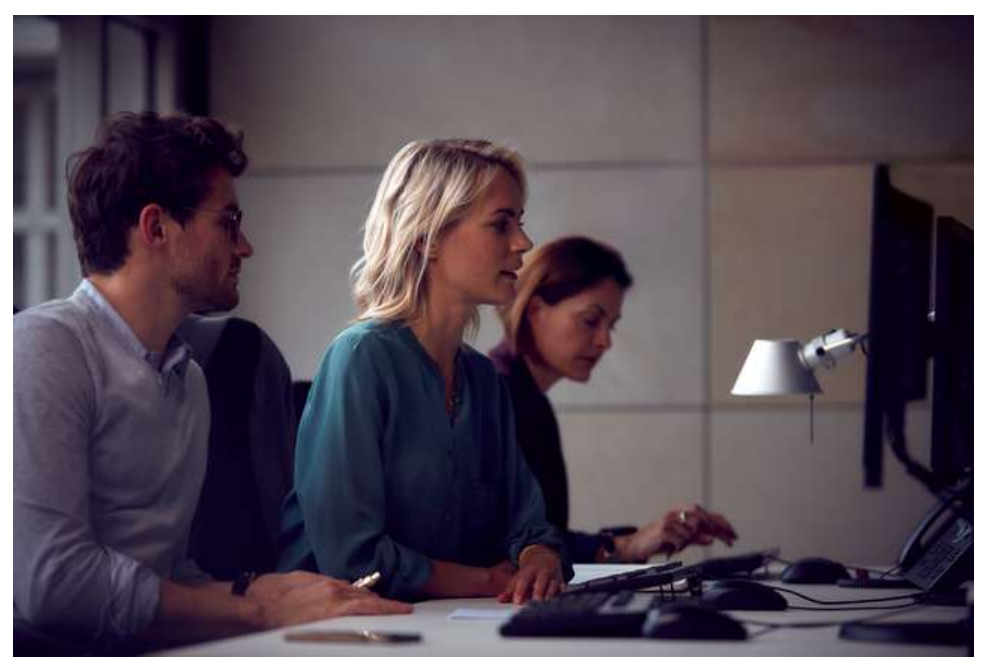

Questions about the product / Help with technical issues If you have any questions about our products and/or services, please do not hesitate to contact us at https://www.sennheiser.com/support.

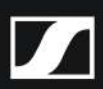

Sennheiser electronic SE & Co. KG | Am Labor 1 | 30900 Wedemark | Germany